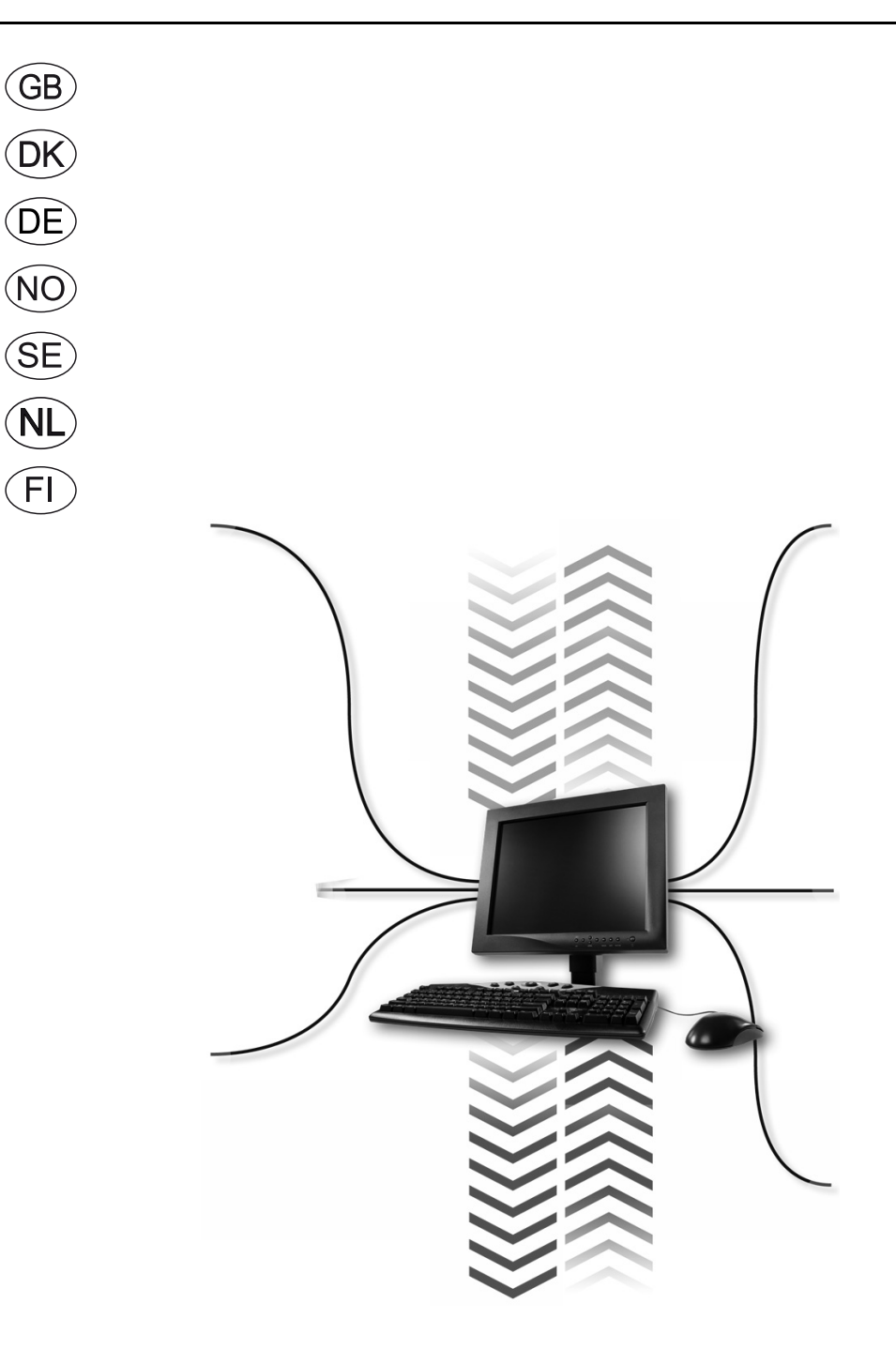

# Building management Systems MLON EXact/EXact2

**EXHAUSTO A/S** Odensevej 76 DK-5550 Langeskov Tel. +45 65 66 12 34 Fax +45 65 66 11 10 exhausto@exhausto.dk www.exhausto.dk

| GB - Product information 6                            |    |
|-------------------------------------------------------|----|
| 1.1 MLON applied to VEX200EXact and VEX300EXact       | 6  |
| 1.2 MLON assembly                                     | 7  |
| 1.2.1 Factory fitted                                  | 7  |
| 1.2.2 Retrofitting of MLON - general                  | 8  |
| 1.2.3 Retrofitting of MLON in a VEX320C/330C          | 8  |
| 1.2.4 Retrofitting of MLON in a VEX330H               | 9  |
| 1.2.5 Retrofitting of MLON in a VEX308                | 9  |
| 1.3 LONTALK - language                                | 10 |
| 1.4 Electrical assembly                               | 11 |
| 1.4.1 Factory fitted                                  | 11 |
| 1.4.2 MLON assembly - EXact                           | 11 |
| 1.4.3 MLON assembly - EXact2                          | 12 |
| 1.4.4 Terminals                                       | 12 |
| 1.4.5 Termination                                     | 13 |
| 1.4.6 Modbus assembly                                 | 13 |
| 1.4.7 LED indicators                                  | 13 |
| 1.5 Configuration of EXact control via HMI/Web server | 13 |
| 1.5.1 Activation of BMS function                      | 13 |
| 1.6 Installation and binding                          | 14 |
| 1.7 Service pin positioning                           | 14 |
| 1.8 List of network variables (SNVT list)             | 15 |
| 1.9 Explanation of network variable                   | 17 |

#### DK - Produktinformation 18

| 1.1 MLONs anvendelse på VEX200EXact og VEX300EXact         |    |
|------------------------------------------------------------|----|
| 1.2 MLON montage                                           | 19 |
| 1.2.1 Fabriksmontage                                       | 19 |
| 1.2.2 Eftermontage af MLON - generelt                      | 20 |
| 1.2.3 Eftermontage af MLON i en VEX320C/330C               | 20 |
| 1.2.4 Eftermontage af MLON i en VEX330H                    | 21 |
| 1.2.5 Eftermontage af MLON i en VEX308                     | 21 |
| 1.3 LONTALK - sproget                                      | 22 |
| 1.4 Elektrisk montage                                      | 23 |
| 1.4.1 Fabriksmontage                                       | 23 |
| 1.4.2 MLON eftermontage - EXact                            | 23 |
| 1.4.3 MLON eftermontage - EXact2                           | 24 |
| 1.4.4 Klemrækkerne                                         | 24 |
| 1.4.5 Endeterminering                                      | 25 |
| 1.4.6 Modbus montage                                       | 25 |
| 1.4.7 LED-indikatorer                                      | 25 |
| 1.5 Konfiguration EXact styring via HMI/Webserver          | 25 |
| 1.5.1 Aktivering af BMS funktion                           | 25 |
| 1.6 Installation og binding                                |    |
| 1.7 Servicepin placering                                   |    |
| 1.8 Netværksvariabel liste (SNVT-liste)                    | 27 |
| 1.9 Forklaring til netværksvariable                        | 29 |
| DE - Produktinformation 30                                 |    |
| 1.1 Der Einsatz von MLON bei VEX200EXact und VEX300EXact   |    |
| 1.2 MLON Montage                                           | 31 |
| 1.2.1 Werksmontage                                         | 32 |
| 1.2.2 Nachmontage von MLON - allgemein                     | 32 |
| 1.2.3 Nachmontage von MLON in Geräten vom Typ VEX320C/330C | 32 |
| 1.2.4 Nachmontage von MLON in Geräten vom Typ VEX330H      |    |
| 1.2.5 Nachmontage von MLON in einem VEX308-Gerät           |    |
| 1.3 LONTALK - Sprache                                      | 34 |
| 1.4 Elektrische Montage                                    | 35 |
| 1.4.1 Werksmontage                                         | 35 |
| 1.4.2 MLON-Montage                                         | 35 |
| 1.4.3 Nachmontage EXact2                                   |    |
| 1.4.4 Klemmreihen                                          |    |
| 1.4.5 Endterminierung                                      |    |

| 1.4.6 Modbus-Montage                                                                                                    | 37                                                                                                    |
|----------------------------------------------------------------------------------------------------|----------------------------------------------------------------------------------------------------|
| 1.4.7 LED-Indikatoren                                                                                                    |                                                                                                    |
| 1.5 Konfiguration der EXact-Automatik über HMI/Webserver                                                                                                    |                                                                                                    |
| 1.5.1 Aktivierung der BMS-Funktion                                                                                                    |                                                                                                    |
| 1.6 Installation und Verknüpfung                                                                                                    |                                                                                                    |
| 1.7 Anordnung des Servicepins                                                                                                    |                                                                                                    |
| 1.8 Netzwerkvariablenliste (SNVT-Liste)                                                                                                    |                                                                                                    |
| 1.9 Erläuterung zu Netzwerkvariablen                                                                                                    | 41                                                                                                    |
| NO - Produktinformasjon 42                                                                                                    |                                                                                                    |
| 1.1 Bruk av MLONs på VEX200EXact og VEX300EXact                                                                                                    | 42                                                                                                    |
| 1.2 MLON-montering                                                                                                    | 43                                                                                                    |
| 1.2.1 Fabriksmontage                                                                                                    | 43                                                                                                    |
| 1.2.2 Ettermontering av MLON - generelt                                                                                                    |                                                                                                    |
| 1.2.3 Ettermontering av MLON i en VEX320C/330C                                                                                                    |                                                                                                    |
| 1.2.4 Ettermontering av MLON i en VEX330H                                                                                                    |                                                                                                    |
| 1.2.5 Ettermontering av MLON i en VEX308                                                                                                    |                                                                                                    |
| 1.3 LONIALK - spraket                                                                                                    |                                                                                                    |
| 1.4 Liektrisk montering                                                                                                    |                                                                                                    |
| 1.4.1 Fabrikksmoniering EVoot                                                                                                    |                                                                                                    |
| 1.4.2 IVILOIVITIONUUTINY - EAOU                                                                                                    | 4141<br>رور                                                                                                    |
| 1 4 4 Klemmerekkene                                                                                                    | 4040<br>رار                                                                                                    |
| 1 4 5 Terminering                                                                                                    | 4040<br>10                                                                                                    |
| 1.4.6 Modbus-montering                                                                                                    |                                                                                                    |
| 1 4 7 I ED-indikatorer                                                                                                    |                                                                                                    |
| 5 Konfigurasion EXact-styring via HMI/webserver                                                                                                    | 49                                                                                                    |
| 1.5.1 Aktivering av BMS-funksion                                                                                                    | 49                                                                                                    |
| .6 Installasion og binding                                                                                                    |                                                                                                    |
| 1.7 Servicepinne-plassering                                                                                                    |                                                                                                    |
| 1.8 Nettverksvariabel-liste (SNVT-liste)                                                                                                    | 51                                                                                                    |
| 1.9 Forklaring til nettverksvariabler                                                                                                    | 53                                                                                                    |
| SE – Produktinformation 54                                                                                                    |                                                                                                    |
| 1.1 MLONs användning på VEX200EXact och VEX300EXact                                                                                                    | 54                                                                                                    |
| 1.2 Montering av MLON                                                                                                    | 55                                                                                                    |
| 1.2.1 Fabriksmontering                                                                                                    | 55                                                                                                    |
| 1.2.2 Eftermontering av MLON - allmänt                                                                                                    |                                                                                                    |
| 1.2.3 Eftermontering av MLON i en VEX320C/330C                                                                                                    |                                                                                                    |
|                                                                                                    |                                                                                                    |
| 1.2.4 Effermontering av MLON I en VEX330H                                                                                                    | 56<br>57                                                                                                    |
| 1.2.5 Eftermontering av MLON I en VEX330H                                                                                                    |                                                                                                    |
| 1.2.4 Effermontering av MLON i en VEX330H<br>1.2.5 Eftermontering av MLON i en VEX208                                                                                                    |                                                                                                    |
| 1.2.4 Effermontering av MLON 1 en VEX330H<br>1.2.5 Eftermontering av MLON i en VEX208<br>I.3 LONTALK – språket<br>I.4 Elektrisk montering                                                                                                    |                                                                                                    |
| 1.2.4 Effermontering av MLON 1 en VEX330H<br>1.2.5 Eftermontering av MLON i en VEX208<br>I.3 LONTALK – språket<br>I.4 Elektrisk montering<br>1.4.1 Fabriksmontering                                                                                                    |                                                                                                    |
| 1.2.4 Ettermontering av MLON 1 en VEX330H<br>1.2.5 Eftermontering av MLON i en VEX208<br>I. <b>3 LONTALK – språket</b><br>I. <b>4 Elektrisk montering</b><br>1.4.1 Fabriksmontering<br>1.4.2 Montering av MLON - EXact                                                                                                    |                                                                                                    |
| 1.2.4 Effermontering av MLON 1 en VEX330H<br>1.2.5 Eftermontering av MLON i en VEX208<br>1.3 LONTALK – språket<br>1.4 Elektrisk montering<br>1.4.1 Fabriksmontering<br>1.4.2 Montering av MLON - EXact<br>1.4.3 Eftermontering EXact2                                                                                                    | 56<br>57<br>57<br>58<br>59<br>59<br>59<br>59<br>60                                                                                                    |
| 1.2.4 Effermontering av MLON 1 en VEX330H<br>1.2.5 Eftermontering av MLON 1 en VEX208                                                                                                    | 56<br>57<br>58<br>59<br>59<br>59<br>60<br>60                                                                                                    |
| 1.2.4 Entermontering av MLON 1 en VEX330H     1.2.5 Eftermontering av MLON i en VEX208     1.3 LONTALK – språket     1.4 Elektrisk montering     1.4.1 Fabriksmontering     1.4.2 Montering av MLON - EXact     1.4.3 Eftermontering EXact2     1.4.4 Kopplingslisterna     1.4.5 Ändterminering                                                                                                    | 56<br>57<br>57<br>58<br>59<br>59<br>59<br>60<br>60<br>60<br>61                                                                                                    |
| 1.2.4 Entermontering av MLON 1 en VEX330H     1.2.5 Eftermontering av MLON i en VEX208     1.3 LONTALK – språket     1.4 Elektrisk montering     1.4.1 Fabriksmontering     1.4.2 Montering av MLON - EXact     1.4.3 Eftermontering EXact2     1.4.4 Kopplingslisterna     1.4.5 Ändterminering     1.4.6 Monterring av Modbus:                                                                                                    | 56<br>57<br>58<br>59<br>59<br>59<br>60<br>60<br>60<br>61                                                                                                    |
| 1.2.4 Ettermontering av MLON 1 en VEX330H     1.2.5 Eftermontering av MLON i en VEX208     1.3 LONTALK – språket     1.4 Elektrisk montering     1.4.1 Fabriksmontering     1.4.2 Montering av MLON - EXact     1.4.3 Eftermontering EXact2     1.4.4 Kopplingslisterna     1.4.5 Ändterminering     1.4.6 Montering av Modbus:     1.4.7 Lysdioder                                                                                                    | 56<br>57<br>58<br>59<br>59<br>59<br>60<br>60<br>60<br>61<br>61                                                                                                    |
| 1.2.4 Ettermontering av MLON 1 en VEX330H     1.2.5 Eftermontering av MLON i en VEX208     1.3 LONTALK – språket     1.4 Elektrisk montering     1.4.1 Fabriksmontering     1.4.2 Montering av MLON - EXact     1.4.3 Eftermontering EXact2     1.4.4 Kopplingslisterna     1.4.5 Ändterminering     1.4.6 Montering av Modbus:     1.4.7 Lysdioder     1.5 Konfiguration av EXact-styrning via manöverpanel/webbserver                                                                                                    | 56<br>57<br>58<br>59<br>59<br>59<br>60<br>60<br>61<br>61<br>61<br>61                                                                                                    |
| 1.2.4 Effermontering av MLON 1 en VEX330H 1.2.5 Effermontering av MLON 1 en VEX208 1.3 LONTALK – språket 1.4 Elektrisk montering 1.4.1 Fabriksmontering 1.4.2 Montering av MLON - EXact 1.4.3 Eftermontering EXact2 1.4.4 Kopplingslisterna 1.4.5 Ändterminering 1.4.6 Montering av Modbus: 1.4.7 Lysdioder. 1.5 Konfiguration av EXact-styrning via manöverpanel/webbserver 1.5.1 Aktivering av BMS-funktionerna                                                                                                    | 56<br>57<br>58<br>59<br>59<br>59<br>60<br>60<br>60<br>61<br>61<br>61<br>61<br>61                                                                                                    |
| 1.2.4 Ettermontering av MLON i en VEX330H 1.2.5 Eftermontering av MLON i en VEX208 1.3 LONTALK – språket 1.4 Elektrisk montering 1.4.1 Fabriksmontering 1.4.2 Montering av MLON - EXact 1.4.3 Eftermontering EXact2 1.4.4 Kopplingslisterna 1.4.5 Ändterminering 1.4.6 Montering av Modbus: 1.4.7 Lysdioder. 1.5 Konfiguration av EXact-styrning via manöverpanel/webbserver 1.5.1 Aktivering av BMS-funktionerna 1.6 Installation och anslutning                                                                                                    | 56<br>57<br>58<br>59<br>59<br>59<br>60<br>60<br>60<br>61<br>61<br>61<br>61<br>61<br>61                                                                                                    |
| 1.2.4 Ettermontering av MLON i en VEX330H 1.2.5 Eftermontering av MLON i en VEX208 1.3 LONTALK – språket 1.4 Elektrisk montering 1.4.1 Fabriksmontering 1.4.2 Montering av MLON - EXact 1.4.3 Eftermontering EXact2 1.4.4 Kopplingslisterna 1.4.5 Ändterminering 1.4.6 Montering av Modbus: 1.4.7 Lysdioder. 1.5 Konfiguration av EXact-styrning via manöverpanel/webbserver 1.5.1 Aktivering av BMS-funktionerna 1.6 Installation och anslutning 1.7 Servicestiftets placering                                                                                                    | 56<br>57<br>58<br>59<br>59<br>59<br>60<br>60<br>60<br>61<br>61<br>61<br>61<br>61<br>61<br>61<br>62<br>62                                                                                                    |
| 1.2.4 Ettermontering av MLON i en VEX330H 1.2.5 Eftermontering av MLON i en VEX208 1.3 LONTALK – språket 1.4 Elektrisk montering 1.4.1 Fabriksmontering 1.4.2 Montering av MLON - EXact 1.4.3 Eftermontering EXact2 1.4.4 Kopplingslisterna 1.4.5 Ändterminering 1.4.6 Montering av Modbus: 1.4.7 Lysdioder. 1.5 Konfiguration av EXact-styrning via manöverpanel/webbserver 1.5.1 Aktivering av BMS-funktionerna 1.6 Installation och anslutning 1.7 Servicestiftets placering 1.8 Nätverksvariabellista (SNVT-lista)                                                                                                    | 56<br>57<br>58<br>59<br>59<br>59<br>60<br>60<br>60<br>61<br>61<br>61<br>61<br>61<br>61<br>61<br>61<br>61<br>63<br>62<br>62<br>63                                                                                                 |
| 1.2.4 Ettermontering av MLON 1 en VEX330H     1.2.5 Eftermontering av MLON 1 en VEX208     1.3 LONTALK – språket     1.4 Elektrisk montering     1.4.1 Fabriksmontering     1.4.2 Montering av MLON - EXact     1.4.3 Eftermontering EXact2     1.4.4 Kopplingslisterna     1.4.5 Ändterminering     1.4.6 Montering av Modbus:     1.4.7 Lysdioder     1.5.1 Aktivering av BMS-funktionerna     1.6 Installation och anslutning     1.7 Servicestiftets placering     1.8 Nätverksvariabellista (SNVT-lista)     1.9 Förklaring till nätverksvariabler                                                                                                    | 56<br>57<br>58<br>59<br>59<br>60<br>60<br>60<br>61<br>61<br>61<br>61<br>61<br>61<br>61<br>61<br>61<br>61<br>61<br>61<br>61                                                                                                    |
| 1.2.4 Ettermontering av MLON 1 en VEX330H     1.2.5 Eftermontering av MLON 1 en VEX208     1.3 LONTALK – språket     1.4 Elektrisk montering     1.4.1 Fabriksmontering     1.4.2 Montering av MLON - EXact     1.4.3 Eftermontering EXact2     1.4.4 Kopplingslisterna     1.4.5 Ändterminering     1.4.6 Montering av Modbus:     1.4.7 Lysdioder.     1.5.1 Aktivering av BMS-funktionerna     1.6 Installation och anslutning     1.7 Servicestiftets placering     1.8 Nätverksvariabellista (SNVT-lista)     1.9 Förklaring till nätverksvariabler     NL - Productinformatie 66                                                                                                    | 56<br>57<br>58<br>59<br>59<br>59<br>60<br>60<br>60<br>61<br>61<br>61<br>61<br>61<br>61<br>61<br>61<br>61<br>61<br>61<br>61<br>61                                                                                                 |
| 1.2.4 Ettermontering av MLON 1 en VEX330H     1.2.5 Eftermontering av MLON 1 en VEX208     1.3 LONTALK – språket     1.4 Elektrisk montering     1.4.1 Fabriksmontering     1.4.2 Montering av MLON - EXact     1.4.3 Eftermontering EXact2     1.4.4 Kopplingslisterna     1.4.5 Ändterminering     1.4.6 Montering av Modbus:     1.4.7 Lysdioder     1.5.1 Aktivering av BMS-funktionerna     1.6 Installation och anslutning     1.7 Servicestiftets placering     1.8 Nätverksvariabellista (SNVT-lista)     1.9 Förklaring till nätverksvariabler     NL - Productinformatie 66     1.1 MLONs toepassing op de VEX200EXact en VEX300EXact                                                                                                    | 56<br>57<br>58<br>59<br>59<br>59<br>60<br>60<br>60<br>61<br>61<br>61<br>61<br>61<br>61<br>61<br>61<br>61<br>61<br>61<br>61<br>61                                                                                                 |
| 1.2.4 Ettermontering av MLON 1 en VEX330H     1.2.5 Eftermontering av MLON 1 en VEX208     1.3 LONTALK – språket     1.4 Elektrisk montering     1.4.1 Fabriksmontering     1.4.2 Montering av MLON - EXact     1.4.3 Eftermontering EXact2     1.4.4 Kopplingslisterna     1.4.5 Ändterminering     1.4.6 Montering av Modbus:     1.4.7 Lysdioder     1.5.1 Aktivering av BMS-funktionerna     1.6 Installation och anslutning     1.7 Servicestiftets placering     1.8 Nätverksvariabellista (SNVT-lista)     1.9 Förklaring till nätverksvariabler     NL - Productinformatie 66     1.1 MLONs toepassing op de VEX200EXact en VEX300EXact     1.2 MLON montage                                                                                                    | 56<br>57<br>58<br>59<br>59<br>59<br>60<br>60<br>60<br>61<br>61<br>61<br>61<br>61<br>61<br>61<br>61<br>61<br>61<br>61<br>61<br>61                                                                                                 |
| 1.2.4 Ettermontering av MLON 1 en VEX330H     1.2.5 Eftermontering av MLON i en VEX208     1.3 LONTALK – språket     1.4 Elektrisk montering     1.4.1 Fabriksmontering     1.4.2 Montering av MLON - EXact     1.4.3 Eftermontering EXact2     1.4.4 Kopplingslisterna     1.4.5 Ändterminering     1.4.6 Montering av Modbus:     1.4.7 Lysdioder     1.5 Konfiguration av EXact-styrning via manöverpanel/webbserver     1.5.1 Aktivering av BMS-funktionerna     1.6 Installation och anslutning     1.7 Servicestiftets placering     1.8 Nätverksvariabellista (SNVT-lista)     1.9 Förklaring till nätverksvariabler     NL - Productinformatie 66     1.1 MLONs toepassing op de VEX200EXact en VEX300EXact     1.2 I Fabrieksmontage                                                                                                    | 56<br>57<br>57<br>58<br>59<br>59<br>59<br>59<br>60<br>60<br>60<br>60<br>61<br>61<br>61<br>61<br>61<br>61<br>61<br>61<br>61<br>61<br>61<br>61<br>61                                                                               |
| 1.2.4 Ettermontering av MLON 1 en VEX330H     1.2.5 Eftermontering av MLON i en VEX208     1.3 LONTALK – språket     1.4 Elektrisk montering     1.4.1 Fabriksmontering     1.4.2 Montering av MLON - EXact     1.4.3 Eftermontering EXact2     1.4.4 Kopplingslisterna     1.4.5 Ändterminering     1.4.6 Montering av Modbus:     1.4.7 Lysdioder     1.5 Konfiguration av EXact-styrning via manöverpanel/webbserver     1.5.1 Aktivering av BMS-funktionerna     1.6 Installation och anslutning     1.7 Servicestiftets placering     1.8 Nätverksvariabellista (SNVT-lista)     1.9 Förklaring till nätverksvariabler     NL - Productinformatie 66     1.1 MLONs toepassing op de VEX200EXact en VEX300EXact     1.2 Namontage     1.2.1 Fabrieksmontage     1.2.2 Namontage van MLON - algemeen                                                                                                    | 56<br>57<br>57<br>58<br>59<br>59<br>59<br>59<br>60<br>60<br>60<br>60<br>61<br>61<br>61<br>61<br>61<br>61<br>61<br>61<br>61<br>61<br>61<br>61<br>61                                                                               |
| 1.2.4 Entermontering av MLON 1 en VEX330H     1.2.5 Eftermontering av MLON i en VEX208     1.3 LONTALK – språket     1.4 Elektrisk montering     1.4.1 Fabriksmontering     1.4.2 Montering av MLON - EXact     1.4.3 Eftermontering EXact2     1.4.4 Kopplingslisterna     1.4.5 Ändterminering     1.4.6 Montering av Modbus:     1.4.7 Lysdioder.     1.5 Konfiguration av EXact-styrning via manöverpanel/webbserver     1.5.1 Aktivering av BMS-funktionerna     1.6 Installation och anslutning     1.7 Servicestiftets placering     1.8 Nätverksvariabellista (SNVT-lista)     1.9 Förklaring till nätverksvariabler     NL - Productinformatie 66     1.1 MLONs toepassing op de VEX200EXact en VEX300EXact     1.2.1 Fabrieksmontage     1.2.2 Namontage van MLON - algemeen     1.2.3 Namontage van MLON i de VEX320C/330C     1.2 A Longe van MLON i de VEX320C/330C                                                                      | 56<br>57<br>57<br>58<br>59<br>59<br>59<br>60<br>60<br>60<br>60<br>60<br>61<br>61<br>61<br>61<br>61<br>61<br>61<br>61<br>61<br>61<br>61<br>61<br>61                                                                               |
| 1.2.4 Entermontering av MLON i en VEX330H     1.2.5 Eftermontering av MLON i en VEX208     1.3 LONTALK – språket     1.4 Elektrisk montering     1.4.1 Fabriksmontering     1.4.2 Montering av MLON - EXact     1.4.3 Eftermontering EXact2     1.4.4 Kopplingslisterna     1.4.5 Ändterminering     1.4.6 Montering av Modbus:     1.4.7 Lysdioder.     1.5 Konfiguration av EXact-styrning via manöverpanel/webbserver     1.5.1 Aktivering av BMS-funktionerna     1.6 Installation och anslutning     1.7 Servicestiftets placering     1.8 Nätverksvariabellista (SNVT-lista)     1.9 Förklaring till nätverksvariabler     NL - Productinformatie 66     1.1 MLONs toepassing op de VEX200EXact en VEX300EXact     1.2.1 Fabrieksmontage     1.2.2 Namontage van MLON - algemeen     1.2.3 Namontage van MLON in de VEX320C/330C     1.2.4 Namontage van MLON in de VEX330H                                                                     | 56<br>57<br>57<br>58<br>59<br>59<br>59<br>60<br>60<br>60<br>60<br>61<br>61<br>61<br>61<br>61<br>61<br>61<br>61<br>61<br>61<br>62<br>62<br>62<br>63<br>63<br>65<br>65<br>66<br>67<br>68<br>68<br>68<br>69<br>69                   |
| 1.2.4 Ettermontering av MLON i en VEX330H     1.2.5 Eftermontering av MLON i en VEX208     1.3 LONTALK – språket     1.4 Elektrisk montering     1.4.1 Fabriksmontering     1.4.2 Montering av MLON - EXact     1.4.3 Eftermontering EXact2     1.4.4 Kopplingslisterna     1.4.5 Ändterminering     1.4.6 Montering av Modbus:     1.4.7 Lysdioder     1.5.1 Aktivering av BMS-funktionerna     1.6 Installation och anslutning     1.7 Servicestiftets placering     1.8 Nätverksvariabellista (SNVT-lista)     1.9 Förklaring till nätverksvariabler     NL - Productinformatie 66     1.1 MLONs toepassing op de VEX200EXact en VEX300EXact     1.2.1 Fabrieksmontage     1.2.2 Namontage van MLON - algemeen     1.2.3 Namontage van MLON in de VEX320C/330C     1.2.4 Namontage van MLON in de VEX320EX30E                                                                                                    | 56<br>57<br>57<br>58<br>59<br>59<br>59<br>60<br>60<br>60<br>60<br>61<br>61<br>61<br>61<br>61<br>61<br>61<br>61<br>61<br>62<br>62<br>63<br>63<br>65<br>65<br>66<br>67<br>67<br>68<br>68<br>69<br>69<br>70                         |
| 1.2.4 Ettermontering av MLON i en VEX330H     1.2.5 Eftermontering av MLON i en VEX208     1.3 LONTALK – språket     1.4 Elektrisk montering     1.4.1 Fabriksmontering     1.4.2 Montering av MLON - EXact     1.4.3 Eftermontering EXact2     1.4.4 Kopplingslisterna     1.4.5 Ändterminering     1.4.6 Montering av Modbus:     1.4.7 Lysdioder     1.5 Konfiguration av EXact-styrning via manöverpanel/webbserver     1.5.1 Aktivering av BMS-funktionerna     1.6 Installation och anslutning     1.7 Servicestiftets placering     1.8 Nätverksvariabellista (SNVT-lista)     1.9 Förklaring till nätverksvariabler     NL - Productinformatie 66     1.1 MLONs toepassing op de VEX200EXact en VEX300EXact     1.2.1 Fabrieksmontage     1.2.2 Namontage van MLON - algemeen     1.2.3 Namontage van MLON in de VEX320C/330C     1.2.4 Namontage van MLON in de VEX320EX30E     1.2.5 Namontage van MLON in de VEX308     1.3 LONTALK - taal | 56<br>57<br>57<br>58<br>59<br>59<br>60<br>60<br>60<br>60<br>60<br>61<br>61<br>61<br>61<br>61<br>61<br>61<br>61<br>61<br>61<br>61<br>61<br>62<br>62<br>62<br>63<br>65<br>65<br>66<br>67<br>67<br>68<br>68<br>69<br>69<br>70<br>70 |

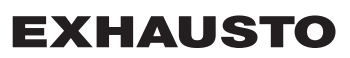

| 1.4.1 Fabrieksmontage                                                                                                    | 72                                                                                                    |
|----------------------------------------------------------------------------------------------------|----------------------------------------------------------------------------------------------------|
| 1.4.2 MLON namontage EXact                                                                                                    | 72                                                                                                    |
| 1.4.3 Namontage EXact2                                                                                                    | 73                                                                                                    |
| 1.4.4 Klemmenrijen                                                                                                    | 73                                                                                                    |
| 1.4.5 Eindafsluiting                                                                                                    | 74                                                                                                    |
| 1.4.6 Modbus montage                                                                                                    | 74                                                                                                    |
| 1.4.7 LED-indicatoren                                                                                                    | 74                                                                                                    |
| 1.5 Configuratie EXact regeling via HMI/webserver                                                                                                    | 74                                                                                                    |
| 1.5.1 Activering van BMS functie                                                                                                    | 74                                                                                                    |
| 1.6 Installatie en binding                                                                                                    | 75                                                                                                    |
| 1.7 Servicepin plaatsing                                                                                                    | 75                                                                                                    |
| 1.8 Lijst met netwerkvariabelen (SNVT-lijst)                                                                                                    | 76                                                                                                    |
| 1.9 Verklaring van netwerkvariabele                                                                                                    | 78                                                                                                    |
| FI – Tuotetietoja 79                                                                                                    |                                                                                                    |
| 1.1 MLON:n käyttö VEX200EXactissa ja VEX300EXactissa                                                                                                    |                                                                                                    |
| 1.2 MLON-asennus                                                                                                    | 80                                                                                                    |
| 1.2.1 Tehdasasennus                                                                                                    | 80                                                                                                    |
| 1.2.2 MLON:n jälkiasennus                                                                                                    | 81                                                                                                    |
| 1.2.3 MLON-jälkiasennus VEX320C/330C-laitteistoon                                                                                                    | 81                                                                                                    |
| 1.2.4 MLON-jälkiasennus VEX330H-laitteistoon                                                                                                    |                                                                                                    |
| 1.2.5 MLON-jälkiasennus VEX308-laitteistoon                                                                                                    | 82                                                                                                    |
| 1.3 LONTALK – kieli                                                                                                    | 83                                                                                                    |
| 1.4 Sähköasennus                                                                                                    | 84                                                                                                    |
| 1.4.1 Tehdasasennus                                                                                                    | 84                                                                                                    |
| 1.4.2 MLON jälkiasennus EXact                                                                                                    | 84                                                                                                    |
| •                                                                                                    | • • •                                                                                                    |
| 1.4.3 Jälkiasennus EXact2                                                                                                    | 85                                                                                                    |
| 1.4.3 Jälkiasennus EXact2<br>1.4.4 Liitäntärimat                                                                                                    |                                                                                                    |
| 1.4.3 Jälkiasennus EXact2<br>1.4.4 Liitäntärimat<br>1.4.5 Terminointi                                                                                                    |                                                                                                    |
| 1.4.3 Jälkiasennus EXact2<br>1.4.4 Liitäntärimat<br>1.4.5 Terminointi<br>1.4.6 Modbus-asennus                                                                                                    |                                                                                                    |
| 1.4.3 Jälkiasennus EXact2     1.4.4 Liitäntärimat     1.4.5 Terminointi     1.4.6 Modbus-asennus     1.4.7 LED-merkkivalot                                                                                                    | 85<br>85<br>86<br>86<br>86<br>86                                                                                                    |
| 1.4.3 Jälkiasennus EXact2     1.4.4 Liitäntärimat     1.4.5 Terminointi     1.4.6 Modbus-asennus     1.4.7 LED-merkkivalot     1.5 EXact-ohjauksen konfigurointi HMI:n/webpalvelimen kautta                                                                                                    | 85<br>85<br>86<br>86<br>86<br>86<br>86<br>86<br>86                                                                                                    |
| 1.4.3 Jälkiasennus EXact2     1.4.4 Liitäntärimat     1.4.5 Terminointi     1.4.5 Terminointi     1.4.6 Modbus-asennus     1.4.7 LED-merkkivalot     1.5 EXact-ohjauksen konfigurointi HMI:n/webpalvelimen kautta     1.5.1 BMS-toiminnon aktivointi                                                                                                    | 85<br>85<br>86<br>86<br>86<br>86<br>86<br>86<br>86<br>86                                                                                                    |
| 1.4.3 Jälkiasennus EXact2     1.4.4 Liitäntärimat     1.4.5 Terminointi     1.4.5 Terminointi     1.4.6 Modbus-asennus     1.4.7 LED-merkkivalot     1.5 EXact-ohjauksen konfigurointi HMI:n/webpalvelimen kautta     1.5.1 BMS-toiminnon aktivointi     1.6 Asennus ja kytkentä                                                                                                    | 85<br>85<br>86<br>86<br>86<br>86<br>86<br>86<br>86<br>88<br>88<br>88                                                                                           |
| 1.4.3 Jälkiasennus EXact2     1.4.4 Liitäntärimat     1.4.5 Terminointi     1.4.5 Terminointi     1.4.6 Modbus-asennus     1.4.7 LED-merkkivalot     1.5 EXact-ohjauksen konfigurointi HMI:n/webpalvelimen kautta     1.5.1 BMS-toiminnon aktivointi     1.6 Asennus ja kytkentä     1.7 Huoltonastan sijainti                                                                                                    | 85<br>85<br>86<br>86<br>86<br>86<br>86<br>86<br>86<br>88<br>88<br>88<br>88<br>88                                                                               |
| 1.4.3 Jälkiasennus EXact2     1.4.4 Liitäntärimat     1.4.5 Terminointi     1.4.5 Terminointi     1.4.6 Modbus-asennus     1.4.7 LED-merkkivalot     1.5 EXact-ohjauksen konfigurointi HMI:n/webpalvelimen kautta     1.5.1 BMS-toiminnon aktivointi     1.6 Asennus ja kytkentä     1.7 Huoltonastan sijainti     1.8 Verkkomuuttujaluettelo (SNVT-luettelo)                                                                                                    | 85<br>85<br>86<br>86<br>86<br>86<br>86<br>86<br>88<br>88<br>88<br>88<br>88<br>88<br>88                                                                         |
| 1.4.3 Jälkiasennus EXact2     1.4.4 Liitäntärimat     1.4.5 Terminointi     1.4.5 Terminointi     1.4.6 Modbus-asennus     1.4.7 LED-merkkivalot     1.5 EXact-ohjauksen konfigurointi HMI:n/webpalvelimen kautta     1.5.1 BMS-toiminnon aktivointi     1.6 Asennus ja kytkentä     1.7 Huoltonastan sijainti     1.8 Verkkomuuttujaluettelo (SNVT-luettelo)     1.9 Verkkomuuttujien selitys                                                                                                    | 85<br>85<br>86<br>86<br>86<br>86<br>86<br>86<br>88<br>88<br>88<br>88<br>88<br>99<br>91                                                                         |
| 1.4.3 Jälkiasennus EXact2     1.4.4 Liitäntärimat     1.4.5 Terminointi     1.4.5 Terminointi     1.4.6 Modbus-asennus     1.4.7 LED-merkkivalot     1.5 EXact-ohjauksen konfigurointi HMI:n/webpalvelimen kautta     1.5.1 BMS-toiminnon aktivointi     1.6 Asennus ja kytkentä     1.7 Huoltonastan sijainti     1.8 Verkkomuuttujaluettelo (SNVT-luettelo)     1.9 Verkkomuuttujien selitys     Appendix (English) 92                                                                                                    | 85<br>85<br>86<br>86<br>86<br>86<br>86<br>86<br>88<br>88<br>88<br>88<br>88<br>91                                                                               |
| 1.4.3 Jälkiasennus EXact2     1.4.4 Liitäntärimat     1.4.5 Terminointi     1.4.5 Terminointi     1.4.6 Modbus-asennus     1.4.7 LED-merkkivalot     1.5 EXact-ohjauksen konfigurointi HMI:n/webpalvelimen kautta     1.5.1 BMS-toiminnon aktivointi     1.6 Asennus ja kytkentä     1.7 Huoltonastan sijainti     1.8 Verkkomuuttujaluettelo (SNVT-luettelo)     1.9 Verkkomuuttujien selitys     Appendix (English) 92     1.1 Virtual Object, #                                                                                                    | 85<br>86<br>86<br>86<br>86<br>86<br>86<br>88<br>88<br>88<br>88<br>89<br>91<br>91                                                                               |
| 1.4.3 Jälkiasennus EXact2     1.4.4 Liitäntärimat     1.4.5 Terminointi     1.4.5 Terminointi     1.4.6 Modbus-asennus     1.4.7 LED-merkkivalot     1.5 EXact-ohjauksen konfigurointi HMI:n/webpalvelimen kautta     1.5.1 BMS-toiminnon aktivointi     1.6 Asennus ja kytkentä     1.7 Huoltonastan sijainti     1.8 Verkkomuuttujaluettelo (SNVT-luettelo)     1.9 Verkkomuuttujien selitys     Appendix (English) 92     1.1 Virtual Object, #     1.2 Node Object, #0                                                                            | 85<br>86<br>86<br>86<br>86<br>86<br>86<br>88<br>88<br>88<br>88<br>89<br>91<br>91<br>92<br>92                                                                   |
| 1.4.3 Jälkiasennus EXact2     1.4.4 Liitäntärimat     1.4.5 Terminointi     1.4.5 Terminointi     1.4.6 Modbus-asennus     1.4.7 LED-merkkivalot     1.5 EXact-ohjauksen konfigurointi HMI:n/webpalvelimen kautta     1.5.1 BMS-toiminnon aktivointi     1.6 Asennus ja kytkentä     1.7 Huoltonastan sijainti     1.8 Verkkomuuttujaluettelo (SNVT-luettelo)     1.9 Verkkomuuttujen selitys     Appendix (English) 92     1.1 Virtual Object, #     1.2 Node Object, #0     1.3 Unit, #1                                                            | 85<br>86<br>86<br>86<br>86<br>86<br>86<br>88<br>88<br>88<br>89<br>91<br>91<br>92<br>92<br>92<br>92                                                             |
| 1.4.3 Jälkiasennus EXact2     1.4.4 Liitäntärimat     1.4.5 Terminointi     1.4.5 Terminointi     1.4.6 Modbus-asennus     1.4.7 LED-merkkivalot     1.5 EXact-ohjauksen konfigurointi HMI:n/webpalvelimen kautta     1.5.1 BMS-toiminnon aktivointi     1.6 Asennus ja kytkentä     1.7 Huoltonastan sijainti     1.8 Verkkomuuttujaluettelo (SNVT-luettelo)     1.9 Verkkomuuttujen selitys     Appendix (English) 92     1.1 Virtual Object, #     1.2 Node Object, #0     1.3 Unit, #1                                                            | 85<br>86<br>86<br>86<br>86<br>86<br>86<br>88<br>88<br>88<br>89<br>91<br>91<br>92<br>92<br>92<br>92<br>92<br>92<br>92<br>92                                     |
| 1.4.3 Jälkiasennus EXact2     1.4.4 Liitäntärimat     1.4.5 Terminointi     1.4.5 Terminointi     1.4.6 Modbus-asennus     1.4.7 LED-merkkivalot     1.5 EXact-ohjauksen konfigurointi HMI:n/webpalvelimen kautta     1.5.1 BMS-toiminnon aktivointi     1.6 Asennus ja kytkentä     1.7 Huoltonastan sijainti     1.8 Verkkomuuttujaluettelo (SNVT-luettelo)     1.9 Verkkomuuttujien selitys     Appendix (English) 92     1.1 Virtual Object, #     1.2 Node Object, #0     1.3 Unit, #1     1.4 Air, #2     1.5 Temperature, #3                   | 85<br>86<br>86<br>86<br>86<br>86<br>86<br>88<br>88<br>88<br>89<br>91<br>91<br>91<br>92<br>92<br>92<br>92<br>92<br>92<br>94<br>100                              |
| 1.4.3 Jälkiasennus EXact2     1.4.4 Liitäntärimat     1.4.5 Terminointi     1.4.5 Terminointi     1.4.6 Modbus-asennus     1.4.7 LED-merkkivalot     1.5 EXact-ohjauksen konfigurointi HMI:n/webpalvelimen kautta     1.5.1 BMS-toiminnon aktivointi     1.6 Asennus ja kytkentä     1.7 Huoltonastan sijainti     1.8 Verkkomuuttujaluettelo (SNVT-luettelo)     1.9 Verkkomuuttujen selitys     Appendix (English) 92     1.1 Virtual Object, #     1.3 Unit, #1     1.4 Air, #2     1.5 Temperature, #3     1.6 Alarm, #4                          | 85<br>86<br>86<br>86<br>86<br>86<br>88<br>88<br>88<br>88<br>89<br>91<br>91<br>91<br>92<br>92<br>92<br>92<br>92<br>92<br>92<br>92<br>92<br>92<br>92             |
| 1.4.3 Jälkiasennus EXact2     1.4.4 Liitäntärimat     1.4.5 Terminointi     1.4.6 Modbus-asennus     1.4.7 LED-merkkivalot     1.5 EXact-ohjauksen konfigurointi HMI:n/webpalvelimen kautta     1.5.1 BMS-toiminnon aktivointi     1.6 Asennus ja kytkentä     1.7 Huoltonastan sijainti.     1.8 Verkkomuuttujaluettelo (SNVT-luettelo)     1.9 Verkkomuuttujen selitys     Appendix (English) 92     1.1 Virtual Object, #     1.2 Node Object, #0     1.3 Unit, #1     1.4 Air, #2     1.5 Temperature, #3     1.6 Alarm, #4     1.7 DevStatus, #5 | 85<br>86<br>86<br>86<br>86<br>86<br>86<br>88<br>88<br>88<br>89<br>91<br>91<br>91<br>92<br>92<br>92<br>92<br>92<br>92<br>92<br>92<br>92<br>92<br>92<br>92<br>92 |

## 1. GB - Product information

#### 1.1 MLON applied to VEX200EXact and VEX300EXact All VEX units with EXact control and installed MLON can communicate over a LON network. A software program is used to exchange signals and bind the systems together, i.e. so they can interact. The software programme is installed on a PC. Various suppliers have suitable software programmes for this purpose on the market. Consult with a supplier before choosing. NB! NB: To avoid problems select a binding programme that supports LNS 3.0 (LonWorks Network Services version 3) or later versions. Start-up and If communication is implemented via a LON network, it works in parallel with the unit's commissioning HMI panel. That is, settings made via the HMI panel can be changed via the LON network and vice versa. The last change made will be the valid change. Warning! Switch off power to the unit before opening the doors. If the unit has been stopped via the HMI panel, it can be started later on via the LON network. Certain settings require specialist knowledge and therefore cannot be set directly via the LON network. EXHAUSTO recommends commissioning is carried out by gualified professionals, directly via the HMI panel. Monitoring The most important parameters for monitoring daily operations can be set. If the unit is monitored from a main workstation, the screen display used for monitoring should be kept as simple as possible, so that it is manageable for the user. Alarm All of the alarms can be monitored and accessed via the LON bus. All alarms can be saved on the main workstation (PC) to give an overall view of the installation. Data collection Post-commissioning, the set points on the ventilation system must to be optimised. It is advisable to have the temperature and airflow curves and other operating values available. These values can be read from the unit via the LON network and must be logged and saved on the main workstation (PC). Interaction with To achieve comfort and the most energy-efficient operation, the VEX unit is designed to other technical interact with other technical installations, e.g. heating installations, motion detectors and installations window switches. There are a wide range of components available on the market for this purpose, also for altering or expanding the installation at a later date. Motion sensor Switch on ventilation Switch on lights Set point for temperature ventilation/heating Main station - Overview - Data collection Alarm processing Ventilation Heating Control of Control of heating Lights installation ventilation Control of lights

#### 1.2 MLON assembly

Cables, mediaThe LON gateway has a built-in FTT10A transceiver, and can be used in a network withand speedsother components with FTT10A and LPT10 transceivers.

For most situations, the following cable lengths can be used:

| Table of cable lengths for LON FTT10A transceiver |                           |                                             |                    |  |  |
|---------------------------------------------------|---------------------------|---------------------------------------------|--------------------|--|--|
| Assembly<br>method                                | Cable type                | Node to node cable length                   | Total cable length |  |  |
|                                                   | Belden 85102              | 2,700                                       | m                  |  |  |
| Bus topology                                      | Level 4, 2 x 2 x AWG22    | 1,400 m                                     |                    |  |  |
|                                                   | JY (st) Y, 2 x 2 x 0.8 mm | 900 m                                       |                    |  |  |
| Assembly<br>method                                | Cable type                | Node to node Total cable lengt cable length |                    |  |  |
|                                                   | Belden 85102              | 400 m                                       | 500 m              |  |  |
| Free topology                                     | Level 4, 2 x 2 x AWG22    | 400 m                                       | 500 m              |  |  |
|                                                   | JY (st) Y, 2 x 2 x 0.8 mm | 320 m                                       | 500 m              |  |  |

# Dividing large installations

Large installations should be divided according to the total number of bus participants, but also according to cable length, system enlargement and the total number of transmitters.

This should be taken into consideration for every single system.

#### 1.2.1 Factory fitted

If MLON is ordered as factory fitted, no mechanical assembly is necessary. MLON is located in the control system box on the unit. (Photo: example VEX240).

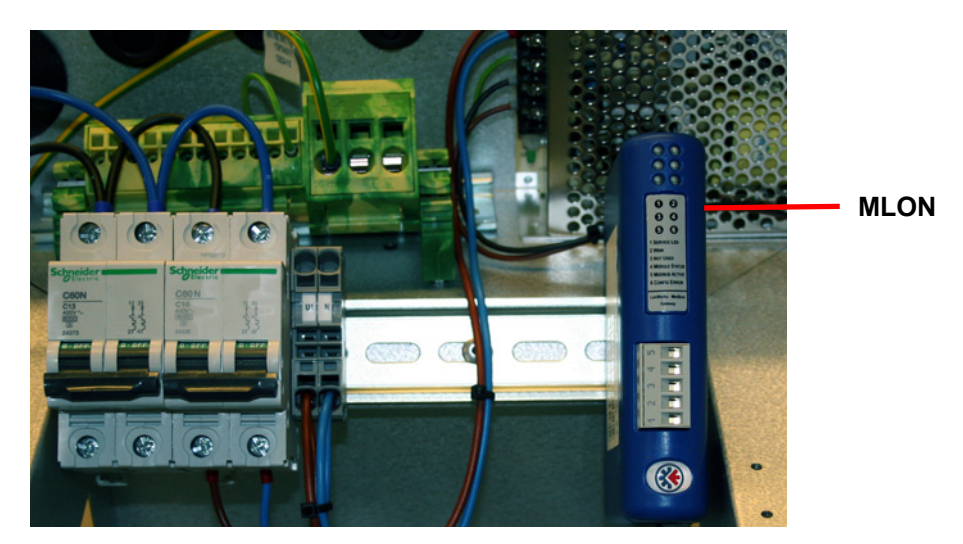

#### 1.2.2 Retrofitting of MLON - general

When MLON-AS is ordered for retrofitting, the module must be mounted on a DIN rail in the control system box. See the following sections for locations on the various VEX models. The accompanying shield terminal block must always be fitted to shield the cables on the MLON module cable.

The MLON module is mounted on the DIN rail as shown on the illustration:

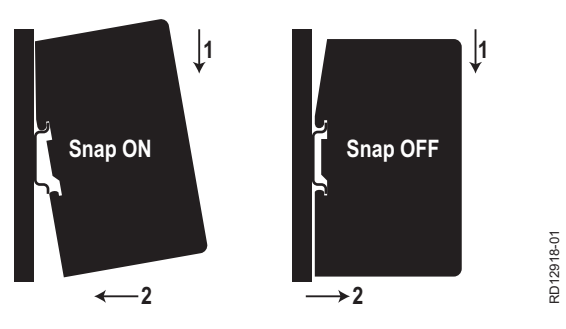

#### 1.2.3 Retrofitting of MLON in a VEX320C/330C

(A) Mount the module on the DIN rail and mount the shield terminal block

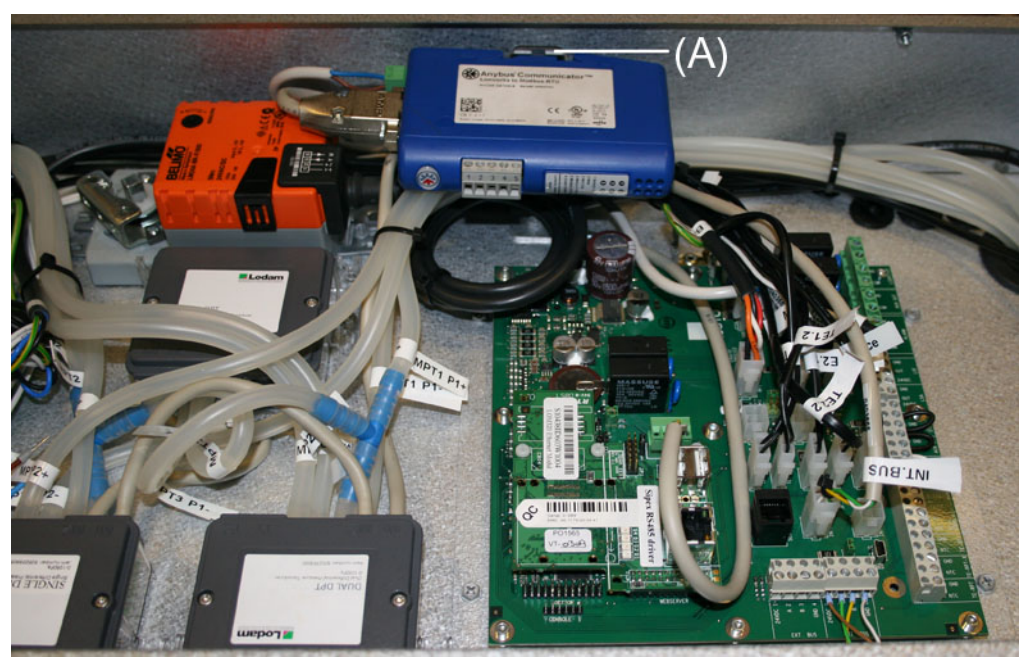

#### 1.2.4 Retrofitting of MLON in a VEX330H

(A) Mount the module on the DIN rail(B) Mount the shield terminal block

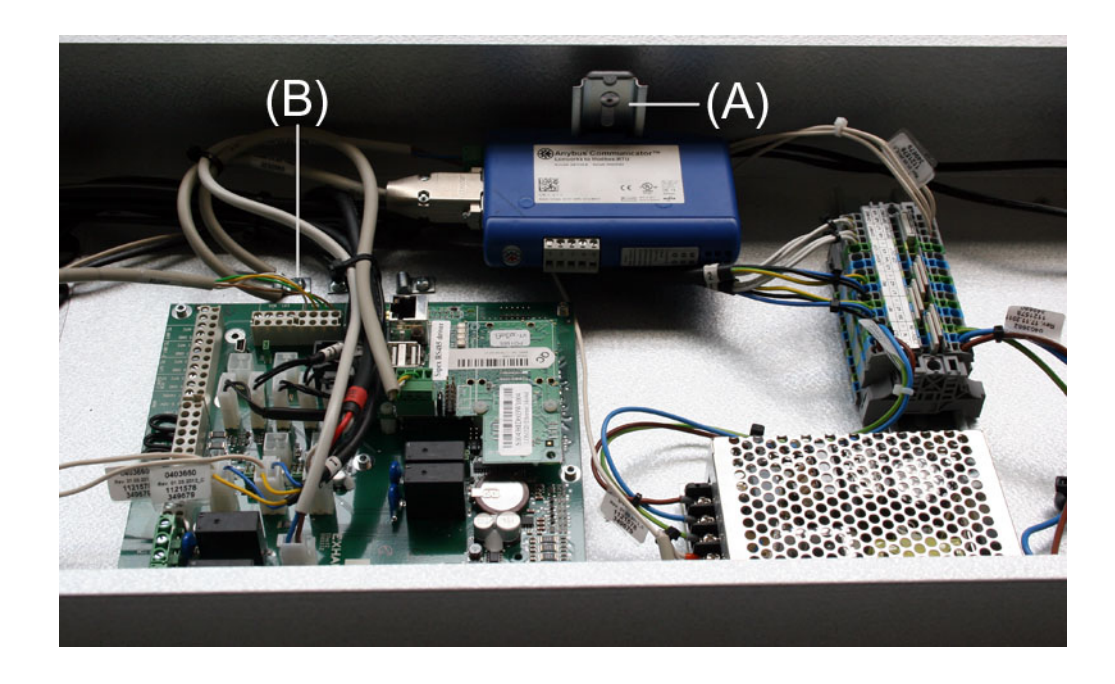

#### 1.2.5 Retrofitting of MLON in a VEX308

(A) Mount the module on the DIN rail Mount the shield terminal block

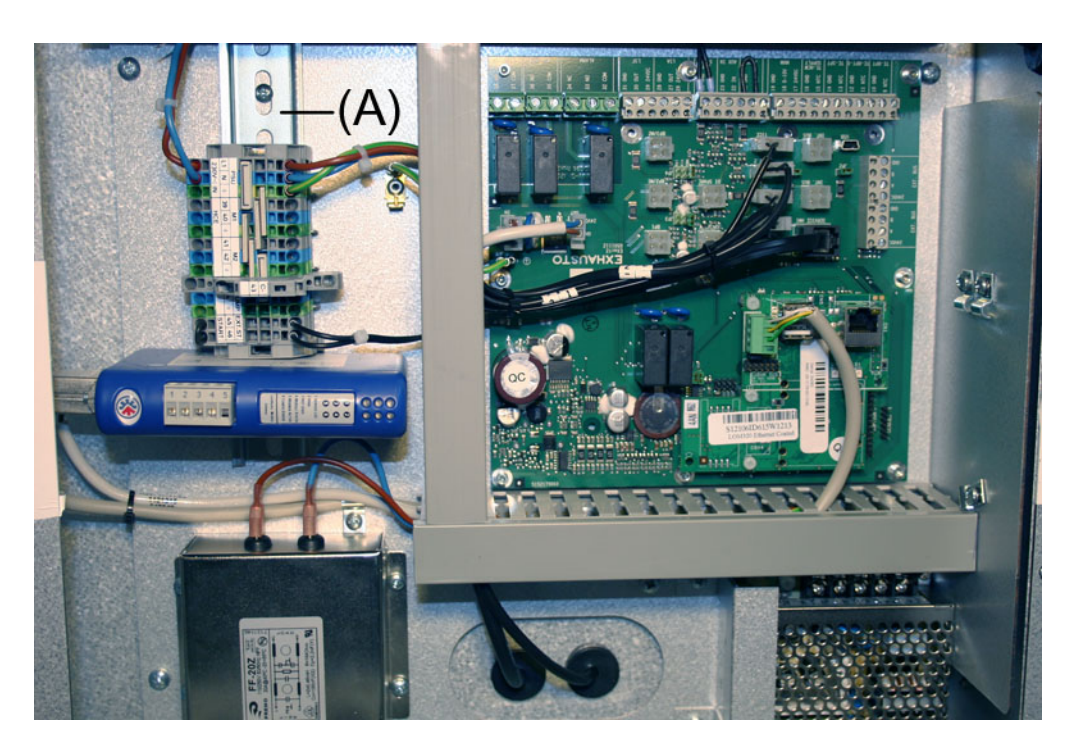

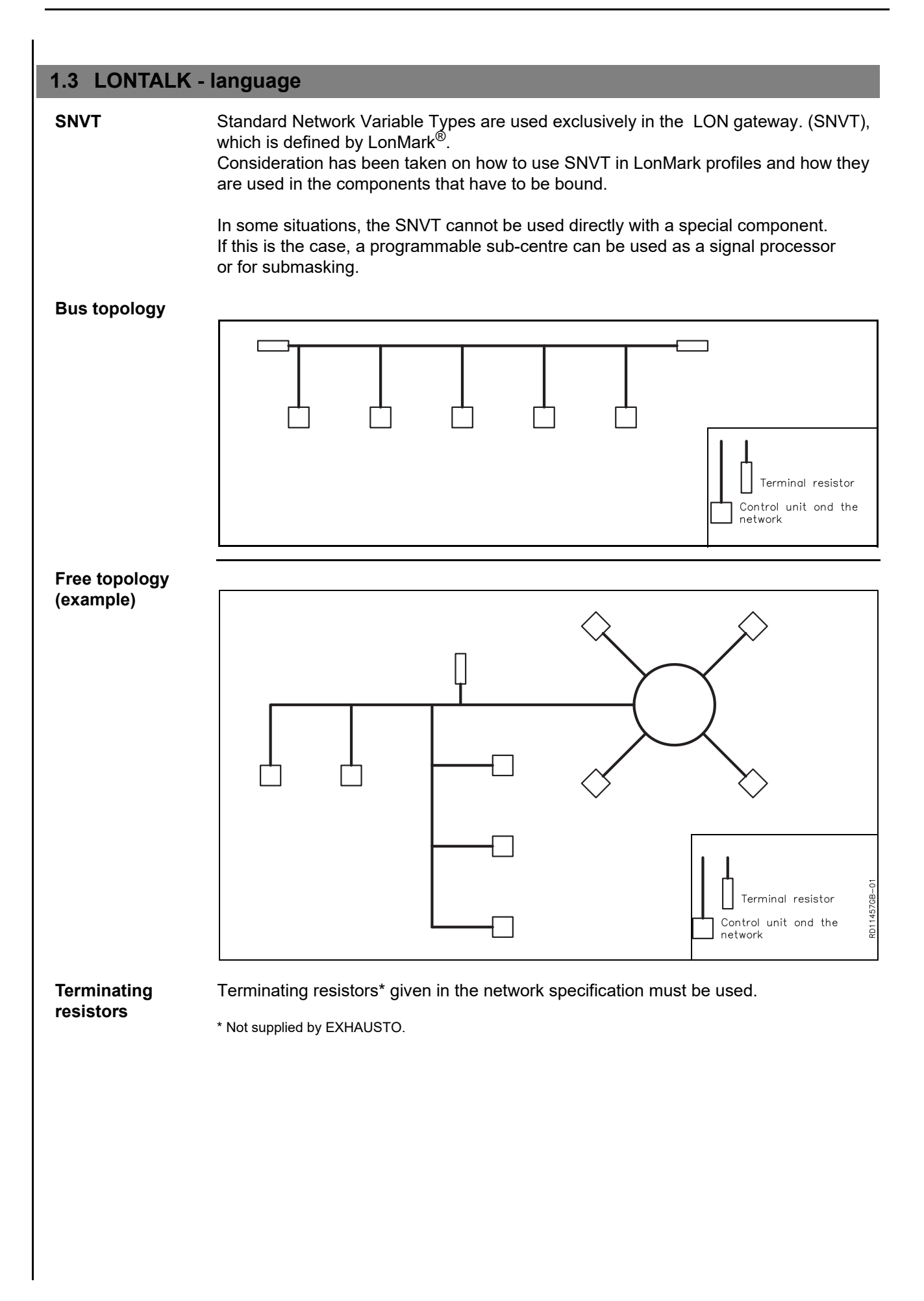

#### 1.4 Electrical assembly

#### 1.4.1 Factory fitted

If MLON is ordered as factory fitted, no mechanical assembly is necessary. All of the internal connections have been made and tested.

#### 1.4.2 MLON assembly - EXact

Cut off plug -<br/>EXact onlyThe cable from the MLON power supply to terminals 15 and 17 is fitted with a plug for<br/>the EXact2 main board. This plug cannot be used on the EXact connection board and<br/>must therefore be cut off before the cable is fixed to terminals 15 and 17.

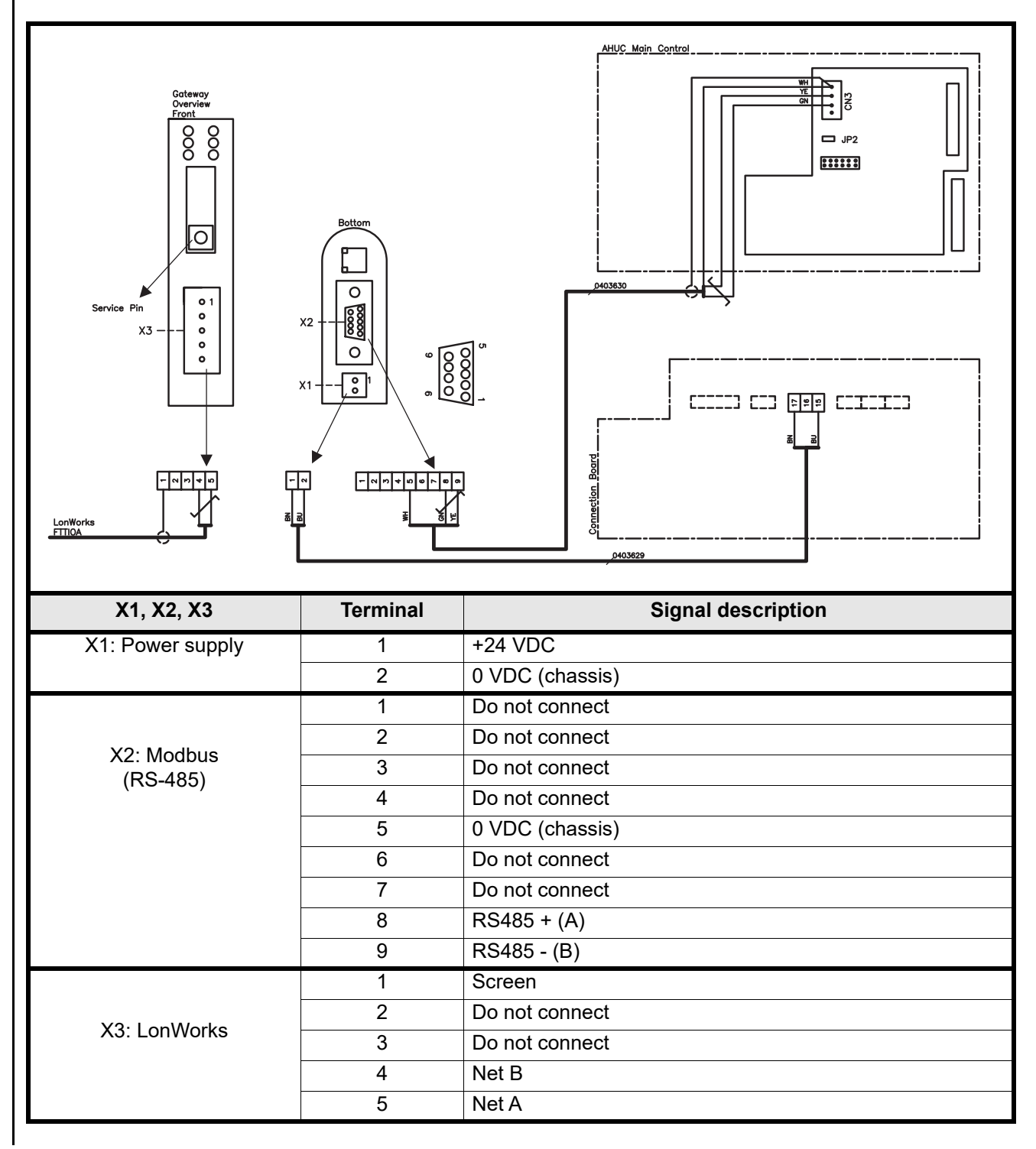

#### 1.4.3 MLON assembly - EXact2

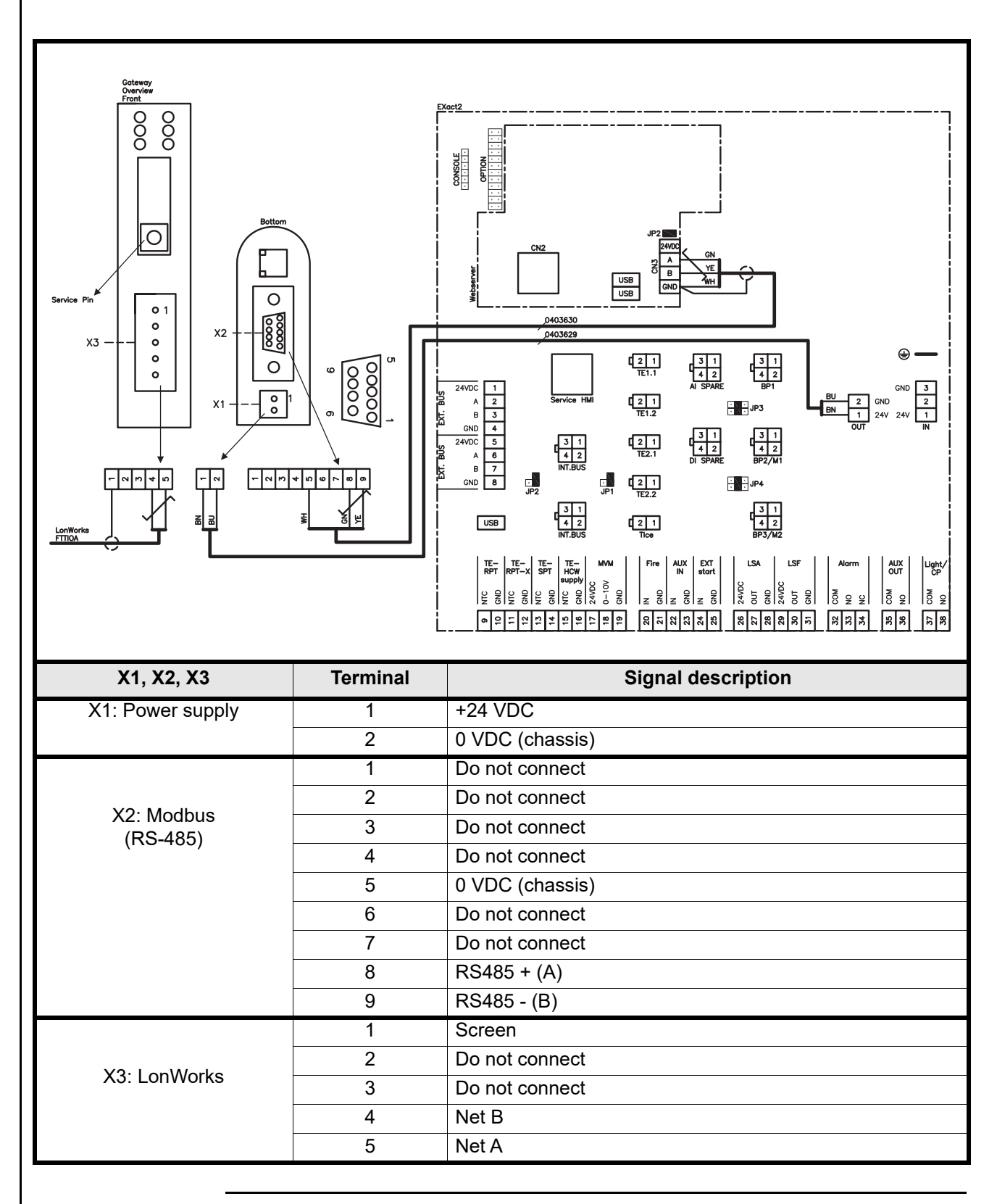

#### 1.4.4 Terminals

The LON bus cable is fitted in the LON gateway X3 terminal block, as shown on the diagram.

The LON gateway has two terminal connections and a 9-pin Sub-D connection.

#### 1.4.5 Termination

A 120 $\Omega$  terminating resistor must be fitted. You do this at jumper JP2 on the web server.

#### 1.4.6 Modbus assembly

Modbus cable must be  $2 \times 2 \times 0.25^{-1}$  twisted pair. The modbus cable is fitted between the LON gateway X3 connector and the main control connector. Modbus A and B on CN3, and +24 V supply and 0 VDC from the corresponding terminals 17 and 15 on the connection board.

The A and B signal must be twisted pair, and +24 VDC and 0 VDC must be twisted pair.

#### 1.4.7 LED indicators

The LON Gateway has 6 LEDs that indicate the Gateway status.

| LED no.: | Description     | Colour    | Signal         | Function                                                                                                    |
|----------|-----------------|-----------|----------------|----------------------------------------------------------------------------------------------------|
|          | Service         | Green     | Flashing green | The node has an application but it is not yet installed in the LON network.                                    |
| 1        |                 |           | Off            | The node is configured and installed in the LON network.                                                       |
|          |                 |           | Green          | The node is not configured and has no application. Can also indicate a fault in the Neuron self-test function. |
|          |                 |           | Off            | Normal function.                                                                                               |
| 2        | Wink            | Red       | Flashing red   | A Wink command is received from the LON network.                                                               |
| 3        | Not used        | -         | -              |                                                                                                    |
|          | Module status   | Green/red | Green          | Node initialised correctly and is functioning normally.                                                        |
| 4        |                 |           | Flashing red   | Software error, restart node.                                                                                  |
|          |                 |           | Red            | Hardware fault, replace module.                                                                                |
| 5        | Modbus activity | Green/red | Red            | Module has started but it has<br>not yet received data or has<br>not received data in the last 5 seconds.      |
|          |                 |           | Green          | Module initialised OK and has received data in the last 5 seconds.                                             |
| 6        | Configuration   | Groop/rod | Green          | Normal function.                                                                                               |
| 0        | error           | Green/reu | Flashing red   | No configuration saved in module.                                                                              |

#### **1.5 Configuration of EXact control via HMI/Web server**

#### **1.5.1 Activation of BMS function**

Activate communication between the EXact control and the MLON module by:

| Step  | Handling                                                                                                    |
|-------|----------------------------------------------------------------------------------------------------|
| 1     | Enter the BMS menu via the HMI panel Menu 3.5 (code 1111)                                                         |
| 2     | Select "MLON"                                                                                                    |
| 3     | Wait approx. 2 minutes until the "LON" settings are activated.                                                    |
| Check | Communication between the EXact control and the MLON module is active, when LED no. 1 on the MLON module is green |

#### 1.6 Installation and binding

Gateway has self-documented network variable.

If the corresponding XIF files are required, download them from our website: **www.exhausto-ventilation.co.uk** 

- Click on "Downloads".
- Check the "Lonworks" checkbox.
- Select "Control System" from the product group
- Click "Search"

XIF files must be compatible with the current programme version in the module.

#### 1.7 Service pin positioning

The gateway control circuit board has a service pin, which can be used to get the node ID number, if required. The gateway is positioned in the control system box on top of the unit – see below.

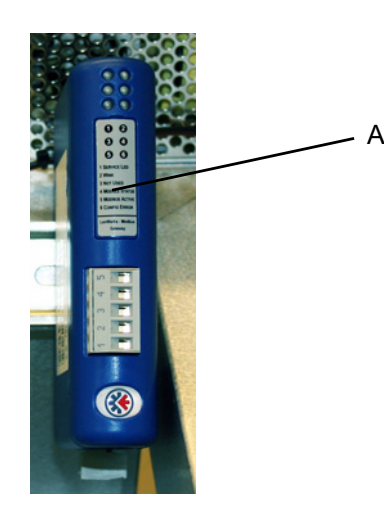

- 1. Service pin is below the cover panel (A).
- 2. When the service pin is pressed, the node neuron number is sent to the PC.

#### 1.8 List of network variables (SNVT list)

and other information.

# Most used network variables

There are many control options available – some are used with nearly all installations
and some are only for use with special installations. This table gives an overview of the most common control variables.
See appendix A at the end of this instruction for the complete list of variables

Unit #1 Use Name **SNVT** Type Description #3 Overview over nvoUnitStatus SNVT hvac status Unit Status Output unit settings This output network variable is available to report the Space Comfort Controller status. Value 0 = Automatic. Automatic switching between heating, recovery and cooling. Value 4 = Night cooling active. Value 6 = Unit is in Master OFF. Value 10 = Cooling recovery is active. Value 13 = Unit has been temporarily forced into Economy mode (during start-up only). Value 255 = Non-initialised value (during powerup only). heat output primary: 0-100% heat output secondary: invalid cool output: 0-100% econ output: 0-100% (VEX200: heat recovery)(VEX300: bypass damper) fan output: 0-100% (exhaust air fan) in alarm: 0 = no alarm (1= red Alarm bell in HMI) #6 Setting the nviCtrlMode SNVT switch Control mode: control mode This input network variable controls the control mode of the Unit. Value: 0=Manual Value: 1=Weekplan #9 Indoor air nvoActiveProfile SNVT switch Active profile: quality mode This output network variable indcates witch profile is active. Value: 0 = Off1 = Comfort 2 = Standby 3 = EconomyAir #2 Use Name **SNVT** Type Description #1 Setting the nvoSetpoint SNVT\_switch Airflow setpoint. airflow This output network variable indicates the actual airflow setpoint in percent #2 Setting the SNVT\_switch Airflow setpoint. nviSetpoint airflow This output network variable is used to control the airflow setpoint in percent. #5 Fan speed nvoExtFanSp SNVT\_lev\_percent Extract air fan speed. This output network variable indicates the fan speed in percent.

# EXHAUSTO

Fan speed

nvoSupFanSp

#8

SNVT lev percent

Supply air fan speed.

speed in percent

This output network variable indicates the fan

|     | Temperature #3                                    |                |             |                                                                                                    |  |  |
|-----|---------------------------------------------------|----------------|-------------|----------------------------------------------------------------------------------------------------|--|--|
|     | Use                                               | Name           | SNVT Type   | Description                                                                                                    |  |  |
| #1  | Active<br>temperature<br>setpoint is<br>shown     | nvoSetpoint    | SNVT_temp_p | Temperature Setpoint Output<br>This output network variable indicates the active<br>temperature setpoint.<br>Unit is °C                                                                         |  |  |
| #2  | Setting the temperature                           | nviSetpoint    | SNVT_temp_p | Temperature Setpoint input:<br>This input network variable is used to set the<br>temperature setpoint to the suppy or room temperature<br>regulator, depending the configuration.<br>Unit is °C |  |  |
| #6  | Setpoint to<br>heating unit 1.<br>is shown        | nvoHeat1_Out   | SNVT_switch | Heating Unit 1 Output<br>This output network variable indicates the setpoint to<br>heating unit 1.<br>Unit is Percent.                                                                          |  |  |
| #7  | Setpoint to the<br>heat recovery<br>unit is shown | nvoHeatRecov   | SNVT_switch | Heat Recovery Unit Output<br>This output network variable indicates the setpoint to<br>the heat recovery unit.<br>Unit is Percent.                                                              |  |  |
| #8  | Setpoint to the<br>cool recovery<br>unit is shown | nvoCoolRecov   | SNVT_switch | Cool Recovery Unit Output<br>This output network variable indicates the setpoint to<br>the cool recovery unit.<br>Unit is Percent.                                                              |  |  |
| #9  | Setpoint to the cooling unit is shown             | nvoCool        | SNVT_switch | Cooling Unit Output<br>This output network variable indicates the setpoint to<br>the cooling unit.<br>Unit is Percent.                                                                          |  |  |
| #20 | Meassured<br>temperature                          | nvoSupply      | SNVT_temp_p | Supply Temperature Sensor Output<br>This output network variable indicates the value of the<br>current active supply temperatur sensor.<br>Unit is °C                                           |  |  |
| #24 | Meassured<br>temperature                          | nvoOutdoor     | SNVT_temp_p | Outdoor air Temperature Sensor Output<br>This output network variable indicates the value of the<br>current active outdoor air temperatur sensor.<br>Unit is °C                                 |  |  |
| #27 | Meassured<br>temperature                          | nvoexhaust air | SNVT_temp_p | Exhaust air Temperature Sensor Output<br>This output network variable indicates the value of the<br>exhaust air air temperatur sensor.<br>Unit is °C                                            |  |  |
| #28 | Meassured<br>temperature                          | nvoExtract     | SNVT_temp_p | Extract air Temperature Sensor Output<br>This output network variable indicates the value of the<br>current active extract air temperatur sensor.<br>Unit is °C                                 |  |  |
| #31 | Meassured<br>temperature                          | nvoRPT1        | SNVT_temp_p | Return Pipe Temperature Heating Coil 1 Output<br>This output network variable indicates the temperature<br>on the internal return pipe on water heating coil 1.<br>Unit is °C                   |  |  |
| #32 | Meassured<br>temperature                          | nvoRPTx1       | SNVT_temp_p | Return Pipe Temperature External Heating Coil 1<br>Output<br>This output network variable indicates the temperature<br>on the external return pipe on water heating coil 1.<br>Unit is °C       |  |  |

|     | Alarm #4        |            |            |                                                  |  |
|-----|-----------------|------------|------------|--------------------------------------------------|--|
|     | Use             | Name       | SNVT Type  | Description                                      |  |
| #1  |                 | nvoAlarm01 |            |                                                  |  |
| #2  |                 | nvoAlarm02 |            |                                                  |  |
| #3  | Active alarm is | nvoAlarm03 | SNVT_count | Current alarm status.                            |  |
| #4  | shown           | nvoAlarm04 |            | This output network variable indicates an active |  |
| #5  | -               | nvoAlarm05 |            | See section 5 "Alarms" in the EXact basic        |  |
| #6  | -               | nvoAlarm06 |            | instructions.                                    |  |
| #7  | -               | nvoAlarm07 |            |                                                  |  |
| #8  | -               | nvoAlarm08 |            |                                                  |  |
| #9  | -               | nvoAlarm09 |            |                                                  |  |
| #10 | -               | nvoAlarm10 |            |                                                  |  |
| #11 | -               | nvoAlarm11 |            |                                                  |  |
| #12 | -               | nvoAlarm12 |            |                                                  |  |
| #13 | -               | nvoAlarm13 |            |                                                  |  |
| #14 |                 | nvoAlarm14 |            |                                                  |  |
| #15 |                 | nvoAlarm15 |            |                                                  |  |
| #16 |                 | nvoAlarm16 |            |                                                  |  |

# 1.9 Explanation of network variable

The unit's airflow, temperature and start/stop can be controlled in the following way:

| Step | Action                                                                                                    |
|------|----------------------------------------------------------------------------------------------------|
| 1    | To set the airflow, set network variable Air.nviSetpoint.value to a value in the range 0–100%.<br>The value 0% will stop the unit.                               |
| 2    | To set the temperature set the network variable Temperature.nviSetpoint to a value in the range 10–50°C.<br>Note that other functions may limit the temperature. |

• The nvi variables must be updated to EXact at max. 60 second intervals.

**Timer program** 

To run a timer program, set the network variable Unit.nviCtrlMode.value til "1".

# 1. DK - Produktinformation

### 1.1 MLONs anvendelse på VEX200EXact og VEX300EXact

|                                                 | Alle VEX-aggregater med EXactstyring og MLON monteret har mulighed for at kommu-<br>nikere på et Lon-netværk.                                                                                                    |  |  |
|-------------------------------------------------|----------------------------------------------------------------------------------------------------|--|--|
|                                                 | Til at binde, dvs. sammensætte, hvilke signaler, der skal udveksles, anvendes et soft-<br>wareprogram. Softwareprogrammet installeres på en PC. Egnede programmer findes<br>på markedet fra et antal forskellige leverandører, og bør vælges i samråd med disse.                                                                                                    |  |  |
| Bemærk!                                         | Bemærk: for at undgå problemer bør der vælges et bindingsprogram som understøtter LNS 3.0 (LonWorks Network Services version 3), eller nyere version.                                                                                                    |  |  |
| Opstart og<br>indregulering                     | Hvis der er kommunikation via et Lon-net, virker dette parallelt med aggregatets HMI-<br>panel. Det vil sige, at indstillinger foretaget på HMI-panelet kan ændres via Lon-nettet<br>og omvendt. Den sidst foretagede ændring vil være gældende.                                                                                                    |  |  |
| Advarsel!                                       | Afbryd spændingsforsyningen til aggregatet, inden låger åbnes. Hvis aggrega-<br>tet er stoppet på HMI-panelet, kan det senere blive startet via Lon-netværket.                                                                                                    |  |  |
|                                                 | Visse indstillinger, som kræver specialistkendskab, kan ikke indstilles direkte via bindin-<br>ger på Lon-netværket. EXHAUSTO anbefaler, at idriftsættelse foretages af faguddannet<br>personale, direkte på aggregatets HMI-panel.                                                                                                    |  |  |
| Overvågning                                     | Til overvågning af daglig drift stilles de vigtigste driftsparametre til rådighed.<br>Hvis anlægget overvåges fra en hovedstation, anbefales det, at skærmbilleder,<br>der anvendes til overvågning, holdes så simple som muligt for at bevare overblikket.                                                                                                    |  |  |
| Alarm                                           | Til overvågning af alarmer stilles alle alarmpunkter til rådighed via LON-bussen.<br>Alle alarmer kan gemmes på en hovedstation (PC), og giver et fælles overblik over<br>installationen.                                                                                                    |  |  |
| Dataopsamling                                   | Når et ventilationssystem efter idriftsættelsen skal optimeres med hensyn til setpunkter,<br>er det til stor gavn at have trendkurver for temperaturer, luftmængder og andre driftsvær-<br>dier. Disse værdier kan hentes fra aggregatet via Lon-nettet, og skal logges og gemmes<br>på en hovedstation (PC).                                                           |  |  |
| Samspil med<br>andre tekniske<br>installationer | For at opnå komfort og energimæssig optimal drift, er det en fordel, at VEX-aggregatet<br>har et samspil med andre tekniske installationer - f.eks. varmeinstallationer,<br>bevægelsesmeldere eller vindueskontakter.<br>På markedet findes der et stort antal komponenter, som kan sikre dette samspil, også<br>hvis installationen senere skal ændres eller udbygges. |  |  |
|                                                 | Horedstation     • oversigtsbillede     • dataopsamling     • alarmhändtering         Varme     • styring af varmeinstallation         • Belysning         • Belysning         • Varme     • styring af varmeinstallation         • Belysning         • Belysning                                                                                                    |  |  |

#### 1.2 MLON montage

Kabler, medierLON gateway'en har indbygget FTT10A transceiver, og kan bruges i netværk med an-<br/>dre komponenter med FTT10A og LPT10 transceivere.

Følgende kabellængder kan som tommelfingerregel opnås:

| Tabel over kabellængder på LON FTT10A transceiver |                       |                                           |                   |  |  |
|---------------------------------------------------|-----------------------|-------------------------------------------|-------------------|--|--|
| Montage-<br>metode                                | Kabeltype             | Node til node<br>kabellængde              | Total kabellængde |  |  |
|                                                   | Belden 85102          | 2700 m                                    |                   |  |  |
| Bustopologi                                       | Level 4, 2x2xAWG22    | 1400                                      | m                 |  |  |
|                                                   | JY (st) Y, 2x2x0,8 mm | 900 m                                     |                   |  |  |
| Montage-<br>metode                                | Kabeltype             | Node til node Total kabellænge kabellænge |                   |  |  |
|                                                   | Belden 85102          | 400 m                                     | 500 m             |  |  |
| Fri topologi                                      | Level 4, 2x2xAWG22    | 400 m                                     | 500 m             |  |  |
|                                                   | JY (st) Y, 2x2x0,8 mm | 320 m                                     | 500 m             |  |  |

**Opdeling af store**Store installationer bør opdeles med henblik på antallet af busdeltagere, men også med<br/>henblik på kabellængde, udvidelsesmuligheder og antal transmissioner.

Dette bør vurderes individuelt for hvert enkelt anlæg.

#### 1.2.1 Fabriksmontage

Hvis MLON er bestilt som fabriksmonteret, skal der ikke laves nogen montage. MLON er placeret i automatikboksen på aggregatet. (Foto: eksempel VEX240)

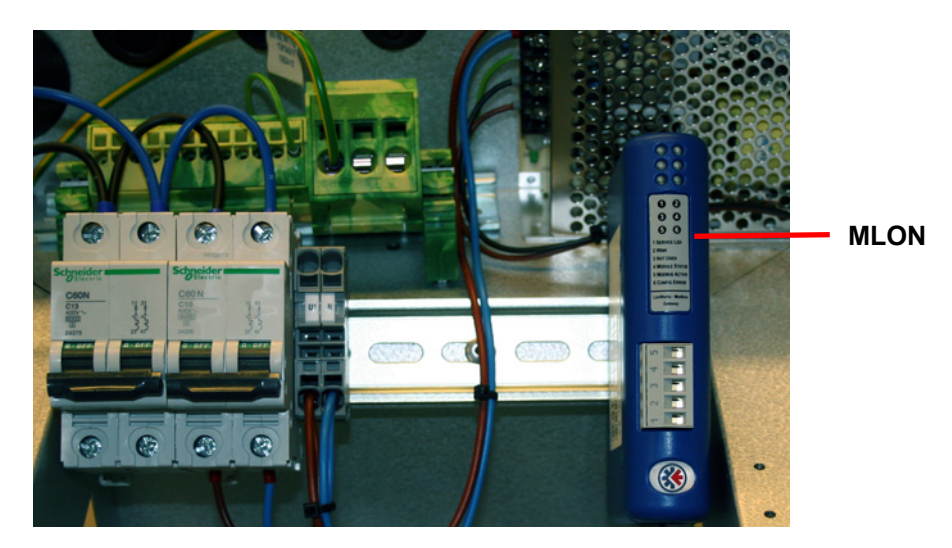

#### 1.2.2 Eftermontage af MLON - generelt

Når MLON-AS er bestilt for eftermontage, skal MLON modulet monteres på DIN skinnen i automatikboksen, se de følgende afsnit for placering i de forskellige VEX-modeller. Den medleverede skærmbøjle skal altid monteres for at skærme MLON-modulets kabel.

MLON modulet monteres på DIN-skinnen som vist på illustrationen:

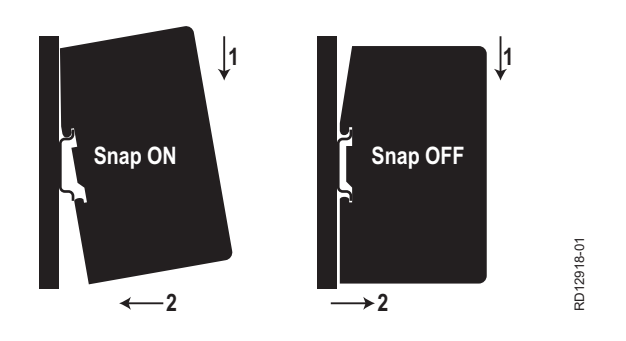

#### 1.2.3 Eftermontage af MLON i en VEX320C/330C

(A) Monter modulet på DIN-skinnen og monter skærmbøjle

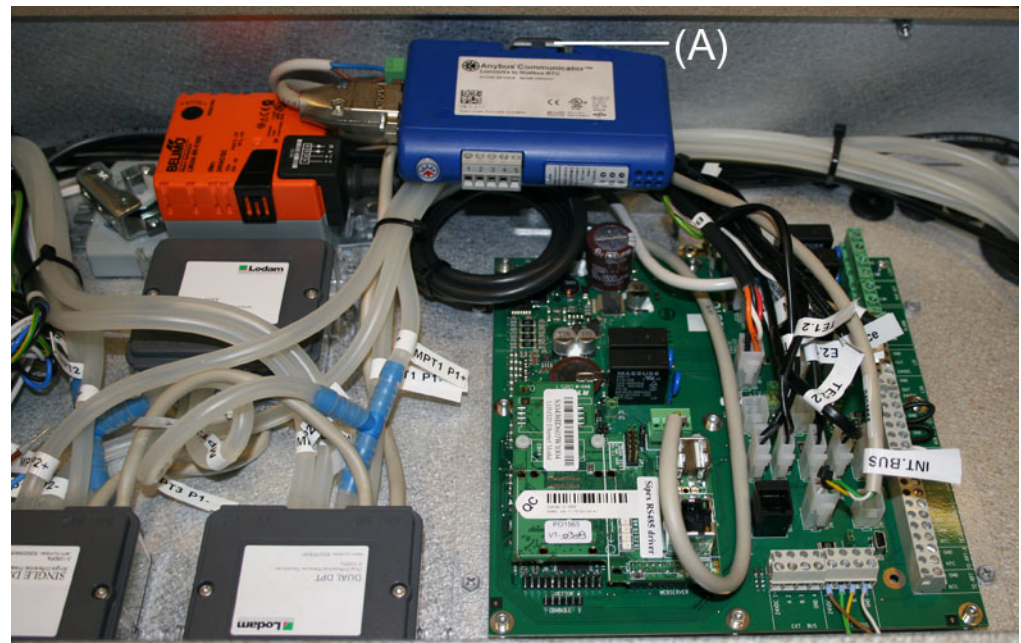

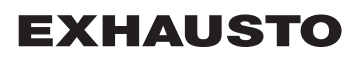

#### 1.2.4 Eftermontage af MLON i en VEX330H

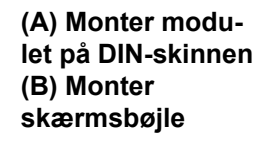

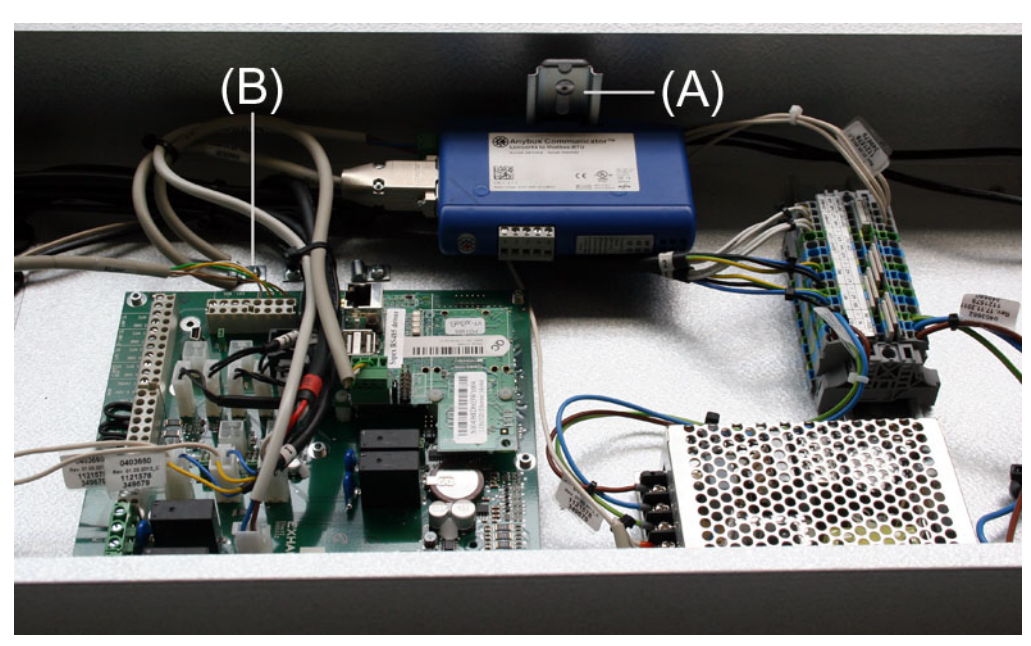

#### 1.2.5 Eftermontage af MLON i en VEX308

#### (A) Monter modulet på DIN-skinnen Monter skærmbøjle

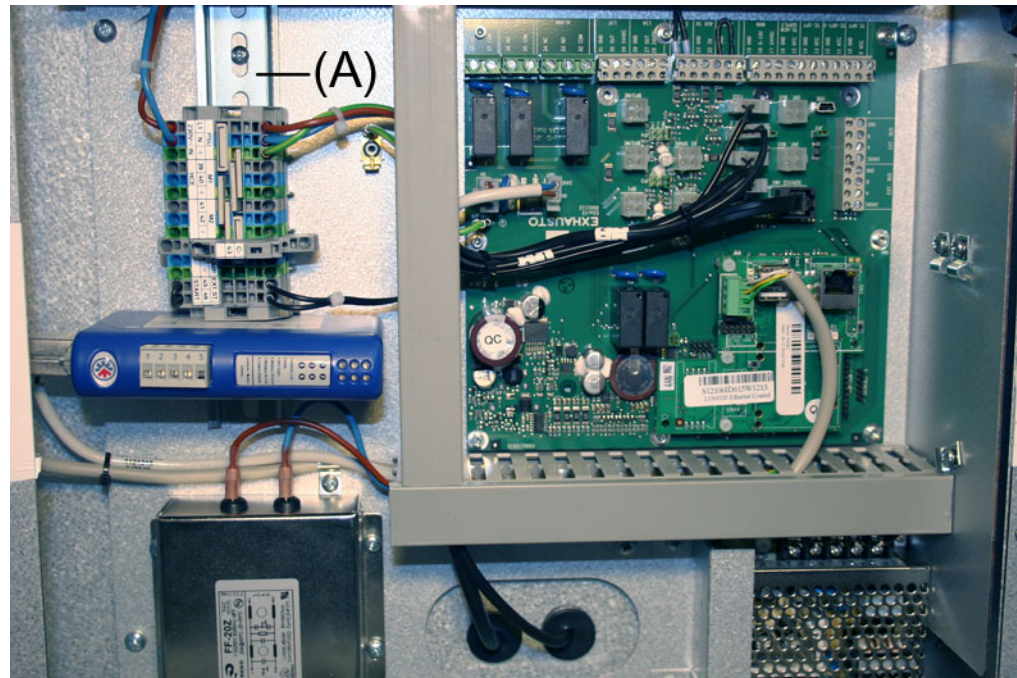

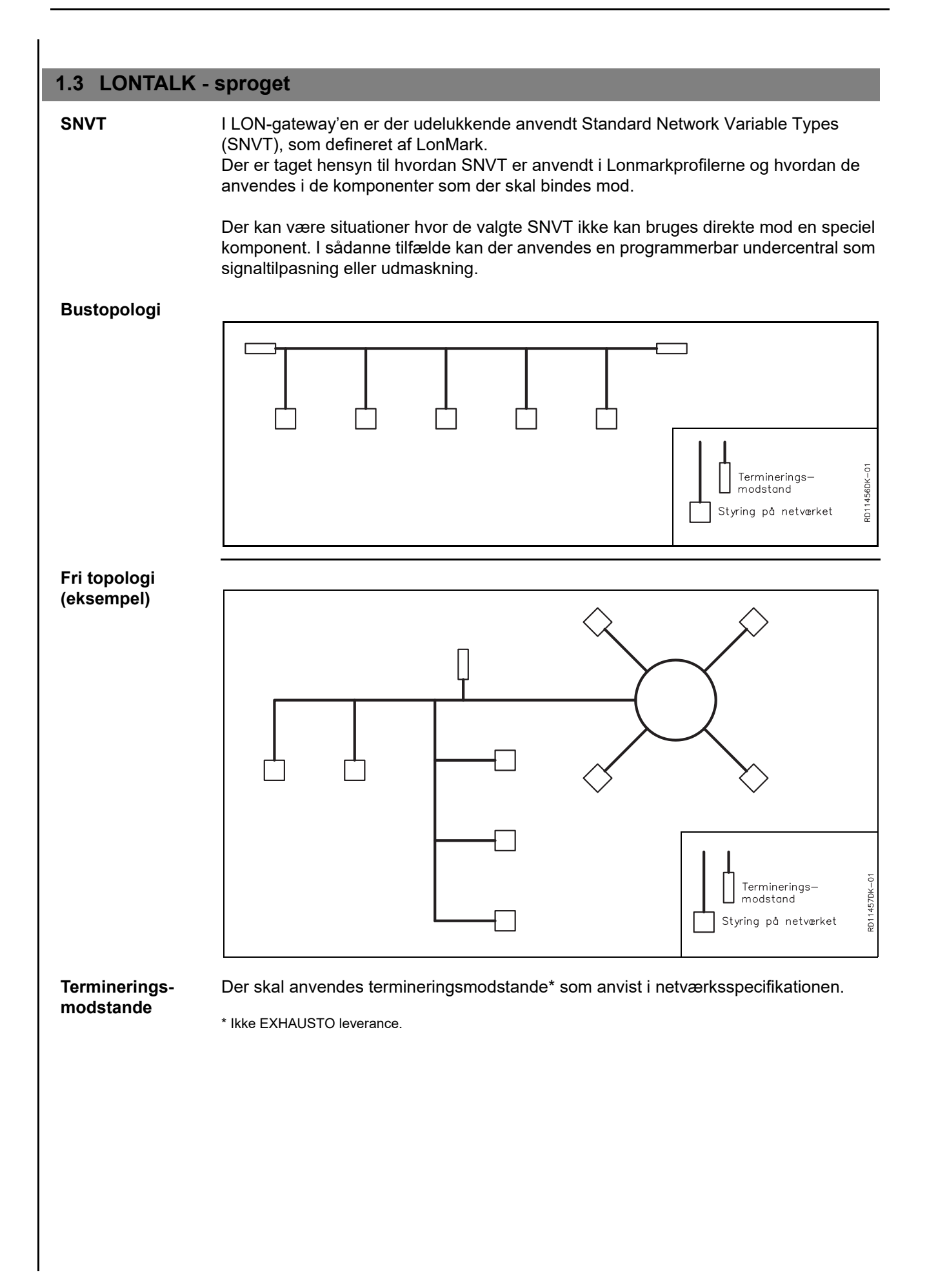

#### 1.4 Elektrisk montage

#### 1.4.1 Fabriksmontage

Hvis MLON er bestilt som fabriksmonteret, skal der ikke laves nogen montage. Alle interne forbindelser er udført og testet.

#### 1.4.2 MLON eftermontage - EXact

Afklip stik -<br/>kun for EXactVed eftermontage: Kablet fra MLON modulet til klemme 15 og 17 er forberedt med stik<br/>for EXact2 main board. Dette stik kan ikke anvendes på EXact connection board og skal<br/>derfor klippes af inden kablet monteres i klemme 15 og 17.

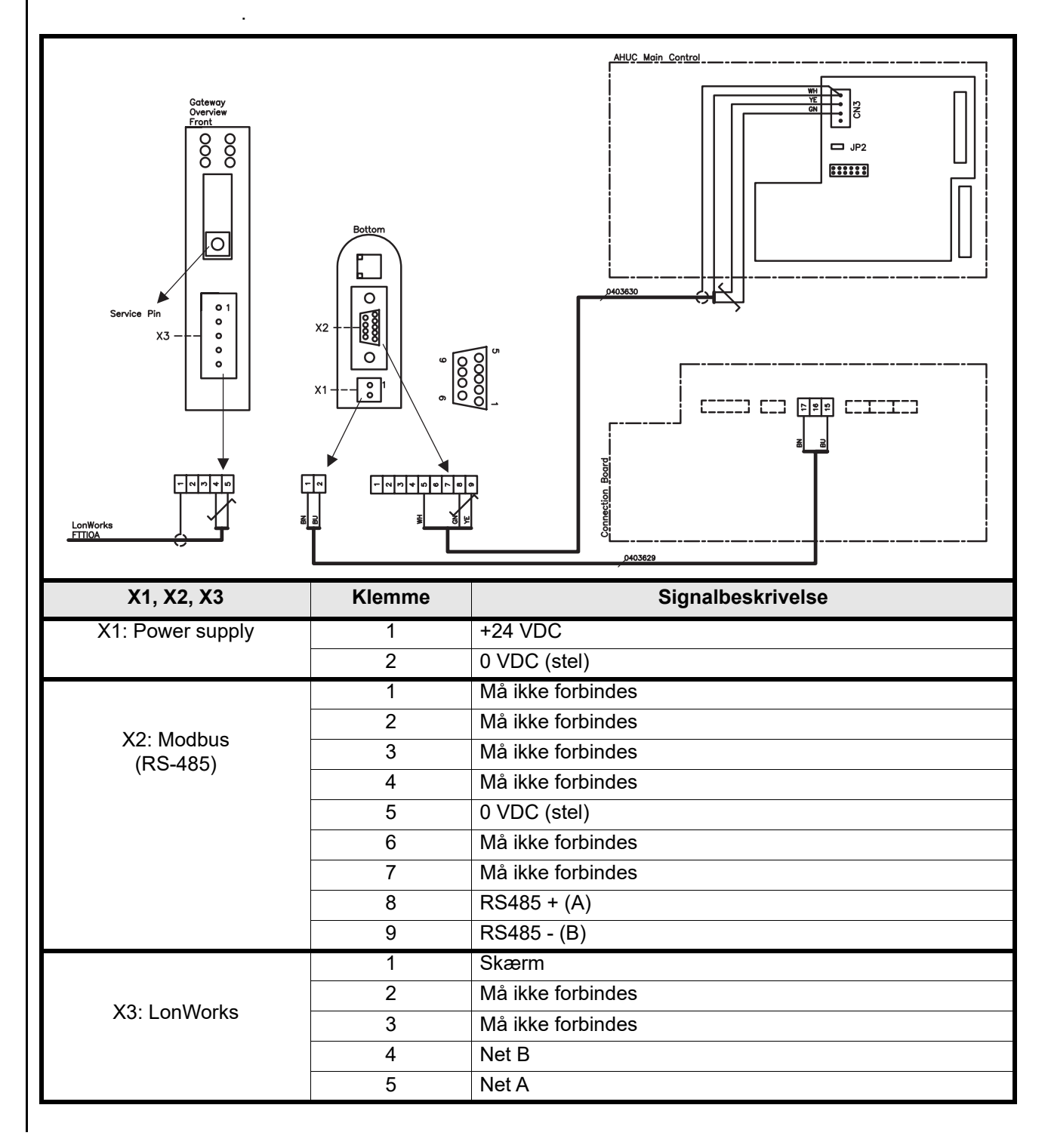

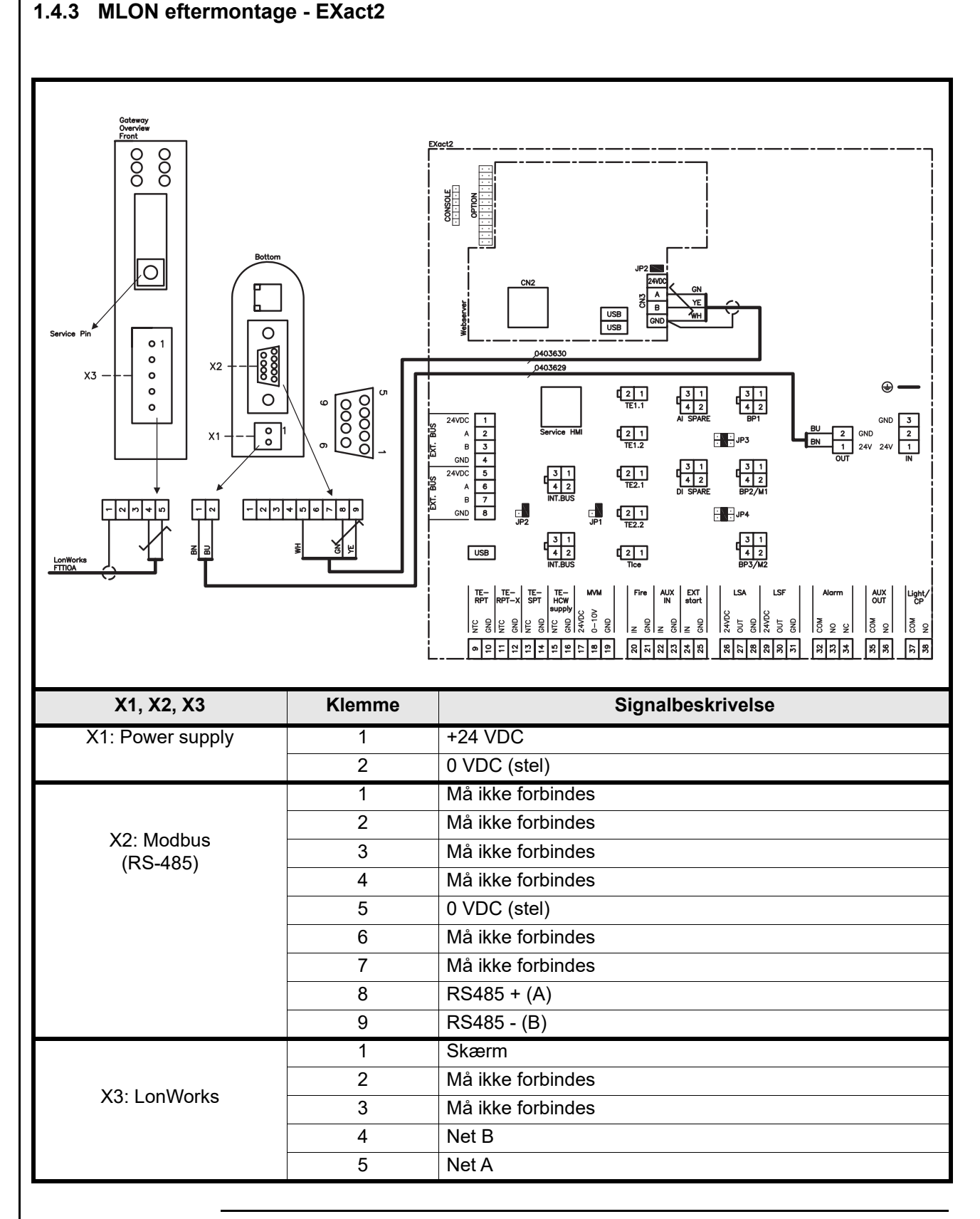

LON-buskablet monteres i LON-gateway'ens X3 klemrække som vist på diagrammet.

#### 1.4.4 Klemrækkerne

LON-Gateway'en har to klemrækker og et 9-polet Sub-D-stik

#### 1.4.5 Endeterminering

Der skal monteres en termineringsmodstand på 120  $\Omega$ . Dette gøres via jumper JP2 på webserveren.

#### 1.4.6 Modbus montage

Modbus kablet skal være 2 x 2 x  $0,25^{\circ}$  parsnoet kabel. Modbus-kablet monteres mellem LON gateway'ens X2 stik og hovedstyringens stik. Modbus A og B på CN3.

A og B signalet skal være parsnoet.

#### 1.4.7 LED-indikatorer

LON Gateway'en er forsynet med 6 LED, der indikerer status for Gateway'en.

| Led nr. | Beskrivelse        | Farve    | Signal       | Funktion                                                                                                    |
|---------|--------------------|----------|--------------|----------------------------------------------------------------------------------------------------|
|         | Service            | Grøn     | Blinker grøn | Noden har en applikation, men er ikke<br>installeret i lon-netværket endnu.                                                                           |
| 1       |                    |          | Slukket      | Noden er konfigureret og installeret i et lon-netværk.                                                                                                |
|         |                    |          | Lyser grøn   | Noden er ikke konfigureret og har ingen<br>applikation. Det kan ligeledes indikerer,<br>at der detekteret en fejl af Neuron's selv-<br>test-funktion. |
|         | Wink               | Rød      | Slukket      | Normal funktion                                                                                                    |
| 2       |                    |          | Blinker rød  | En Wink-kommando er modtaget via lon-<br>netværket                                                                                                    |
| 3       | Anvendes ikke      | -        | -            |                                                                                                    |
| 4       | Modul status       | Grøn/rød | Lyser grøn   | Noden er initialiseret korrekt og fungerer normalt                                                                                                    |
|         |                    |          | Blinker rød  | Softwarefejl, genstart noden                                                                                                    |
|         |                    |          | Lyser rød    | Hardwarefejl, skift modulet                                                                                                    |
| 5       | Modbus aktivitet   | Grøn/rød | Lyser rød    | Modulet er lige blevet startet og har ikke<br>modtaget data endnu eller har ikke mod-<br>taget data i mindst 5 sekunder                               |
|         |                    |          | Lyser grøn   | Modulet er startet korrekt op, og der er<br>modtaget data inden for de sidste 5<br>sekunder                                                           |
|         |                    | Grøn/rød | Lyser grøn   | Normal funktion                                                                                                    |
| 6       | Konfigurationsfejl |          | Blinker rød  | Ingen konfiguration er gemt i modulet                                                                                                    |

#### 1.5 Konfiguration EXact styring via HMI/Webserver

#### 1.5.1 Aktivering af BMS funktion

Aktivere kommunikationen mellem EXact styringen og MLON modulet på følgende måde:

| Trin    | Handling                                                                                                   |
|---------|----------------------------------------------------------------------------------------------------|
| 1       | Gå ind i BMS menuen, via HMI-panelets menu 3.5 (kode 1111)                                                 |
| 2       | Vælg "MLON"                                                                                                |
| 3       | Vent ca. 2 minutter indtil "LON" indstillingerne er aktiveret.                                             |
| Kontrol | Kommunikationen mellem EXact styringen og MLON modulet er aktiv, når LED nr. 1 på MLON modulet lyser grønt |

# 1.6 Installation og binding Gateway'en har selvdokumenterende netværksvariabel. Hvis der ønskes tilhørende xif-filer, kan filerne downloades via vores internetside: www.exhausto.dk • Klik på "Download" • sæt X i LonWorks materiale • Vælg "Automatik" ud for produktgruppe Klik på "Søg" Xif-filer skal passe til de aktuelle programversioner i automatikken. Servicepin placering 1.7 Gateway'ens styreprint har en servicepin, som kan påvirkes, når nodens ID-nummer ønskes. Gateway'en er placeret i automatikboksen øverst på aggregatet - se nedenfor. 1. Servicepin sidder under dækpladen (A) 2. Når servicepin påvirkes, sendes nodens neuronnummer til pc'en. A

#### 1.8 Netværksvariabel liste (SNVT-liste)

Mest anvendte Ud af de mange styringsmuligheder som findes, anvendes nogle på næsten alle installationer, hvorimod andre, kan anvendes til specielle installationer. Denne tabel giver et overblik over de mest anvendte styrevariable.

Den komplette liste med yderligere informationer findes som Appendix bagerst i denne vejledning.

|    | Aggregat (Unit) #1                            |                  |                  |                                                                                                    |  |  |  |
|----|-----------------------------------------------|------------------|------------------|----------------------------------------------------------------------------------------------------|--|--|--|
|    | Anvendelse                                    | Navn             | SNVT Type        | Beskrivelse                                                                                                    |  |  |  |
| #3 | Overblik over<br>aggregatets<br>indstillinger | nvoUnitStatus    | SNVT_hvac_status | Statusudgang for aggregatet.<br>Denne netværksudgang viser status for<br>aggregatets styringssignal:<br>Værdi 0 = Automatik. Automatisk skift mellem<br>varme, genvinding og køl.<br>Værdi 4 = Natkøl aktiv.<br>Værdi 6 = Aggregat er i Master OFF.<br>Værdi 10 = Kølegenvinding er aktiv.<br>Værdi 13 = Aggregat er midlertidig tvunget i<br>Economy. (Kun under opstart)<br>Værdi 255 = Ikke initialiseret værdi. (Kun under<br>power up)<br>Ydelse, varmeflade 1: 0-100%<br>Ydelse, varmeflade 2: anvendes ikke<br>Ydelse, køleflade: 0-100%<br>Ydelse, virkningsgrad: 0-100% (VEX200:<br>varmegenvinding)(VEX300: bypass-spjæld)<br>Ydelse, ventilator: 0-100% (afkastventilator)<br>in_alarm: 0 = ingen alarm (1= alarm ikon for<br>alarm i HMI) |  |  |  |
| #6 | Indstilling af<br>drifts metode               | nviCtrlMode      | SNVT_switch      | Driftsindstilling:<br>Denne netværksudgang styrer aggregatets drifts<br>metode.<br>Værdi: 0=Manuel<br>Værdi: 1=Ugeplan                                                                                                    |  |  |  |
| #9 | Komfortniveau                                 | nvoActiveProfile | SNVT_switch      | Aktuel profil<br>Denne netværksudgang viser hvilket<br>komfortniveau, der er valgt<br>Indstilling 0: Slukket<br>Indstilling 1: Comfort<br>Indstilling 2: Standby<br>Indstilling 3: Økonomi                                                                                                    |  |  |  |
|    | •                                             | •                | Luft (Air) #2    |                                                                                                    |  |  |  |
|    | Anvendelse                                    | Navn             | SNVT Type        | Beskrivelse                                                                                                    |  |  |  |
| #1 | Indstilling af<br>luftmængde                  | nvoSetpoint      | SNVT_switch      | Denne netværksudgang viser aktuel indstilling af luftmængde i %                                                                                                    |  |  |  |
| #2 | Indstilling af<br>luftmængde                  | nviSetpoint      | SNVT_switch      | Denne netværksindgang bruges til at ændre aktuel luftmængde i %.                                                                                                    |  |  |  |
| #5 | Hastighed på<br>fraluftsventi-<br>lator       | nvoExtFanSp      | SNVT_lev_percent | Denne netværksudgang viser<br>ventilatorhastigheden i %                                                                                                    |  |  |  |
| #8 | Hastighed på<br>tilluftsventi-<br>lator       | nvoSupFanSp      | SNVT_lev_percent | Denne netværksudgang viser<br>ventilatorhastigheden i %                                                                                                    |  |  |  |

|     | Temperatur #3                                              |              |             |                                                                                                    |  |  |
|-----|------------------------------------------------------------|--------------|-------------|----------------------------------------------------------------------------------------------------|--|--|
|     | Anvendelse                                                 | Navn         | SNVT Type   | Beskrivelse                                                                                                    |  |  |
| #1  | Visning af<br>aktuel<br>temperatur                         | nvoSetpoint  | SNVT_temp_p | Denne netværksudgang viser den aktuelle<br>temperaturindstilling i °C                                                                        |  |  |
| #2  | Indstilling af<br>ønsket<br>temperatur                     | nviSetpoint  | SNVT_temp_p | Denne netværksindgang bruges til at ændre<br>indstilling af temperatur på tilluften eller rummets<br>varmeregulering - afhængig af opsætning |  |  |
| #6  | Visning af<br>styresignal til<br>varmeflade                | nvoHeat1_Out | SNVT_switch | Output for aktuel varmetilførsel<br>Denne netværksudgang viser det aktuelle ydelse<br>for varmeflade 1 - i procent                           |  |  |
| #7  | Visning af<br>styresignal til<br>varmegenvind<br>ingsenhed | nvoHeatRecov | SNVT_switch | Output for varmegenvinding<br>Denne netværksudgang viser det aktuelle ydelse<br>for varmegenvindingsenhed - i procent                        |  |  |
| #8  | Visning af<br>styresignal til<br>kølegenvindin<br>gsenhed  | nvoCoolRecov | SNVT_switch | Output for kølegenvinding<br>Denne netværksudgang viser det aktuelle ydelse<br>for kølegenvindingsenhed - i procent                          |  |  |
| #9  | Visning af<br>styresignal til<br>køleenhed                 | nvoCool      | SNVT_switch | Output for aktuel køleydelse<br>Ved tilslutning af køleaggregat (CU eller XCU)<br>viser denne netværksudgang ydelse - i procent              |  |  |
| #20 | Visning af<br>målt<br>temperatur                           | nvoSupply    | SNVT_temp_p | Output for temperaturføler, tilluft<br>Denne netværksudgang viser den målte<br>temperatur i °C                                               |  |  |
| #24 | Visning af<br>målt<br>temperatur                           | nvoOutdoor   | SNVT_temp_p | Output for temperaturføler, udeluft<br>Denne netværksudgang viser den målte<br>temperatur i °C                                               |  |  |
| #27 | Visning af<br>målt<br>temperatur                           | nvoExhaust   | SNVT_temp_p | Output for temperaturføler, afkast<br>Denne netværksudgang viser den målte<br>temperatur i °C                                                |  |  |
| #28 | Visning af<br>målt<br>temperatur                           | nvoExtract   | SNVT_temp_p | Output for temperaturføler, fraluft<br>Denne netværksudgang viser den målte<br>temperatur i °C                                               |  |  |
| #31 | Visning af<br>målt<br>temperatur                           | nvoRPT1      | SNVT_temp_p | Output for temperaturføler på returrør fra<br>vandvarmeflade<br>Denne netværksudgang viser den målte<br>temperatur i °C                      |  |  |
| #32 | Visning af<br>målt<br>temperatur                           | nvoRPTx1     | SNVT_temp_p | Output for temperaturføler på ekstern rørføring<br>fra vandvarmeflade<br>Denne netværksudgang viser den målte<br>temperatur i °C             |  |  |
|     |                                                            |              |             |                                                                                                    |  |  |

|     | Alarm #4    |            |            |                                                  |  |  |
|-----|-------------|------------|------------|--------------------------------------------------|--|--|
|     | Anvendelse  | Navn       | SNVT Type  | Beskrivelse                                      |  |  |
| #1  |             | nvoAlarm01 |            |                                                  |  |  |
| #2  |             | nvoAlarm02 |            |                                                  |  |  |
| #3  | Visning af  | nvoAlarm03 | SNVT count | Aktuel alarmstatus.                              |  |  |
| #4  | alarm og    | nvoAlarm04 |            | Denne netværksudgang viser at der er en alarm i  |  |  |
| #5  | information | nvoAlarm05 | -          | det aktuelle fejlnummer.                         |  |  |
| #6  |             | nvoAlarm06 |            | Se atsnit 5 "Alarmer" i EXact basisvejledningen. |  |  |
| #7  |             | nvoAlarm07 |            |                                                  |  |  |
| #8  | -           | nvoAlarm08 |            |                                                  |  |  |
| #9  |             | nvoAlarm09 |            |                                                  |  |  |
| #10 |             | nvoAlarm10 |            |                                                  |  |  |
| #11 | -           | nvoAlarm11 |            |                                                  |  |  |
| #12 |             | nvoAlarm12 |            |                                                  |  |  |
| #13 |             | nvoAlarm13 |            |                                                  |  |  |
| #14 |             | nvoAlarm14 | ]          |                                                  |  |  |
| #15 |             | nvoAlarm15 | ]          |                                                  |  |  |
| #16 |             | nvoAlarm16 | 1          |                                                  |  |  |

#### 1.9 Forklaring til netværksvariable

Styringen af aggregatets luftmængde, temperatur og start/stop kan foretages på følgende måde.

| Trin | Handling                                                                                                    |
|------|----------------------------------------------------------------------------------------------------|
| 1    | Sæt netværksvariabel Air.nviSetpoint.value til en værdi mellem 0 og 100%,<br>for på den måde at indstille luftmængden.<br>Værdien 0% standser aggregatet.                                                                 |
| 2    | Sæt netværksvariabel Temperature.nviSetpoint til en værdi mellem 10°C og<br>50°C for på den måde at indstille temperaturen.<br>Bemærk at temperatursetpunktet kan være begrænset af andre indstillinger<br>og funktioner. |

• nvi variablerne skal opdateres med max. 60 sekunders interval til EXact.

**Urprogram** Ønskes det at aggregatet skal skal køre efter ur programmet sættes netværks variablen Unit.nviCtrlMode.value til "1".

| 1. DE - Pro                                                   | duktinformation                                                                                                    |  |  |  |  |
|---------------------------------------------------------------|----------------------------------------------------------------------------------------------------|--|--|--|--|
| 1.1 Der Einsatz                                               | z von MLON bei VEX200EXact und VEX300EXact                                                                                                    |  |  |  |  |
|                                                               | Alle VEX-Geräte mit EXact-Automatik und montiertem MLON können in einem Lon-<br>Netzwerk kommunizieren.                                                                                                    |  |  |  |  |
|                                                               | Zur Verknüpfung der auszutauschenden Signale wird eine Software benutzt. Die Software wird auf einem PC installiert. Geeignete Programme von einer Reihe verschiedener Anbieter sind auf dem Markt erhältlich, und die Wahl sollte nach Beratung mit den Anbietern erfolgen.                                                                             |  |  |  |  |
| Hinweis!                                                      | Hinweis: Um Probleme zu vermeiden, sollte eine Verknüpfungssoftware gewählt werden, die LNS 3.0 (LonWorks Network Services Version 3) oder eine neuere Version unterstützt.                                                                                                    |  |  |  |  |
| Inbetriebnahme<br>und<br>Einregelung                          | Bei Kommunikation über ein Lon-Netz erfolgt diese parallel zum HMI-Panel des Geräts.<br>Das heißt, dass am HMI-Panel vorgenommene Einstellungen über das Lon-Netz<br>geändert werden können und umgekehrt. Die zuletzt vorgenommene Änderung ist<br>maßgeblich.                                                                                          |  |  |  |  |
| Achtung!                                                      | Vor dem Öffnen von Türen ist die Spannungsversorgung zum Gerät zu<br>unterbrechen. Falls das Gerät am HMI-Panel abgeschaltet wurde, lässt es sich<br>später über das Lon-Netzwerk einschalten.                                                                                                    |  |  |  |  |
|                                                               | Gewisse Einstellungen erfordern eingehende Fachkenntnisse und lassen sich nicht direkt über die Verknüpfungen des Lon-Netzwerks einstellen. EXHAUSO empfiehlt, dass die Inbetriebnahme von geschultem Personal direkte am HMI-Panel des Geräts vorgenommen wird.                                                                                         |  |  |  |  |
| Überwachung                                                   | Zur Überwachung des täglichen Betriebs werden die wichtigsten Betriebsparameter zur<br>Verfügung gestellt.<br>Wird die Anlage von einer Haupteinheit überwacht, wird empfohlen, die Überwachungs-<br>fenster so einfach wie möglich zu gestalten, um den Überblick zu bewahren.                                                                          |  |  |  |  |
| Alarm                                                         | Zur Überwachung von Alarmen werden alle Alarmpunkte über den LON-Bus zur<br>Verfügung gestellt.<br>Alle Alarme können in der Haupteinheit (PC) gespeichert werden, und sie geben einen<br>Gesamtüberblick über die Installation.                                                                                                    |  |  |  |  |
| Erfassung von<br>Daten                                        | Bei der Optimierung der Sollwerte eines Lüftungssystems nach der Inbetriebnahme ist<br>es von großem Vorteil, Trendkurven für Temperaturen, Luftmengen und sonstige<br>Betriebswerte zur Verfügung zu haben. Diese Werte können über das Lon-Netz vom<br>Gerät abgerufen werden und müssen in einer Haupteinheit (PC) geloggt und<br>gespeichert werden. |  |  |  |  |
| Zusammenspiel<br>mit anderen<br>technischen<br>Installationen | Zwecks Erzielung von Komfort und einem in energietechnischer Hinsicht optimalen<br>Betrieb ist es ein Vorteil, dass das VEX-Gerät mit anderen technischen Installationen<br>zusammenspielt, z.B. Heizungsinstallationen, Bewegungsmeldern oder Fenster-<br>schaltern.                                                                                    |  |  |  |  |
|                                                               |                                                                                                    |  |  |  |  |

Auf dem Markt ist eine Vielzahl von Komponenten zur Sicherstellung dieses Zusammenspiels erhältlich, auch wenn die Installation später modifiziert oder ausgebaut werden soll. - Einschalten der Lüftung Einschalten der Beleuchtung - Sollwert für Temperatur Lüftung/Heizung Haupteinheit - Übersichtfenster - Datenerfassung - Handhabung von Alarmen Lüftung Heizung Steuerung der - Steuerung der Beleuchtung Heizungsinstallatior Lüftung Steuerung de Beleuchtung 1.2 **MLON Montage** Kabel, Medien Der LON-Gateway verfügt über einen eingebauten FTT10A-Transceiver und kann in und Geschwin-Netzwerken mit anderen Bauteilen mit FTT10A- und LPT10-Transceivern benutzt digkeiten werden. Als Faustregel können folgende Kabellängen erreicht werden: Tabelle über Kabellängen bei LON FTT10A-Transceiver Montageart Kabeltyp Kabellänge Knoten zu Gesamtkabellänge Knoten Belden 85102 2700 m Level 4, 2x2xAWG22 1400 m Bustopologie JY (st) Y, 2x2x0,8 mm 900 m Montageart Kabellänge Knoten zu Gesamtkabellänge Kabeltyp Knoten 400 m 500 m Belden 85102 Level 4, 2x2xAWG22 400 m 500 m Freie Topologie 320 m JY (st) Y, 2x2x0,8 mm 500 m Aufteilung großer Große Installationen sollten entsprechend der Anzahl Busteilnehmer, aber auch unter Installationen Berücksichtigung von Kabellänge, Erweiterungsmöglichkeiten und Anzahl Übertragungen aufgeteilt werden. Dies sollte individuell für jede einzelne Anlage bewertet werden.

#### 1.2.1 Werksmontage

Falls MLON ab Werk montiert bestellt wurde, ist keine zusätzliche Montage erforderlich. Das MLON-Modul befindet sich in der Automatikbox am Gerät. (Foto: Beispiel VEX240).

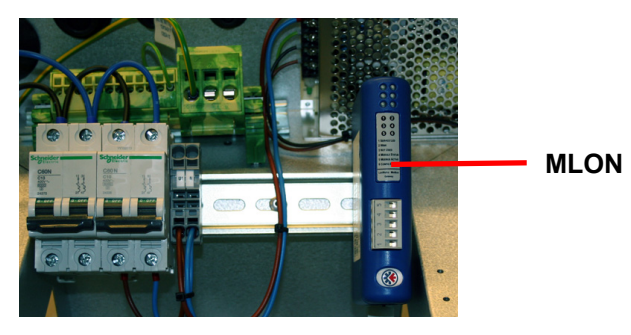

#### 1.2.2 Nachmontage von MLON - allgemein

Wenn MLON-AS für Nachmontage bestellt wurde, muss das MLON-Modul auf der DIN-Schiene in der Automatikbox montiert werden, siehe die folgenden Abschnitte über Montage in den verschiedenen VEX-Modellen. Der mitgelieferte Abschirmbügel ist stets zu montieren, um das Kabel des MLON-Moduls zu schützen.

Das MLON-Modul wie auf der Abbildung dargestellt auf der DIN-Schiene montieren:

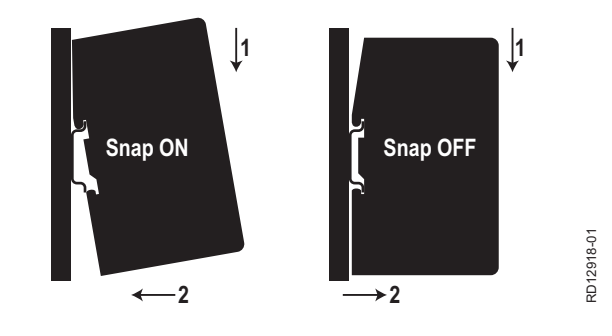

#### 1.2.3 Nachmontage von MLON in Geräten vom Typ VEX320C/330C

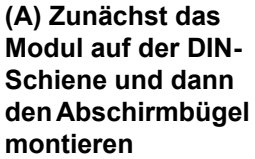

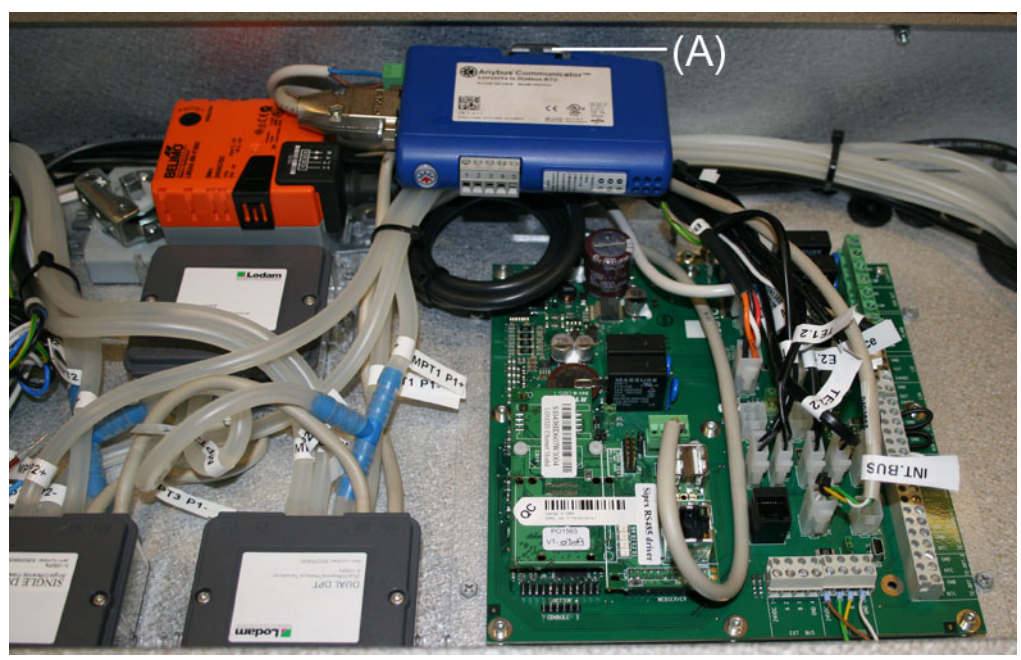

#### 1.2.4 Nachmontage von MLON in Geräten vom Typ VEX330H

(A) Das Modul auf der DIN-Schiene montieren(B) Den Abschirmbügel montieren

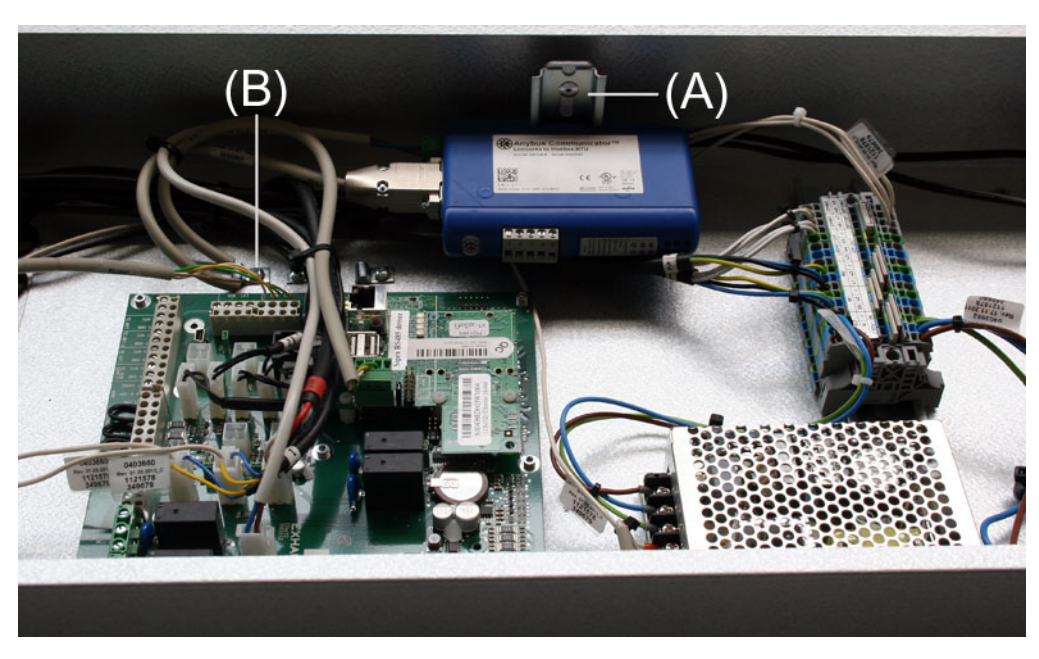

#### 1.2.5 Nachmontage von MLON in einem VEX308-Gerät

(A) Das Modul auf der DIN-Schiene montieren. Den Abschirmbügel montieren

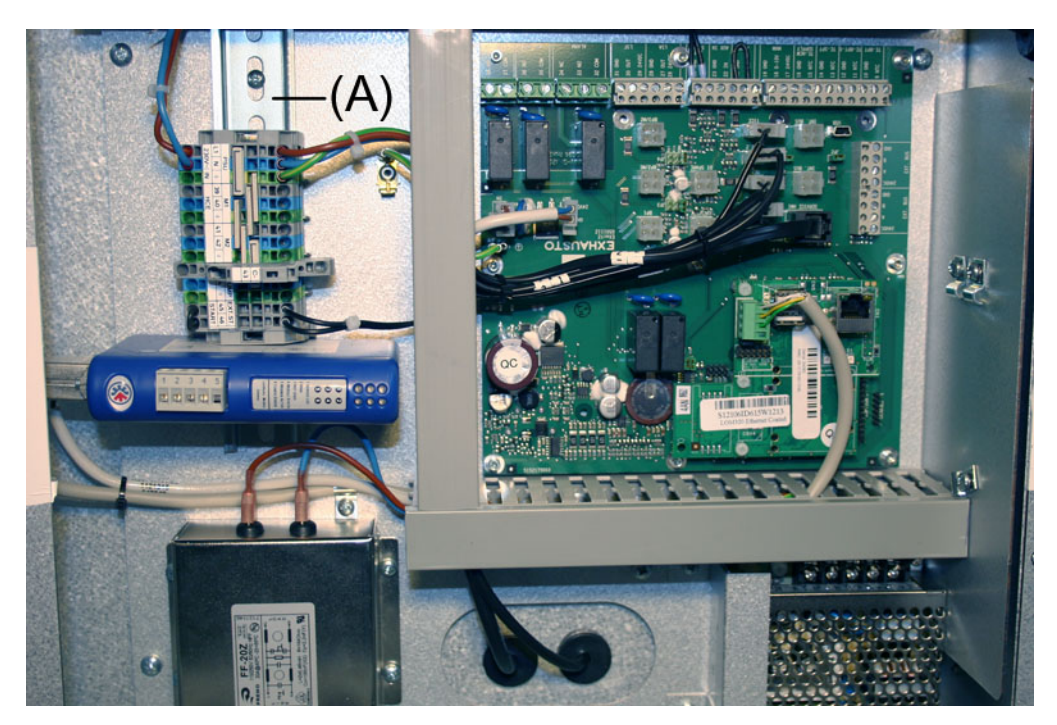

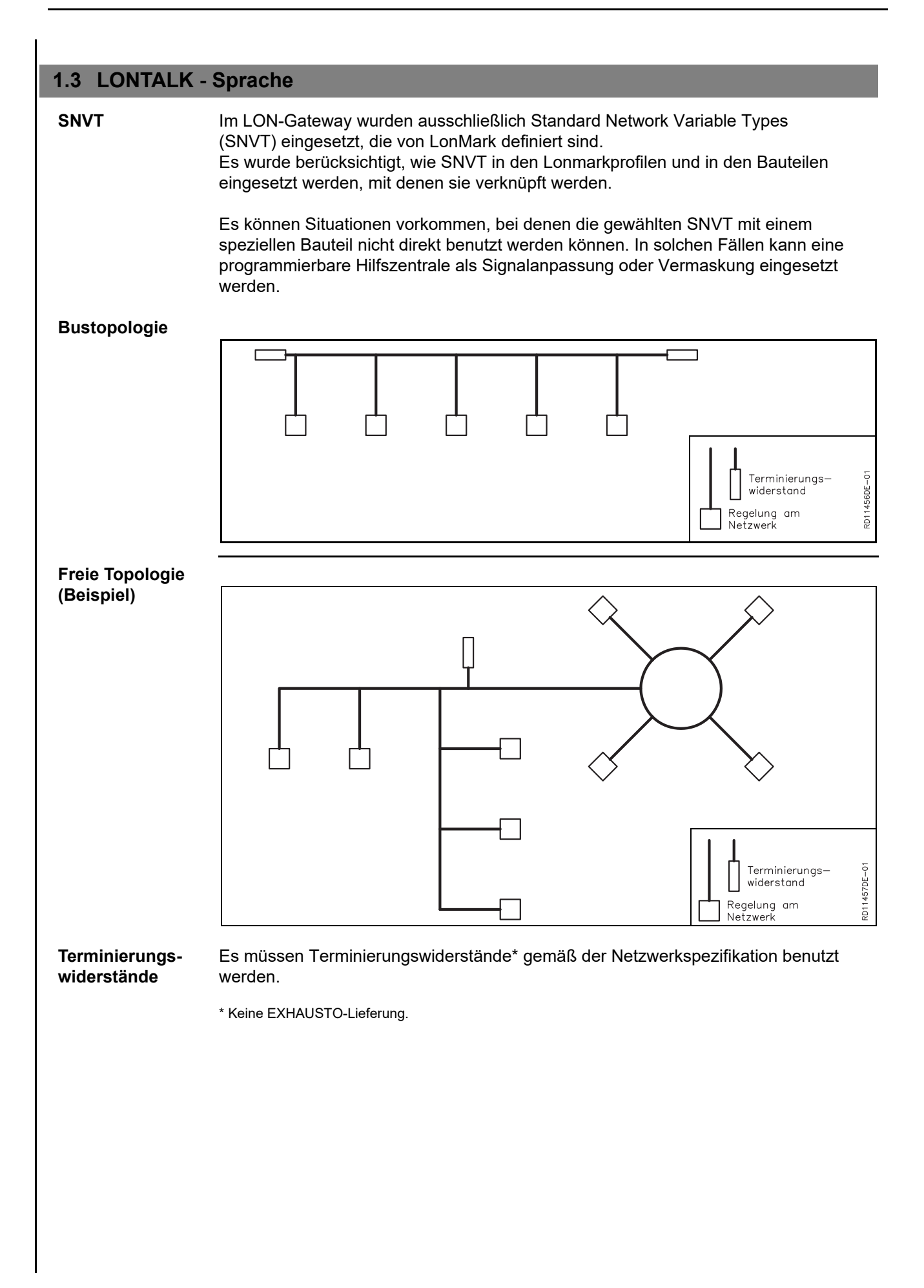

#### **1.4 Elektrische Montage**

#### 1.4.1 Werksmontage

Falls MLON ab Werk montiert bestellt wurde, ist keine zusätzliche Montage erforderlich. Alle internen Verbindungen sind ausgeführt und getestet.

#### 1.4.2 MLON-Montage

Stecker abtrennen -Das Kabel von der MLON-Stromversorgung an Klemme 15 und 17 ist mit einem Stecker nur bei EXact für die EXact2-Hauptplatine vorbereitet. Dieser Stecker kann nicht für die Exact-Anschlussplatine benutzt werden und muss daher abgetrennt werden, bevor das Kabel an Klemme 15 und 17 montiert wird.

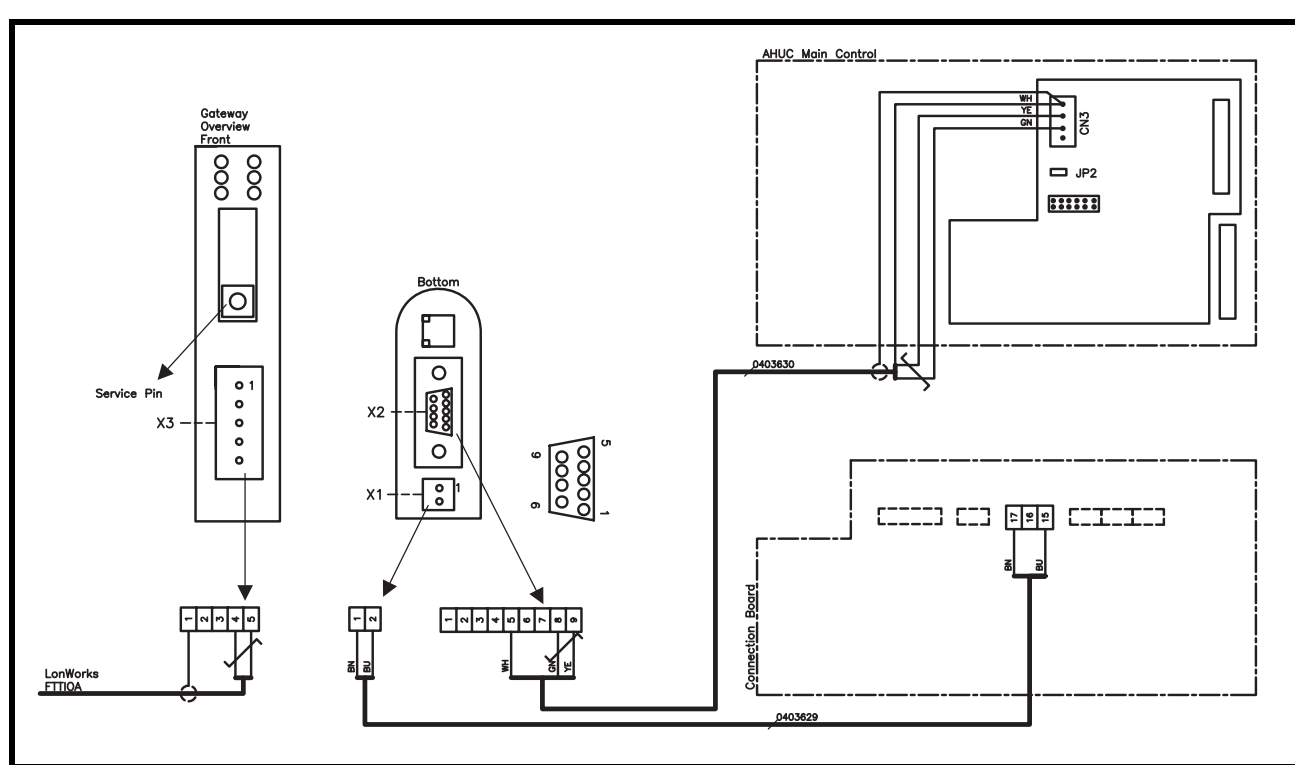

| X1, X2, X3       | Klemme | Signalbeschreibung              |  |
|------------------|--------|---------------------------------|--|
| X1: Power supply | 1      | +24 VDC                         |  |
|                  | 2      | 0 VDC (Masse)                   |  |
|                  | 1      | Darf nicht angeschlossen werden |  |
| XQ: Madhua       | 2      | Darf nicht angeschlossen werden |  |
| (RS-485)         | 3      | Darf nicht angeschlossen werden |  |
| (100 400)        | 4      | Darf nicht angeschlossen werden |  |
|                  | 5      | 0 VDC (Masse)                   |  |
|                  | 6      | Darf nicht angeschlossen werden |  |
|                  | 7      | Darf nicht angeschlossen werden |  |
|                  | 8      | RS485 + (A)                     |  |
|                  | 9      | RS485 - (B)                     |  |
|                  | 1      | Schirm                          |  |
|                  | 2      | Darf nicht angeschlossen werden |  |
| X3: LONVVORKS    | 3      | Darf nicht angeschlossen werden |  |
|                  | 4      | Netz B                          |  |
|                  | 5      | Netz A                          |  |

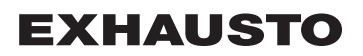

#### 1.4.3 Nachmontage EXact2

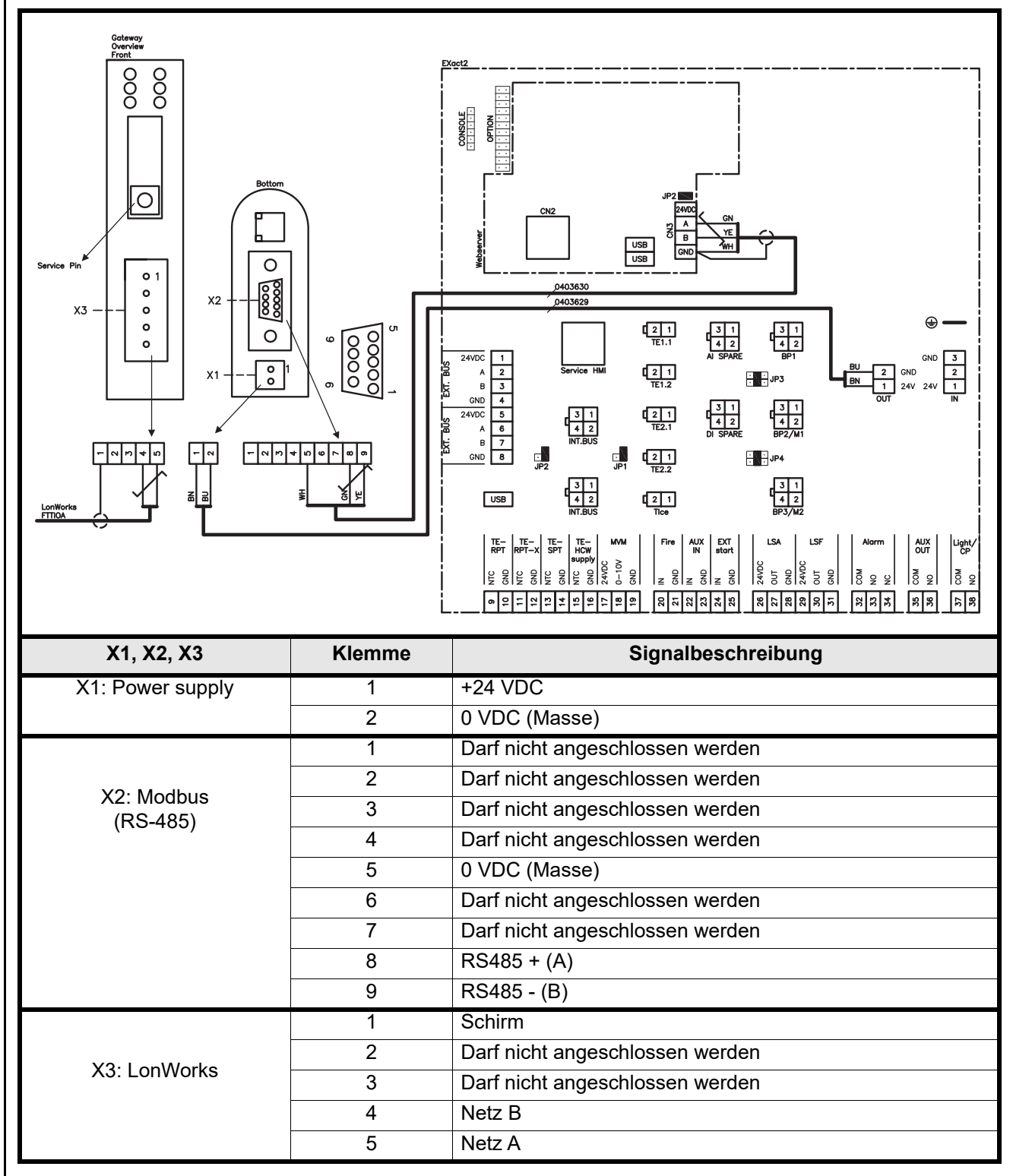

#### 1.4.4 Klemmreihen

Das LON-Buskabel wird in der X3-Klemmreihe am LON-Gateway montiert, wie im Diagramm dargestellt.

Das LON-Gateway hat zwei Klemmreihen und einen 9poligen Sub-D-Anschluss.

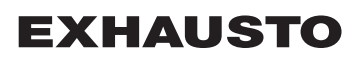

#### 1.4.5 Endterminierung

Ein Terminierungswiderstand von 120  $\Omega$  muss montiert werden. Dies erfolgt über eine Kurzschlussbrücke JP2 auf der Webserver.

#### 1.4.6 Modbus-Montage

Das Modbuskabel muss ein 2x2x 0,25<sup>°</sup> Twisted-Pair-Kabel sein. Das Modbus-Kabel wird zwischen dem X2-Anschluss am LON-Gateway und dem Anschluss an der Hauptsteuerung montiert. ModBus A und B an CN3 sowie +24V-Versorgung und 0VDC von Klemme 17 bzw. 15 an der Anschlussplatine.

Die Signale A und B müssen ein twisted Pair sein und +24V DC und 0V DC müssen ein twisted Pair sein.

#### 1.4.7 LED-Indikatoren

Der LON-Gateway ist mit 6 LEDs ausgerüstet, die den Status des Gateways anzeigen.

| LED Nr. | Beschreibung             | Farbe    | Signal        | Funktion                                                                                                    |
|---------|--------------------------|----------|---------------|----------------------------------------------------------------------------------------------------|
| 1       |                          | Grün     | Blinkt grün   | Der Knoten verfügt über ein<br>Programm, ist jedoch noch nicht im<br>Lon-Netzwerk installiert.                                                                                      |
|         | Service                  |          | Abgeschaltet  | Der Knoten ist in einem Lon-Netzwerk konfiguriert und installiert                                                                                                    |
|         |                          |          | Leuchtet grün | Der Knoten ist nicht konfiguriert und<br>hat kein Programm. Es kann ebenfalls<br>darauf hinweisen, dass ein Fehler in<br>der Selbsttestfunk-tion des Neurons<br>festgestellt wurde. |
|         |                          |          | Abgeschaltet  | Normale Funktion                                                                                                    |
| 2       | Wink                     | Rot      | Blinkt rot    | Ein Wink-Befehl wurde über das Lon-<br>Netzwerk empfangen                                                                                                    |
| 3       | Nicht belegt             | -        | -             |                                                                                                    |
| 4       |                          |          | Leuchtet grün | Der Knoten ist korrekt initialisiert und<br>funktioniert normal                                                                                                    |
|         | Modulstatus              | Grün/rot | Blinkt rot    | Softwarefehler, Knoten zurücksetzen                                                                                                    |
|         |                          |          | Leuchtet rot  | Hardwarefehler, Modul austauschen                                                                                                    |
| 5       | Modbusaktivität          | Grün/rot | Leuchtet rot  | Das Modul wurde gerade erst<br>eingeschaltet und hat noch keine<br>Daten empfangen bzw. hat für<br>mindestens 5 Sekunden keine Daten<br>empfangen.                                  |
|         |                          |          | Leuchtet grün | Das Modul wurde korrekt<br>eingeschaltet und es hat Daten<br>innerhalb der letzten 5 Sekunden<br>Daten empfangen                                                                    |
|         |                          |          | Leuchtet grün | Normale Funktion                                                                                                    |
| 6       | Konfigurationsfehl<br>er | Grün/rot | Blinkt rot    | Keine Konfiguration im Modul<br>gespeichert                                                                                                    |
#### 1.5 Konfiguration der EXact-Automatik über HMI/Webserver

#### 1.5.1 Aktivierung der BMS-Funktion

Die Kommunikation zwischen der EXact-Automatik und dem MLON-Modul wie folgt aktivieren:

| Schritt   | Vorgehen                                                                                                    |
|-----------|----------------------------------------------------------------------------------------------------|
| 1         | Das BMS-Menü über Menü 3.5 des HMI-Panels aufrufen (Kode 1111)                                                              |
| 2         | "MLON" wählen                                                                                                    |
| 3         | Etwa zwei Minuten warten, bis die Einstellungen "LON" aktiviert sind.                                                       |
| Kontrolle | Die Kommunikation zwischen der EXact-Automatik und dem MLON-<br>Modul ist aktiv, wenn LED Nr. 1 am MLON-Modul grün leuchtet |

## 1.6 Installation und Verknüpfung

Das Gateway verfügt über selbstdokumentierende Netzwerkvariable.

Falls dazugehörige xif-Dateien benötigt werden, können diese von unserer Homepage heruntergeladen werden:

#### www.exhausto.de

- Auf "Downloads" klicken
- In Lonworks-Unterlagen ein X setzen
- Bei Produktgruppe "Automatik" wählen
- Auf "Suchen" klicken

Die Xif-Dateien müssen zu den aktuellen Programmversionen in der Automatik passen.

#### 1.7 Anordnung des Servicepins

Die Steuerplatine des Gateways ist mit einem Servicepin ausgerüstet, der betätigt werden kann, wenn die ID-Nummer des Knotens benötigt wird. Das Gateway befindet sich in der Automatikbox oben auf dem Gerät – siehe unten.

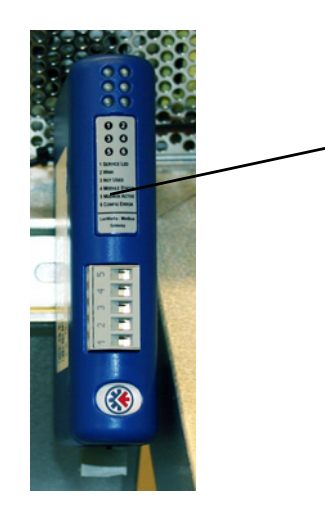

- 1. Der Servicepin befindet sich unter der Abdeckung (A)
- 2. Beim Drücken des Servicepins, wird die Neuronnummer des Knotens an den PC übertragen.

#### 1.8 Netzwerkvariablenliste (SNVT-Liste)

# GängigsteVon den vielen erhältlichen Steuerungen können einige bei nahezu allen InstallationenNetzwerkvariablenbenutzt werden, wohingegen andere für spezielle Installationen benutzt werden.<br/>Die folgende Tabelle gibt einen Überblick über die gängigsten Steuervariablen.<br/>Die komplette Liste mit zusätzlichen Informationen befindet sich in der Anlage hinten in<br/>dieser Anleitung.

|    | Gerät (Unit) #1                                        |                  |                  |                                                                                                    |  |  |
|----|--------------------------------------------------------|------------------|------------------|----------------------------------------------------------------------------------------------------|--|--|
|    | Anwendung                                              | Name             | SNVT-Typ         | Beschreibung                                                                                                    |  |  |
| #3 | Überblick über<br>die Einstellun-<br>gen des<br>Geräts | nvoUnitStatus    | SNVT_hvac_status | Statusausgang des Geräts.<br>Dieser Netzwerkausgang zeigt den Status des<br>Steuersignals des Geräts:<br>Wert 0 = Automatik. Automatischer Wechsel<br>zwischen Wärme, Rück-gewinnung und<br>Kühlung<br>Wert 4 = Nachtkühlung aktiv.<br>Wert 6 = Gerät befindet sich in Master OFF.<br>Wert 10 = Kühlrückgewinnung aktiv.<br>Wert 13 = Gerät vorübergehend auf Economy<br>zwangseingestellt. (Nur beim Hochfahren).<br>Wert 255 = Kein initialisierter Wert. (Nur beim<br>Anschließen an Spannung)<br>Leistung, Heizregister 1: 0-100%<br>Leistung, Heizregister 2: wird nicht benutzt<br>Leistung, Kühlregister: 0-100% (VEX200:<br>Wärmerückgewinnung)(VEX300:<br>Bypassklappe)<br>Leistung, Ventilator: 0-100% (Fortluftventilator)<br>in_alarm: 0 = kein Alarm (1= rot akustischer<br>Alarm in HMI) |  |  |
| #6 | Einstellen von<br>Regelmodus                           | nviCtrlMode      | SNVT_switch      | Regelmodus:<br>Der Regelmodus der Einheit wird von dieser<br>Eingabenetzwerkvariablen geregelt.<br>Wert: 0 = manuell<br>Wert: 1 = Wochenplan                                                                                                    |  |  |
| #9 | Komfortniveau                                          | nvoActiveProfile | SNVT_switch      | Aktuelles Profil<br>Dieser Netzwerkausgang zeigt das gewählte<br>Komfortniveau<br>Einstellung 0: Abgeschaltet<br>Einstellung 1: Comfort<br>Einstellung 2: Standby<br>Einstellung 3: Economy                                                                                                    |  |  |
|    |                                                        |                  | Air #2           | -                                                                                                    |  |  |
|    | Anwendung                                              | Name             | SNVT-Typ         | Beschreibung                                                                                                    |  |  |
| #1 | Einstellen der<br>Luftmenge                            | nvoSetpoint      | SNVT_switch      | Dieser Netzwerkausgang zeigt die aktuelle<br>Luftmengeneinstellung in %                                                                                                    |  |  |
| #2 | Einstellen der<br>Luftmenge                            | nviSetpoint      | SNVT_switch      | Dieser Netzwerkeingang dient zum Ändern der aktuellen Luftmenge in %.                                                                                                    |  |  |
| #5 | Drehzahl des<br>Abluftventi-<br>lators                 | nvoExtFanSp      | SNVT_lev_percent | Dieser Netzwerkausgang zeigt die<br>Ventilatordrehzahl in %                                                                                                    |  |  |

| #8  | Drehzahl des<br>Zuluftventi-<br>lators                                | nvoSupFanSp  | SNVT_lev_percent | Dieser Netzwerkausgang zeigt die<br>Ventilatordrehzahl in %                                                                                         |  |  |
|-----|-----------------------------------------------------------------------|--------------|------------------|----------------------------------------------------------------------------------------------------|--|--|
|     | Temperatur #3                                                         |              |                  |                                                                                                    |  |  |
|     | Anwendung Name SNVT-Typ Beschreibung                                  |              |                  |                                                                                                    |  |  |
| #1  | Anzeige der<br>aktuellen<br>Temperatur                                | nvoSetpoint  | SNVT_temp_p      | Dieser Netzwerkausgang zeigt die aktuelle<br>Temperatureinstellung in °C                                                                            |  |  |
| #2  | Einstellung<br>von Solltem-<br>peratur                                | nviSetpoint  | SNVT_temp_p      | Dieser Netzwerkeingang dient zum Ändern der<br>Einstellung der Zuluftemperatur oder der<br>Wärmeregelung des Raumes – je nach<br>Konfiguration      |  |  |
| #6  | Anzeige von<br>Steuersignal<br>an Heizregister                        | nvoHeat1_Out | SNVT_switch      | Output für aktuelle Wärmeversorgung<br>Dieser Netzwerkausgang zeigt die aktuelle<br>Leistung von Heizregister 1 – in Prozent                        |  |  |
| #7  | Anzeige von<br>Steuersignal<br>an Wärme-<br>rückgewinnung<br>seinheit | nvoHeatRecov | SNVT_switch      | Output für Wärmerückgewinnung<br>Dieser Netzwerkausgang zeigt die aktuelle<br>Leistung von Wärmerückgewinnungseinheit 1 –<br>in Prozent             |  |  |
| #8  | Anzeige von<br>Steuersignal<br>an Kühlrück-<br>gewinnungs-<br>einheit | nvoCoolRecov | SNVT_switch      | Output für Kühlrückgewinnung<br>Dieser Netzwerkausgang zeigt die aktuelle<br>Leistung der Kühlrückgewinnungseinheit – in<br>Prozent                 |  |  |
| #9  | Anzeige von<br>Steuersignal<br>an Kühleinheit                         | nvoCool      | SNVT_switch      | Output für aktuelle Kühlleistung<br>Bei Anschluss an Kühlgerät (CU oder XCU)<br>zeigt dieser Netzwerkausgang die Leistung – in<br>Prozent           |  |  |
| #20 | Anzeige der<br>gemessenen<br>Temperatur                               | nvoSupply    | SNVT_temp_p      | Output für Temperaturfüher, Zuluft<br>Dieser Netzwerkausgang zeigt die gemessene<br>Temperatur in °C                                                |  |  |
| #24 | Anzeige der<br>gemessenen<br>Temperatur                               | nvoOutdoor   | SNVT_temp_p      | Output für Temperaturfüher, Außenluft<br>Dieser Netzwerkausgang zeigt die gemessene<br>Temperatur in °C                                             |  |  |
| #27 | Anzeige der<br>gemessenen<br>Temperatur                               | nvoExhaust   | SNVT_temp_p      | Output für Temperaturfüher, Fortluft<br>Dieser Netzwerkausgang zeigt die gemessene<br>Temperatur in °C                                              |  |  |
| #28 | Anzeige der<br>gemessenen<br>Temperatur                               | nvoExtract   | SNVT_temp_p      | Output für Temperaturfüher, Abluft<br>Dieser Netzwerkausgang zeigt die gemessene<br>Temperatur in °C                                                |  |  |
| #31 | Anzeige der<br>gemessenen<br>Temperatur                               | nvoRPT1      | SNVT_temp_p      | Output für Temperaturfühler am Rücklaufrohr<br>vom Wasserheizregister<br>Dieser Netzwerkausgang zeigt die gemessene<br>Temperatur in °C             |  |  |
| #32 | Anzeige der<br>gemessenen<br>Temperatur                               | nvoRPTx1     | SNVT_temp_p      | Output für Temperaturfühler an externen<br>Rohranschlüssen vom Wasserheizregister<br>Dieser Netzwerkausgang zeigt die gemessene<br>Temperatur in °C |  |  |
|     | ·                                                                     |              | Alarm #4         | ·                                                                                                    |  |  |
|     | Anwendung                                                             | Name         | SNVT-Typ         | Beschreibung                                                                                                    |  |  |

| #1  |             | nvoAlarm01 |            |                                             |
|-----|-------------|------------|------------|---------------------------------------------|
| #2  | -           | nvoAlarm02 | -          |                                             |
| #3  | Anzeige von | nvoAlarm03 | SNVT count | Aktueller Alarmstatus.                      |
| #4  | Alarm und   | nvoAlarm04 |            | Dieser Netzwerkausgang zeigt einen Alarm in |
| #5  | Information | nvoAlarm05 | -          | der jeweiligen Fehlernummer                 |
| #6  | -           | nvoAlarm06 | -          | Siene Abschnitt 5 "Alarme" in der EXact-    |
| #7  | -           | nvoAlarm07 | -          | busisumentung.                              |
| #8  |             | nvoAlarm08 |            |                                             |
| #9  |             | nvoAlarm09 |            |                                             |
| #10 |             | nvoAlarm10 |            |                                             |
| #11 |             | nvoAlarm11 |            |                                             |
| #12 |             | nvoAlarm12 |            |                                             |
| #13 |             | nvoAlarm13 |            |                                             |
| #14 |             | nvoAlarm14 |            |                                             |
| #15 |             | nvoAlarm15 | ]          |                                             |
| #16 |             | nvoAlarm16 |            |                                             |

# 1.9 Erläuterung zu Netzwerkvariablen

Die Regelung von Luftmenge des Geräts, Temperatur und Ein/Aus erfolgt auf folgende Weise.

| Schritt | Vorgehen                                                                                                    |
|---------|----------------------------------------------------------------------------------------------------|
| 1       | Die Netzwerkvariable Air.nviSetpoint.value auf einen Wert zwischen 0 und 100% einstellen, um auf diese Weise die Luftmenge einzustellen.<br>Beim Wert 0% wird das Gerät abgeschaltet.                                                            |
| 2       | Die Netzwerkvariable Temperature.nviSetpoint auf einen Wert zwischen 10°C und 50°C einstellen, um auf diese Weise die Temperatur einzustellen.<br>Hinweis: Der Temperatursollwert kann von anderen Einstellungen und Funktionen beschränkt sein. |

• Die nvi-Variablen müssen mit einem Intervall von max. 60 Sekunden an EXact aktualisiert werden.

**Uhrprogramm** Soll das Gerät nach dem Uhrprogramm betrieben werden, ist die Netzwerkvariable Unit.nviCtrlMode.value auf "1" einzustellen.

# 1. NO - Produktinformasjon

# 1.1 Bruk av MLONs på VEX200EXact og VEX300EXact

| Alle VEX-aggregater med EXact-styring og MLON montert har mulighet for å kommunisere i et LON-nettverk.                                                                                                    |  |  |  |
|----------------------------------------------------------------------------------------------------|--|--|--|
| For å binde, dvs. knytte sammen hvilke signaler som skal utveksles, brukes spesiell<br>programvare.Programvaren installeres på en PC. Det finnes egnet programvare på<br>markedet fra flere forskjellige leverandører, og programvaren bør velges i samråd med<br>disse.                                                                                                    |  |  |  |
| Merk: for å unngå problemer bør det velges programvare som understøtter LNS 3.0<br>(LonWorks Network Services versjon 3) eller nyere versjon.                                                                                                    |  |  |  |
| Hvis kommunikasjonen skjer via et LON-nettverk, virker dette parallelt med aggregatets<br>HMI-panel. Det vil si at innstillinger som er foretatt på HMI-panelet, kan endres via LON-<br>nettverket og omvendt. Endringen som ble foretatt sist, vil være den som gjelder.                                                                                                    |  |  |  |
| Slå av strømforsyningen til aggregatet før lukene åpnes. Hvis aggregatet er<br>stoppet på HMI-panelet, kan det senere startes igjen via LON-nettverket.<br>Visse innstillinger som krever spesialistkunnskap, kan ikke innstilles direkte via<br>bindinger på LON-nettverket. EXHAUSTO anbefaler at idriftsettelse foretas av<br>fagutdannet personell direkte på aggregatets HMI-panel. |  |  |  |
| De viktigste driftsparameterne stilles til rådighet for overvåking av den daglige drift.<br>Dersom anlegget overvåkes fra en hovedstasjon, anbefales det at skjermbildene<br>som brukes for overvåking, holdes så enkle som mulig for å bevare overblikket.                                                                                                    |  |  |  |
| Alle alarmpunkter stilles til rådighet via LON-bussen for overvåking av alarmer.<br>Alle alarmer kan lagres på en hovedstasjon (PC) og gir felles overblikk over<br>installasjonen.                                                                                                    |  |  |  |
| Når settpunkter for et ventilasjonssystem skal optimaliseres etter idriftsettelse, er det<br>nyttig å ha trendkurver for temperaturer, luftmengder og andre driftsverdier. Disse<br>verdiene kan hentes fra aggregatet via LON-nettet og skal logges og lagres på en<br>hovedstasjon (PC).                                                                                               |  |  |  |
| For å oppnå komfort og energimessig optimal drift er det best at VEX-aggregatet<br>arbeider i samspill med andre tekniske installasjoner - f.eks. varmeinstallasjoner,<br>bevegelsesmeldere eller vinduskontakter.<br>Det finnes et stort antall komponenter på markedet som kan sikre dette samspillet, også<br>hvis installasjonen senere skal endres eller utbygges.                  |  |  |  |
| Hovedstasjon<br>- Alarmhåndtering<br>- Styring av<br>varmeinstallasjon<br>- Styring av<br>varmeinstallasjon<br>- Styring av<br>belysning<br>- Styring av<br>belysning<br>- Styring av<br>belysning<br>- Styring av<br>belysning                                                                                                    |  |  |  |
|                                                                                                    |  |  |  |

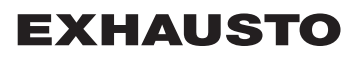

#### 1.2 MLON-montering

Kabler, medierLON-gatewayen har innebygd FTT10A transceiver og kan brukes i nettverk med andre<br/>komponenter med FTT10A og LPT10 transceivere.

Følgende kabellengder kan som regel oppnås:

### Tabell over kabellengder på LON FTT10A transciever

| Monteringsmåte | Kabeltype               | Node til node-<br>kabellengde | Total kabellengde |  |  |
|----------------|-------------------------|-------------------------------|-------------------|--|--|
|                | Belden 85102            | 2 70                          | 0 m               |  |  |
| Busstopologi   | Level 4, 2x2xAWG22      | 1 400 m                       |                   |  |  |
|                | JY (st) Y, 2x2x0,8 mm   | 900 m                         |                   |  |  |
| Monteringsmåte | onteringsmåte Kabeltype |                               | Total kabellengde |  |  |
|                | Belden 85102            | 400 m                         | 500 m             |  |  |
| Fri topologi   | Level 4, 2x2xAWG22      | 400 m 500 m                   |                   |  |  |
|                | JY (st) Y, 2x2x0,8 mm   | 320 m                         | 500 m             |  |  |

**Oppdeling av store** Store installasjoner bør deles opp med tanke på antallet bussdeltakere, men også med installasjoner henblikk på kabellengde, utvidelsesmuligheter og antallet transmisjoner.

Dette bør vurderes individuelt for hvert enkelt anlegg.

#### 1.2.1 Fabriksmontage

Hvis MLON er bestilt som fabriksmonteret, skal der ikke laves nogen montage. MLON er plassert i automatikkboksen på aggregatet. (Foto: eksempel VEX240).

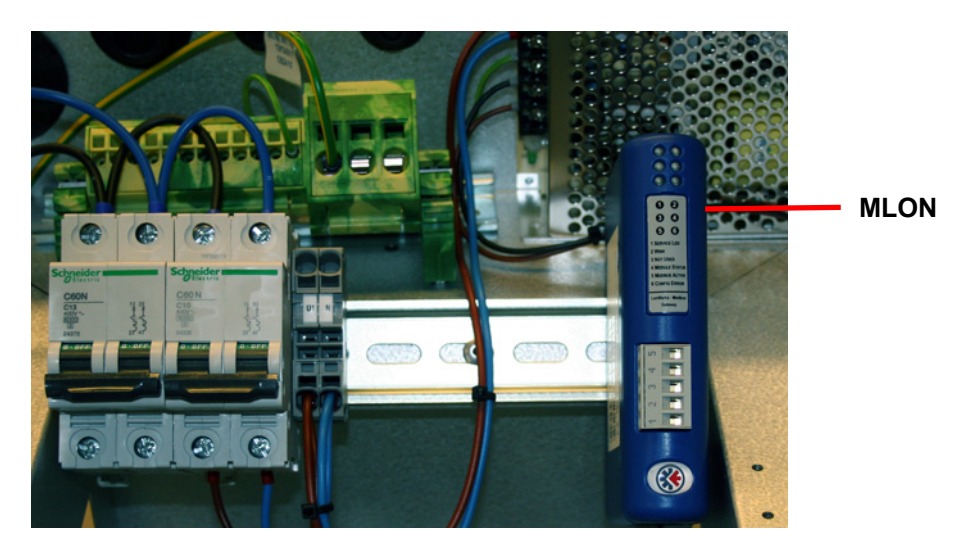

#### 1.2.2 Ettermontering av MLON - generelt

Når MLON-AS er bestilt for ettermontering, må MLON-modulen monteres på DIN-skinnen i automatikkboksen. Se de etterfølgende avsnittene for plassering i de ulike VEXmodellene. Skjermbøylen som følger med, skal alltid monteres for å beskytte MLONmodulens kabel.

MLON-modulen monteres på DIN-skinnen som vist på illustrasjonen:

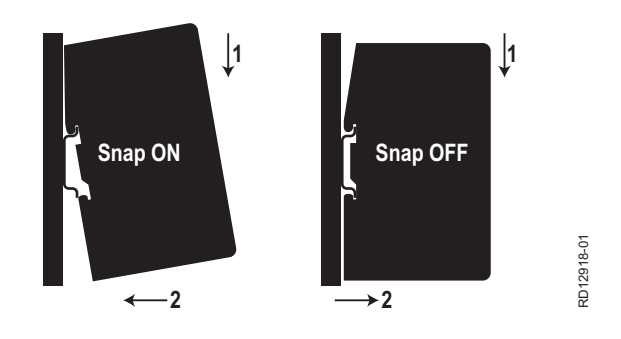

## 1.2.3 Ettermontering av MLON i en VEX320C/330C

(A) Monter modulen på DIN-skinnen og monter skjermbøylen

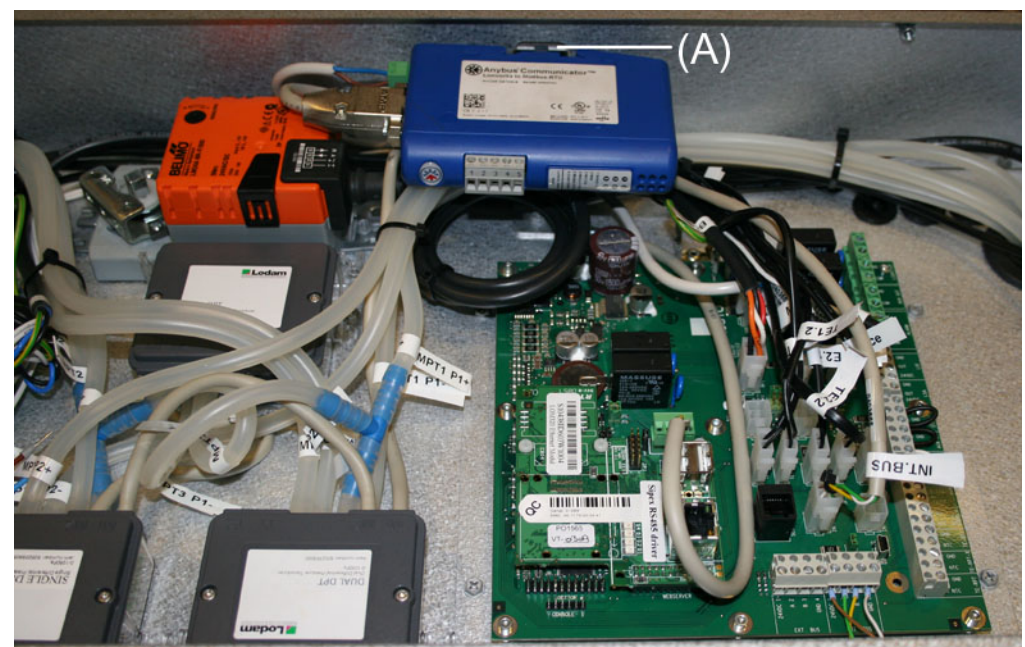

#### 1.2.4 Ettermontering av MLON i en VEX330H

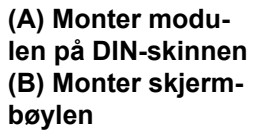

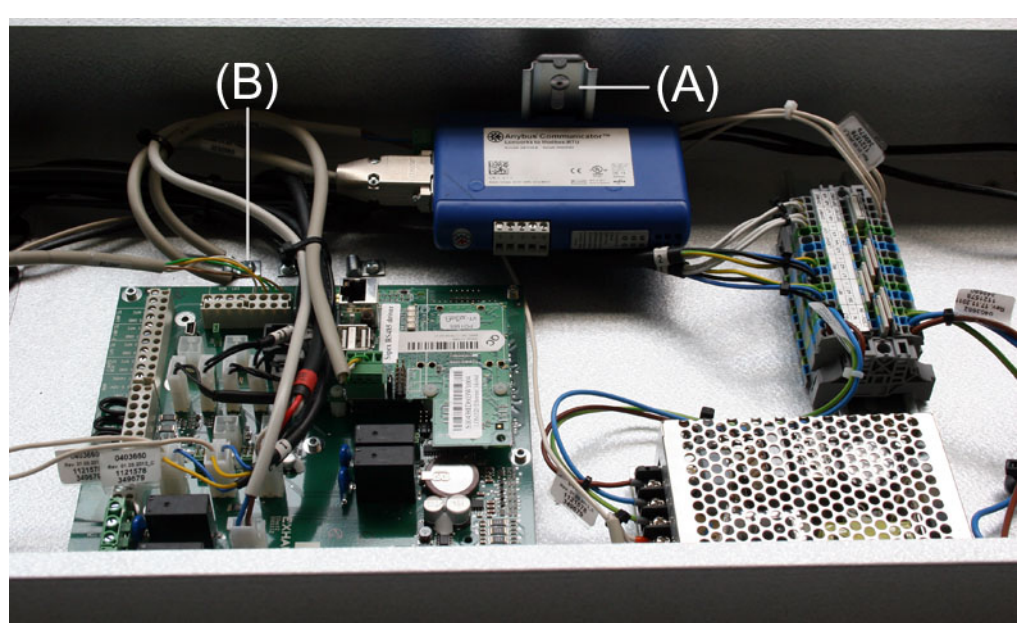

# 1.2.5 Ettermontering av MLON i en VEX308

(A) Monter modulen på DIN-skinnen Monter skjermbøylen

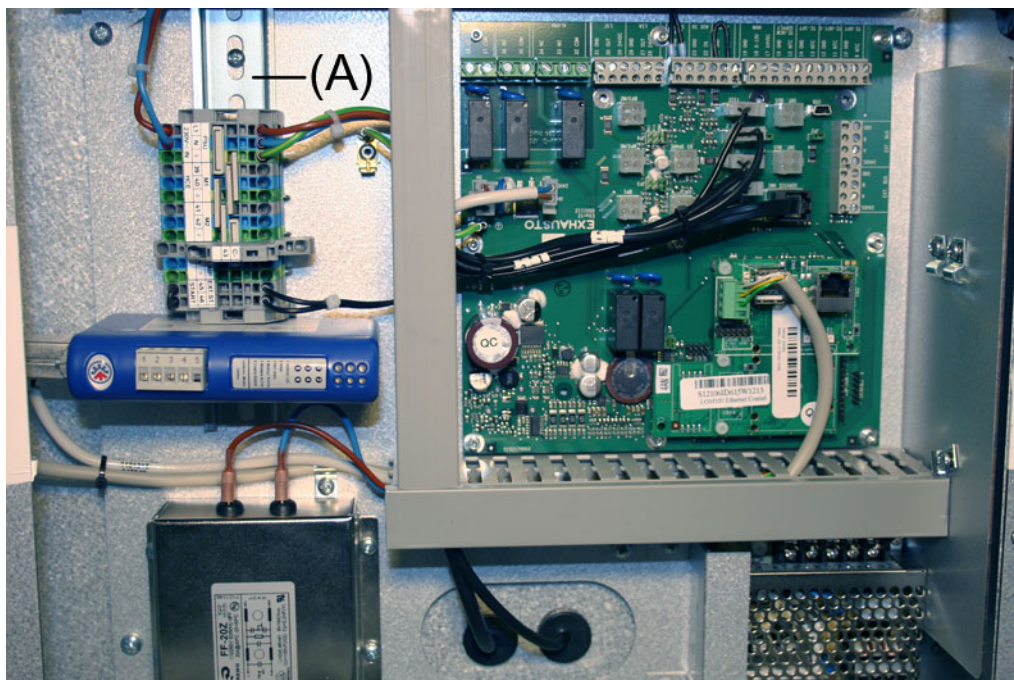

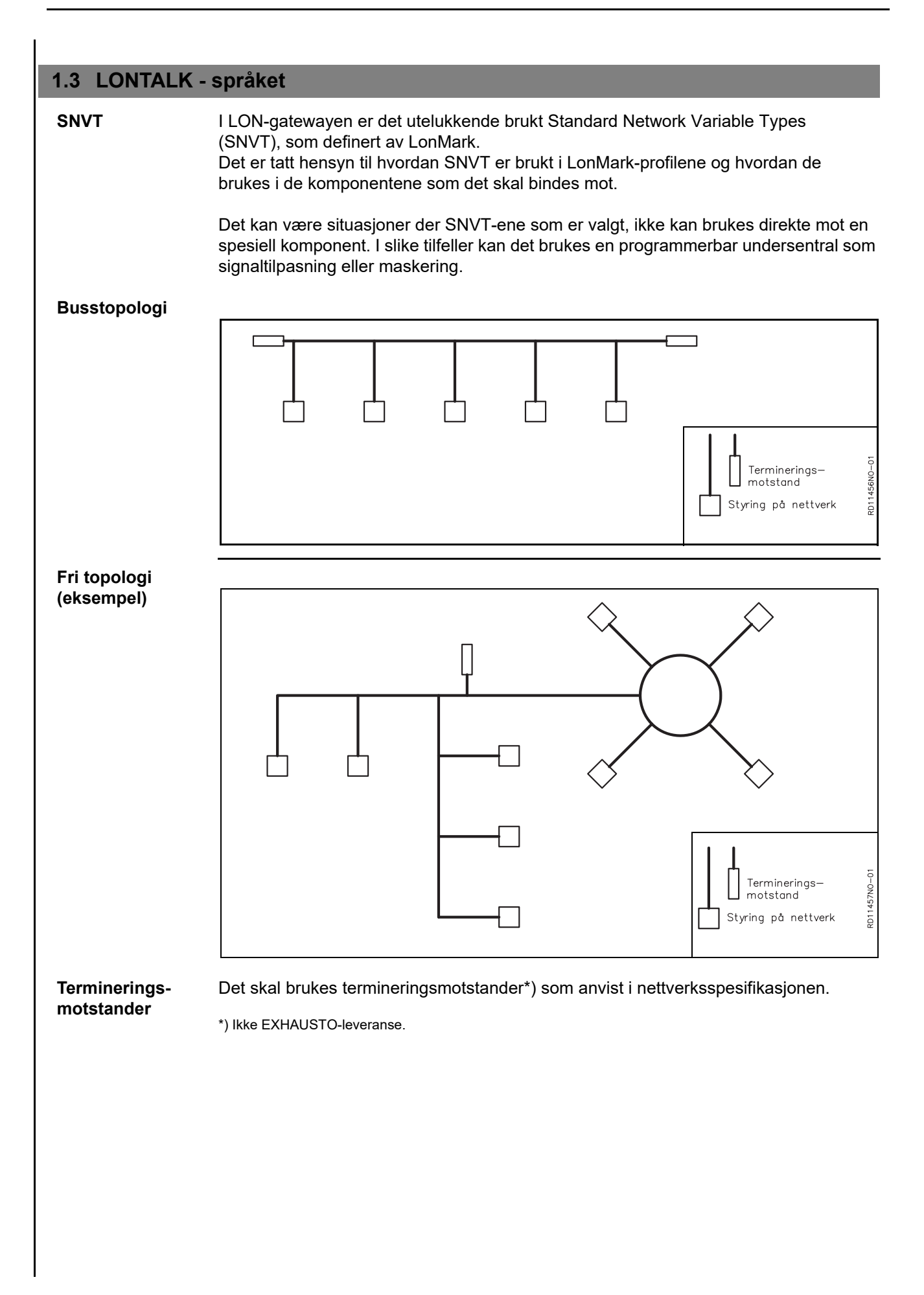

# **EXHAUSTO**

#### **1.4 Elektrisk montering**

#### 1.4.1 Fabrikksmontering

Hvis MLON er bestilt fabrikksmontert, skal det ikke foretas noen montering. Alle interne forbindelser er utført og testet.

#### 1.4.2 MLON-montering - EXact

**Klipp av pluggen -** Kabelen fra MLON power supply til klemme 15 og 17 er forberedt med plugg for EXact2 main board. Denne pluggen kan ikke brukes på EXact connection board og må derfor klippes av før kabelen monteres i klemme 15 og 17.

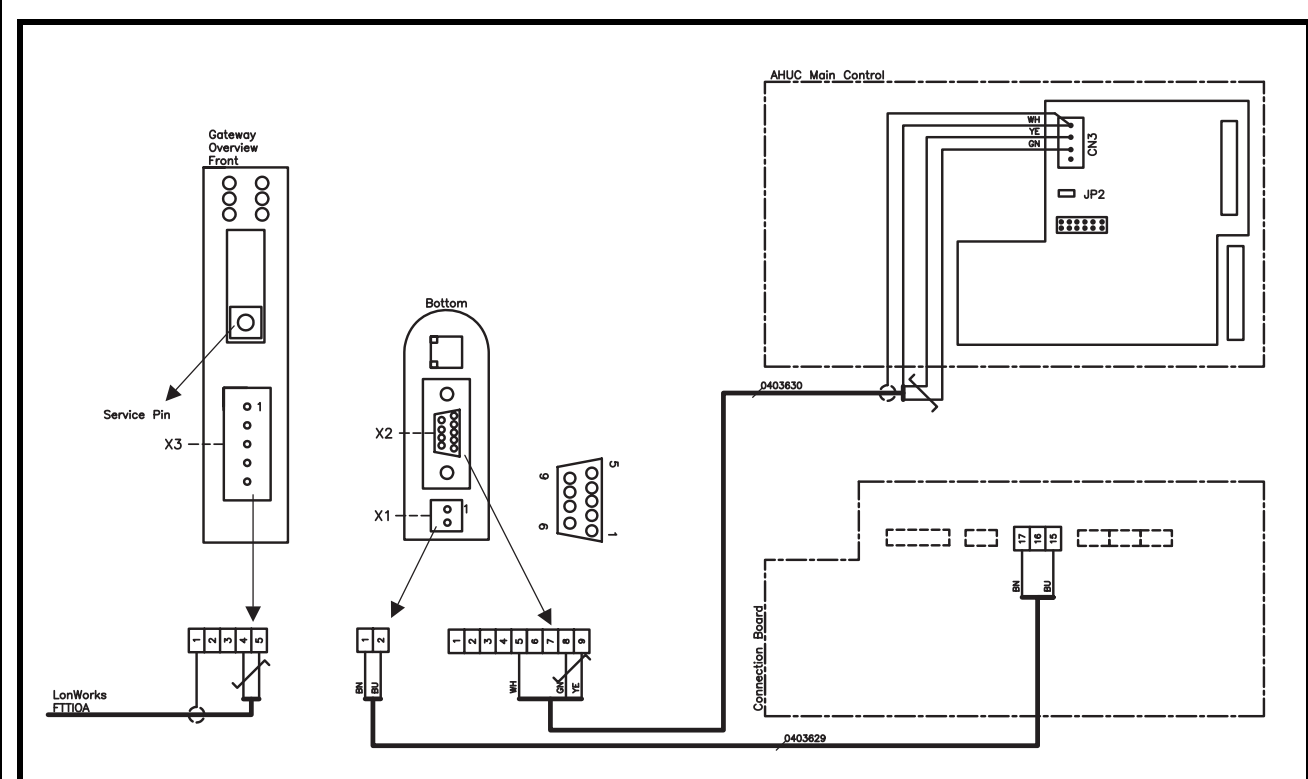

| X1, X2, X3             | Klemme | Signalbeskrivelse |  |  |
|------------------------|--------|-------------------|--|--|
| X1: Power supply       | 1      | +24 VDC           |  |  |
|                        | 2      | 0 VDC (jord)      |  |  |
|                        | 1      | Må ikke forbindes |  |  |
| VO: Madhua             | 2      | Må ikke forbindes |  |  |
| X2: Modbus<br>(RS-485) | 3      | Må ikke forbindes |  |  |
| (100 400)              | 4      | Må ikke forbindes |  |  |
|                        | 5      | 0 VDC (jord)      |  |  |
|                        | 6      | Må ikke forbindes |  |  |
|                        | 7      | Må ikke forbindes |  |  |
|                        | 8      | RS485 + (A)       |  |  |
|                        | 9      | RS485 - (B)       |  |  |
|                        | 1      | Skjerm            |  |  |
|                        | 2      | Må ikke forbindes |  |  |
| X3: LONVVORKS          | 3      | Må ikke forbindes |  |  |
|                        | 4      | Nett B            |  |  |
|                        | 5      | Nett A            |  |  |

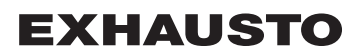

#### 1.4.3 Ettermontering EXact2

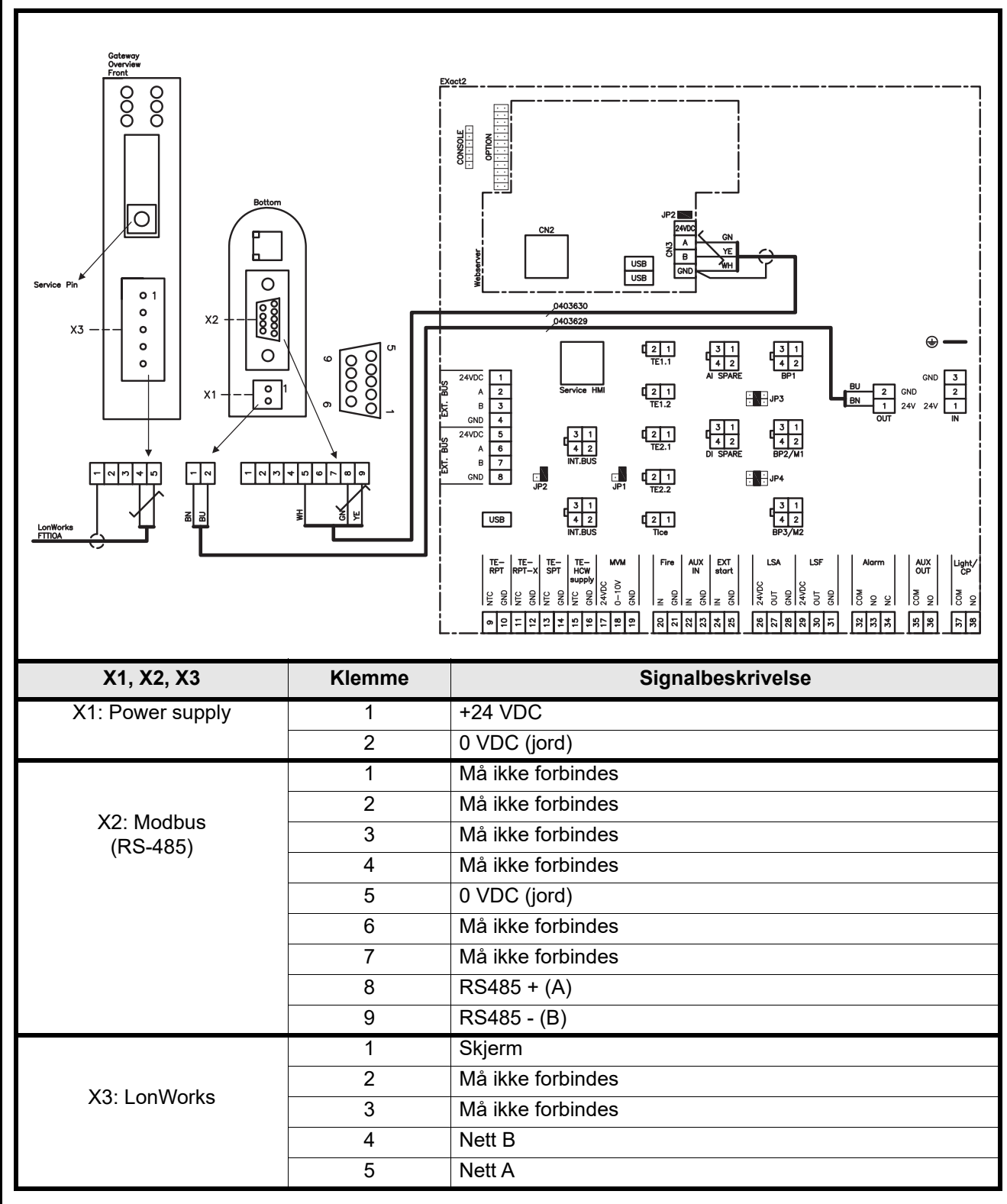

#### 1.4.4 Klemmerekkene

LON-busskabelen monteres i LON-gatewayens X3-klemmerekke som vist på diagrammet.

LON-gatewayen har to klemmerekker og en 9-polet Sub-D-kontakt.

#### 1.4.5 Terminering

Det skal monteres en termineringsmotstand på 120  $\Omega$ . Dette gjøres via jumper JP2 på webserveren.

#### 1.4.6 Modbus-montering:

Modbus-kabelen skal være 2x2x 0,25<sup><sup>II</sup></sup> parsnodd kabel. Modbus-kabelen monteres mellom LON-gatewayens X2-kontakt og hovedstyringens kontakt. Modbus A og B på CN3 pluss +24V-forsyning og 0VDC fra fra hhv. klemme 17 og 15 på connection board.

A- og B-signalet skal sendes via parsnodd kabel og +24V DC og 0V DC skal være parsnodd.

#### 1.4.7 LED-indikatorer

LON-gatewayen er forsynt med 6 LED som indikerer status for gatewayen.

| LED nr. | Beskrivelse        | Farge     | Signal        | Funksjon                                                                                                    |
|---------|--------------------|-----------|---------------|----------------------------------------------------------------------------------------------------|
|         |                    | Grønn     | Blinker grønt | Noden har en applikasjon, men er ikke<br>installert i LON-nettverket ennå.                                                                    |
| 1       | Service            |           | Slått av      | Noden er konfigurert og installert i et LON-nettverk.                                                                                         |
|         |                    |           | Lyser grønt   | Noden er ikke konfigurert og har ingen<br>applikasjon. Det kan også indikere at<br>Neuron-chippens selvtestfunksjon har<br>detektert en feil. |
|         |                    |           | Slått av      | Normal funksjon                                                                                                    |
| 2       | Wink               | Rød       | Blinker rødt  | Det er mottatt en Wink-kommando via<br>LON-nettverket                                                                                         |
| 3       | Brukes ikke        | -         | -             |                                                                                                    |
| 4       | Modulstatus        | Grønn/rød | Lyser grønt   | Noden er initialisert korrekt og<br>fungerer normalt                                                                                          |
|         |                    |           | Blinker rødt  | Programvarefeil, gjenstart noden                                                                                                    |
|         |                    |           | Lyser rødt    | Maskinvarefeil, skift modulen                                                                                                    |
| 5       | Modbus-aktivitet   | Grønn/rød | Lyser rødt    | Modulen er akkurat startet og har ikke<br>mottatt data ennå eller har ikke mottatt<br>data i minst 5 sekunder                                 |
|         |                    |           | Lyser grønt   | Modulen er startet opp korrekt, og den<br>har mottatt data i de siste 5<br>sekundene                                                          |
|         |                    |           | Lyser grønt   | Normal funksjon                                                                                                    |
| 6       | Konfigurasjonsfeil | Grønn/rød | Blinker rødt  | Ingen konfigurasjon er lagret i<br>modulen                                                                                                    |

#### 1.5 Konfigurasjon EXact-styring via HMI/webserver

#### 1.5.1 Aktivering av BMS-funksjon

Aktiver kommunikasjonen mellom EXact-styringen og MLON-modulen på følgende måte:

| Trinn    | Handling                                                                                                  |
|----------|----------------------------------------------------------------------------------------------------|
| 1        | Gå inn i BMS-menyen via meny 3.5 (kode 1111) på HMI-panelet                                               |
| 2        | Velg "MLON"                                                                                               |
| 3        | Vent i ca 2 minutter til "LON"-innstillingene er aktivert.                                                |
| Kontroll | Kommunikasjonen mellom EXact-styringen og MLON-modulen er aktiv når LED nr. 1 på MLON-modulen lyser grønt |

# 1.6 Installasjon og binding Gatewayen har selvdokumenterende nettverksvariabel. Hvis det ønskes tilhørende xif-filer, kan filene lastes ned fra vår Internett-side: www.exhausto.no Klikk på "Last ned" • Huk av i LonWorks-materiale • Velg "Automatikk" foran produktgruppen • Klikk på "Søk" Xif-filer skal passe til de aktuelle programversjonene i automatikken. Servicepinne-plassering 1.7 Gatewayens styrekrets har en servicepinne som kan påvirkes når nodens ID-nummer ønskes. Gatewayen er plassert i automatikkboksen øverst på aggregatet - se under. 1. Servicepinnen sitter under dekkplaten (A) 2. Når servicepinnen påvirkes, sendes nodens neuronchip-nummer til PC-en. Α

# 1.8 Nettverksvariabel-liste (SNVT-liste)

**Mest brukte** Av de tallrike styringsmulighetene som finnes, brukes noen på nesten alle installasjoner, mens andre kan brukes på spesielle installasjoner. Denne tabellen gir et overblikk over de mest brukte styrevariablene.

En komplett liste med ytterligere informasjon finnes som Appendix bakerst i denne veiledningen.

|    | Aggregat (Unit) #1                             |                  |                  |                                                                                                    |  |
|----|------------------------------------------------|------------------|------------------|----------------------------------------------------------------------------------------------------|--|
|    | Bruksområde                                    | Navn             | SNVT-type        | Beskrivelse                                                                                                    |  |
| #3 | Overblikk over<br>aggregatets<br>innstillinger | nvoUnitStatus    | SNVT_hvac_status | Statusutgang for aggregatet.<br>Denne nettverksutgangen viser status for<br>aggregatets styresignal:<br>Verdi 0 = Automatikk. Skifter automatisk mellom<br>varme, gjenvinning og kjøling.<br>Verdi 4 = Nattkjøling er aktiv.<br>Verdi 6 = Aggregat er i Master OFF.<br>Verdi 10 = Kjølegjenvinning er aktiv.<br>Verdi 13 = Aggregat er midlertidig tvunget i<br>Economy. (Bare under oppstart)<br>Verdi 255 = Ikke initialisert verdi. (Bare under<br>power up)<br>Effekt, varmebatteri 1: 0-100 %<br>Effekt, varmebatteri 2: brukes ikke<br>Effekt, kjølebatteri: 0-100 %<br>Effekt, virkningsgrad: 0-100 % (VEX200:<br>varmegjenvinning)(VEX300: bypass-spjeld)<br>Effekt, vifte: 0-100 % (avkastvifte)<br>in_alarm: 0 = ingen alarm (1= rød klokke for<br>alarm i HMI) |  |
| #6 | Innstilling av<br>kontrollmodus                | nviCtrlMode      | SNVT_switch      | Kontrollmodus:<br>Denne nettverksvariabelen kontroller enhetens<br>kontrollmodus.<br>Verdi: 0=Manuell<br>Verdi: 1=Ukeplan                                                                                                    |  |
| #9 | Komfortnivå                                    | nvoActiveProfile | SNVT_switch      | Aktuell profil<br>Denne nettverksutgangen viser hvilket<br>komfortnivå som er valgt<br>Innstilling 0: Slått av<br>Innstilling 1: Komfort<br>Innstilling 2: Standby<br>Innstilling 3: Økonomi                                                                                                    |  |
|    |                                                | •                | Air #2           |                                                                                                    |  |
|    | Bruksområde                                    | Navn             | SNVT-type        | Beskrivelse                                                                                                    |  |
| #1 | Innstilling av<br>luftmengde                   | nvoSetpoint      | SNVT_switch      | Denne nettverksutgangen viser aktuell innstilling av luftmengde i %                                                                                                    |  |
| #2 | Innstilling av<br>luftmengde                   | nviSetpoint      | SNVT_switch      | Denne nettverksinngangen brukes til å endre aktuell luftmengde i %.                                                                                                    |  |
| #5 | Hastighet på<br>avtrekksvifte                  | nvoExtFanSp      | SNVT_lev_percent | Denne nettverksutgangen viser viftehastigheten i %                                                                                                    |  |
| #8 | Hastighet på<br>tilluftsvifte                  | nvoSupFanSp      | SNVT_lev_percent | Denne nettverksutgangen viser viftehastigheten i<br>%                                                                                                    |  |

# **EXHAUSTO**

|     | Temperature #3                                              |              |             |                                                                                                    |  |
|-----|-------------------------------------------------------------|--------------|-------------|----------------------------------------------------------------------------------------------------|--|
|     | Bruksområde                                                 | Navn         | SNVT-type   | Beskrivelse                                                                                                    |  |
| #1  | Visning av<br>aktuell<br>temperatur                         | nvoSetpoint  | SNVT_temp_p | Denne nettverksutgangen viser den aktuelle<br>temperaturinnstillingen i °C                                                                |  |
| #2  | Innstilling av<br>ønsket<br>temperatur                      | nviSetpoint  | SNVT_temp_p | Denne nettverksinngangen brukes til å endre<br>innstilling av tilluftstemperatur eller rommets<br>varmeregulering - avhengig av oppsett   |  |
| #6  | Visning av<br>styresignal til<br>varmebatteri               | nvoHeat1_Out | SNVT_switch | Output for aktuell varmetilførsel<br>Denne nettverksutgangen viser den aktuelle<br>effekten på varmebatteri 1 - i prosent                 |  |
| #7  | Visning av<br>styresignal til<br>varmegjenvin<br>ningsenhet | nvoHeatRecov | SNVT_switch | Output for varmegjenvinning<br>Denne nettverksutgangen viser den aktuelle<br>effekten på varmegjenvinningsenhet - i prosent               |  |
| #8  | Visning av<br>styresignal til<br>kjølegjenvinni<br>ngsenhet | nvoCoolRecov | SNVT_switch | Output for kjølegjenvinning<br>Denne nettverksutgangen viser den aktuelle<br>effekten på kjølegjenvinningsenhet - i prosent               |  |
| #9  | Visning av<br>styresignal til<br>kjøleenhet                 | nvoCool      | SNVT_switch | Output for aktuell kjøleeffekt<br>Ved tilkobling av kjøleaggregat (CU eller XCU)<br>viser denne nettverksutgangen effekten - i<br>prosent |  |
| #20 | Visning av<br>målt<br>temperatur                            | nvoSupply    | SNVT_temp_p | Output for temperaturføler, tilluft<br>Denne nettverksutgangen viser målt temperatur i<br>°C                                              |  |
| #24 | Visning av<br>målt<br>temperatur                            | nvoOutdoor   | SNVT_temp_p | Output for temperaturføler, uteluft<br>Denne nettverksutgangen viser målt temperatur i<br>°C                                              |  |
| #27 | Visning av<br>målt<br>temperatur                            | nvoExhaust   | SNVT_temp_p | Output for temperaturføler, avkast<br>Denne nettverksutgangen viser målt temperatur i<br>°C                                               |  |
| #28 | Visning av<br>målt<br>temperatur                            | nvoExtract   | SNVT_temp_p | Output for temperaturføler, avtrekk<br>Denne nettverksutgangen viser målt temperatur i<br>°C                                              |  |
| #31 | Visning av<br>målt<br>temperatur                            | nvoRPT1      | SNVT_temp_p | Output for temperaturføler på returrør fra<br>vannvarmebatteri<br>Denne nettverksutgangen viser målt temperatur i<br>°C                   |  |
| #32 | Visning av<br>målt<br>temperatur                            | nvoRPTx1     | SNVT_temp_p | Output for temperaturføler på ekstern rørføring<br>fra vannvarmebatteri<br>Denne nettverksutgangen viser målt temperatur i<br>°C          |  |
|     |                                                             |              | Alarm #4    |                                                                                                    |  |
|     | Bruksområde                                                 | Navn         | SNVT-type   | Beskrivelse                                                                                                    |  |

| #1  |             | nvoAlarm01 |            |                                            |
|-----|-------------|------------|------------|--------------------------------------------|
| #2  |             | nvoAlarm02 |            |                                            |
| #3  | Visning av  | nvoAlarm03 | SNVT_count | Aktuell alarmstatus.                       |
| #4  | alarm og    | nvoAlarm04 |            | Denne nettverksutgangen viser at det er en |
| #5  | informasjon | nvoAlarm05 |            | alarm i det aktuelle feilnummeret          |
| #6  |             | nvoAlarm06 | -          | EXact.                                     |
| #7  |             | nvoAlarm07 |            |                                            |
| #8  |             | nvoAlarm08 |            |                                            |
| #9  |             | nvoAlarm09 |            |                                            |
| #10 |             | nvoAlarm10 |            |                                            |
| #11 |             | nvoAlarm11 |            |                                            |
| #12 |             | nvoAlarm12 |            |                                            |
| #13 |             | nvoAlarm13 |            |                                            |
| #14 |             | nvoAlarm14 |            |                                            |
| #15 |             | nvoAlarm15 |            |                                            |
| #16 |             | nvoAlarm16 |            |                                            |

# 1.9 Forklaring til nettverksvariabler

Styringen av aggregatets luftmengde, temperatur og start/stopp kan foretas på følgende måte:

| Trinn | Handling                                                                                                    |
|-------|----------------------------------------------------------------------------------------------------|
| 1     | Sett nettverksvariabel Air.nviSetpoint.value til en verdi mellom 0 og 100 %<br>for på den måten å innstille luftmengden.<br>Verdien 0 % stopper aggregatet.                                                            |
| 2     | Sett nettverksvariabel Temperature.nviSetpoint til en verdi mellom 10 °C og 50 °C for på den måten å innstille temperaturen.<br>Merk at temperatursettpunktet kan være begrenset av andre innstillinger og funksjoner. |

• Nvi-variablene må oppdateres med maks. 60 sekunders intervall til EXact.

Urprogram

Ønskes det at aggregatet skal skal gå etter urprogrammet, settes nettverksvariabelen Unit.nviCtrlMode.value på "1".

# 1. SE – Produktinformation

# 1.1 MLONs användning på VEX200EXact och VEX300EXact

|                                                   | Alla VEX-aggregat med EXact-styrning och med MLON monterat, har möjlighet att kommunicera i ett Lon-nätverk.                                                                                                    |
|---------------------------------------------------|----------------------------------------------------------------------------------------------------|
|                                                   | För kommunikationen, dvs för att bestämma vilka signaler som ska utväxlas, används<br>en programvara. Denna installeras på en persondator. Lämpliga program finns på<br>marknaden från flera olika leverantörer, och bör väljas i samråd med dessa.                                                                                                    |
| Obs!                                              | Obs! För att undvika problem bör man välja ett kommunikationsprogram som stödjer LNS 3.0 (LonWorks Network Services version 3) eller senare versioner.                                                                                                    |
| Uppstart och<br>inreglering                       | Om kommunikationen sker via ett Lon-nät, fungerar det parallellt med aggregatets<br>manöverpanel. Det innebär att inställningar som görs på manöverpanelen kan ändras<br>via Lon-nätet och tvärtom. Den sist utförda ändringen är den som gäller.                                                                                                    |
| Varning!                                          | Bryt strömmen till aggregatet innan några luckor öppnas. Om aggregatet stoppats på manöverpanelen kan det senare startas via modbus-nätverket.                                                                                                    |
|                                                   | Vissa inställningar som kräver specialistkunskaper kan inte göras direkt via<br>kommunikation över Lon-nätverket. EXHAUSTO rekommenderar att idriftsättning<br>görs av specialutbildad personal, direkt på aggregatets manöverpanel.                                                                                                    |
| Övervakning                                       | För övervakning av den dagliga driften finns de viktigaste driftsparametrarna tillgängliga.<br>Om anläggningen övervakas från en huvudstation, rekommenderas att de skärmbilder<br>som används för övervakningen görs så enkla som möjligt för att man inte ska tappa<br>överblicken.                                                                                                    |
| Larm                                              | För övervakning av larm står alla larmpunkter till förfogande via LON-bussen.<br>Alla larm kan sparas på en huvudstation (en persondator), och ger en total överblick<br>över installationen.                                                                                                    |
| Insamling av data                                 | När ett ventilationssystem efter idriftsättningen ska optimeras genom inställning av<br>börvärden, är det en stor fördel att ha trendkurvor för temperaturer, luftflöden och andra<br>driftsvärden. Dessa värden kan man hämta från aggregatet via Lon-nätet, och de ska<br>samlas in och spara på en huvudstation (en persondator).                                                                                                    |
| Samverkan med<br>andra tekniska<br>installationer | För att uppnå önskad komfort och energiriktigt optimal drift är det en fördel att VEX-<br>aggregatet kan samverka med andra tekniska installationer, t.ex. värmeinstallationer,<br>rörelsedetektorer och fönsterkontakter.<br>På marknaden finns ett stort antal komponenter som kan säkerställa detta samspel,<br>också om installationen senare ska ändras eller byggas ut.                                                                                                    |
|                                                   | Huvudstation   • Översiktsbild   • Instailing av data   • Larmhantering   • Översiktspild   • Start av entilation   • Oversiktspild   • Instailing av data   • Belysning   • Styrning av manläggning   • Styrning av belysning   • Styrning av belysning |

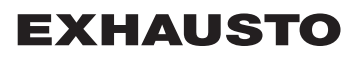

#### 1.2 Montering av MLON

Kablar, mediaLON gateway har inbyggd FTT10A-transceiver och kan användas i nätverk tillsammansoch hastighetermed andra komponenter med FTT10A- och LPT10-transceivers.

Följande kabellängder kan man normalt använda:

| Tabell över kabellängder på LON FTT10A-transceiver |                              |                         |                  |  |  |  |
|----------------------------------------------------|------------------------------|-------------------------|------------------|--|--|--|
| Monteringssätt                                     | Kabeltyp                     | Kabellängd nod-till-nod | Total kabellängd |  |  |  |
|                                                    | Belden 85102                 | 2 700                   | m                |  |  |  |
| Busstopologi                                       | Level 4, 2 x 2 x AWG22       | 1 400 m                 |                  |  |  |  |
| Bucctopologi                                       | JY (st) Y,<br>2 x 2 x 0,8 mm | 900 r                   | n                |  |  |  |
| Monteringssätt                                     | Kabeltyp                     | Kabellängd nod-till-nod | Total kabellängd |  |  |  |
|                                                    | Belden 85102                 | 400 m                   | 500 m            |  |  |  |
| Fri topologi                                       | Level 4, 2 x 2 x AWG22       | 400 m                   | 500 m            |  |  |  |
|                                                    | JY (st) Y,<br>2 x 2 x 0,8 mm | 320 m                   | 500 m            |  |  |  |

#### Uppdelning av större installationer

Större installationer bör delas upp med hänsyn till antalet deltagare på bussen, men också med hänsyn till kabellängder, utvidgningsmöjligheter och antalet överföringar.

Denna analys bör göras individuellt för varje anläggning.

#### 1.2.1 Fabriksmontering

Om man beställt en MLON som fabriksmonterad krävs ingen montering. MLON är placerad i automatikboxen på aggregatet. (Foto: exempel VEX240)

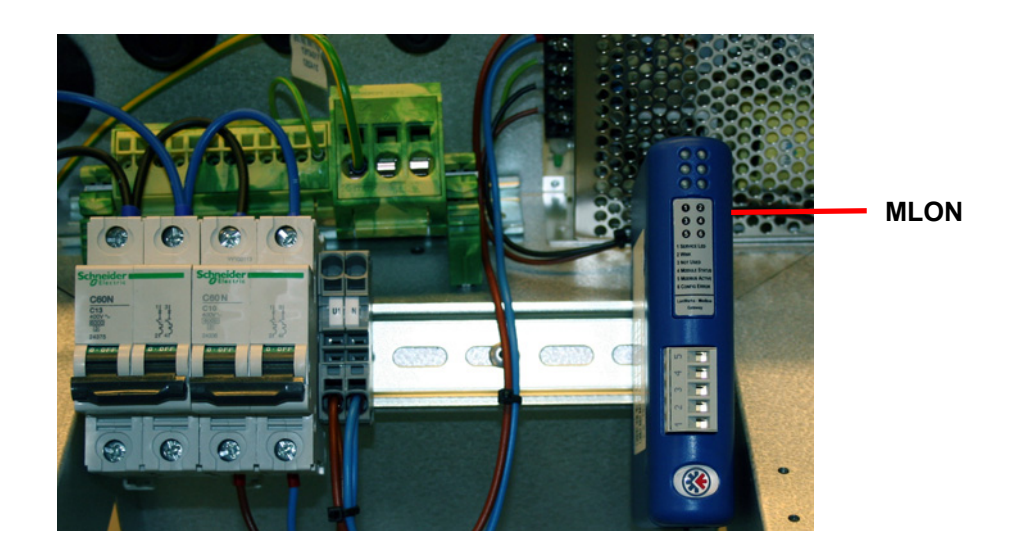

#### 1.2.2 Eftermontering av MLON - allmänt

När MLON-AS har beställts för eftermontering ska MLON-modulen monteras på DIN-skenan i automatikboxen se följande avsnitt för placering i de olika VEX-modellerna. Den medföljande skärmklämman ska alltid monteras för att skärma av MLON-modulens kabel.

MLON-modulen monteras på DIN-skenan som bilden visar:

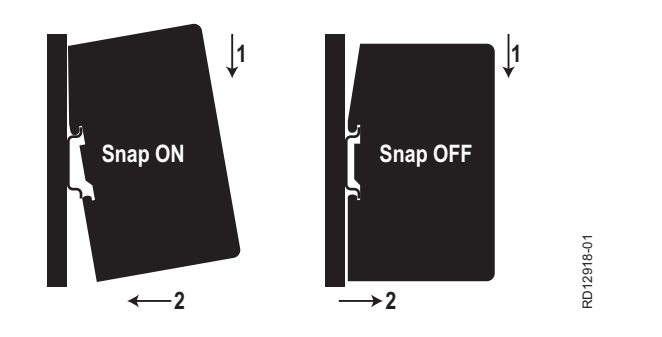

#### 1.2.3 Eftermontering av MLON i en VEX320C/330C

(A) Montera modulen på DIN-skenan och montera skärmklämma

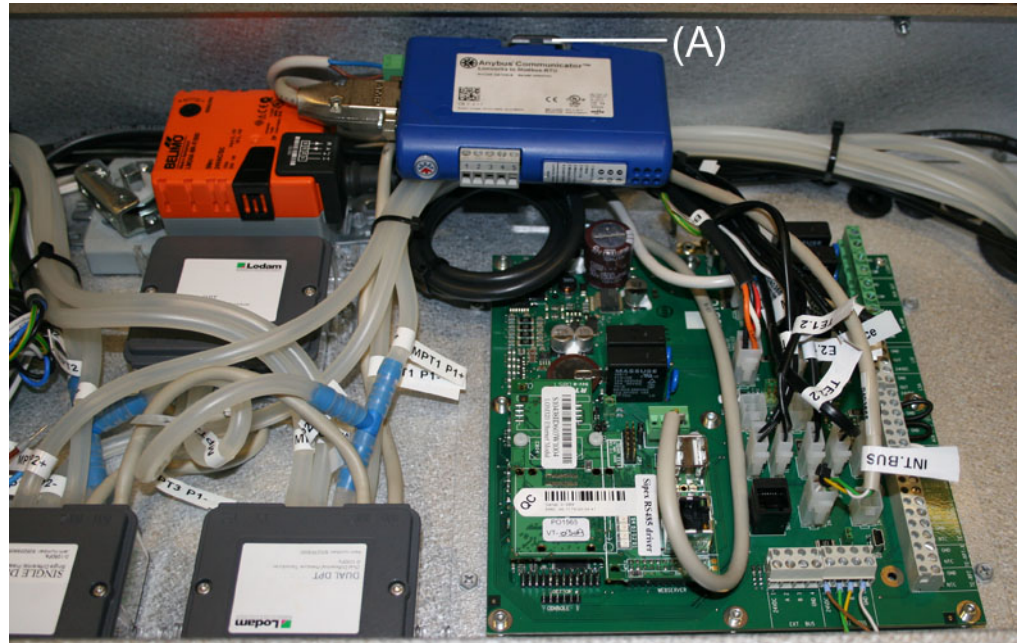

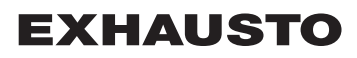

#### 1.2.4 Eftermontering av MLON i en VEX330H

(A) Montera modulen på DIN-skenan (B) Montera skärmklämma

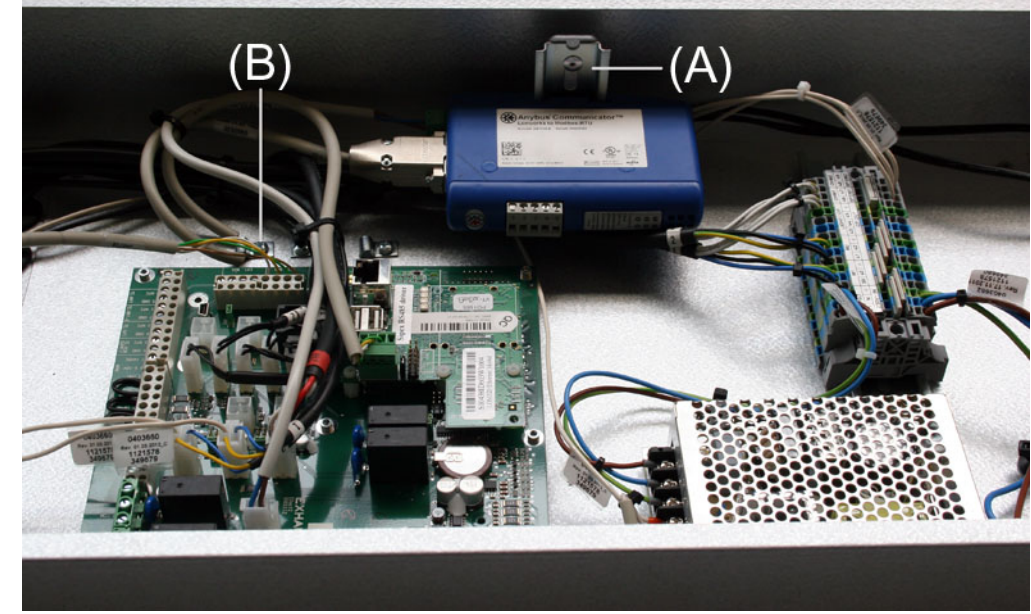

#### 1.2.5 Eftermontering av MLON i en VEX208

(A) Montera modulen på DIN-skenan Montera skärmklämma

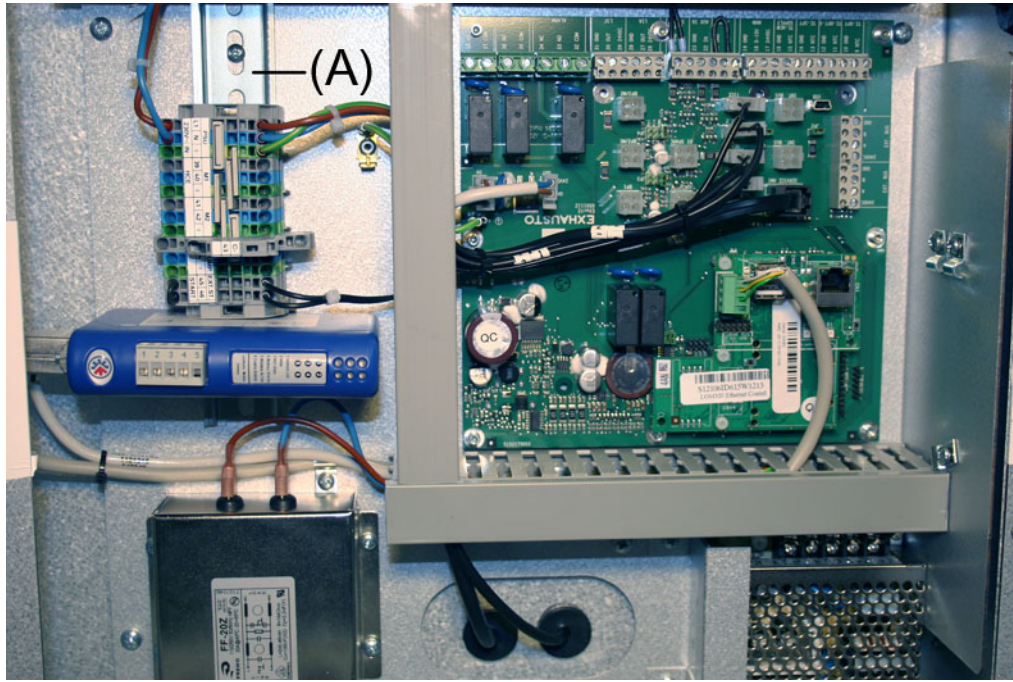

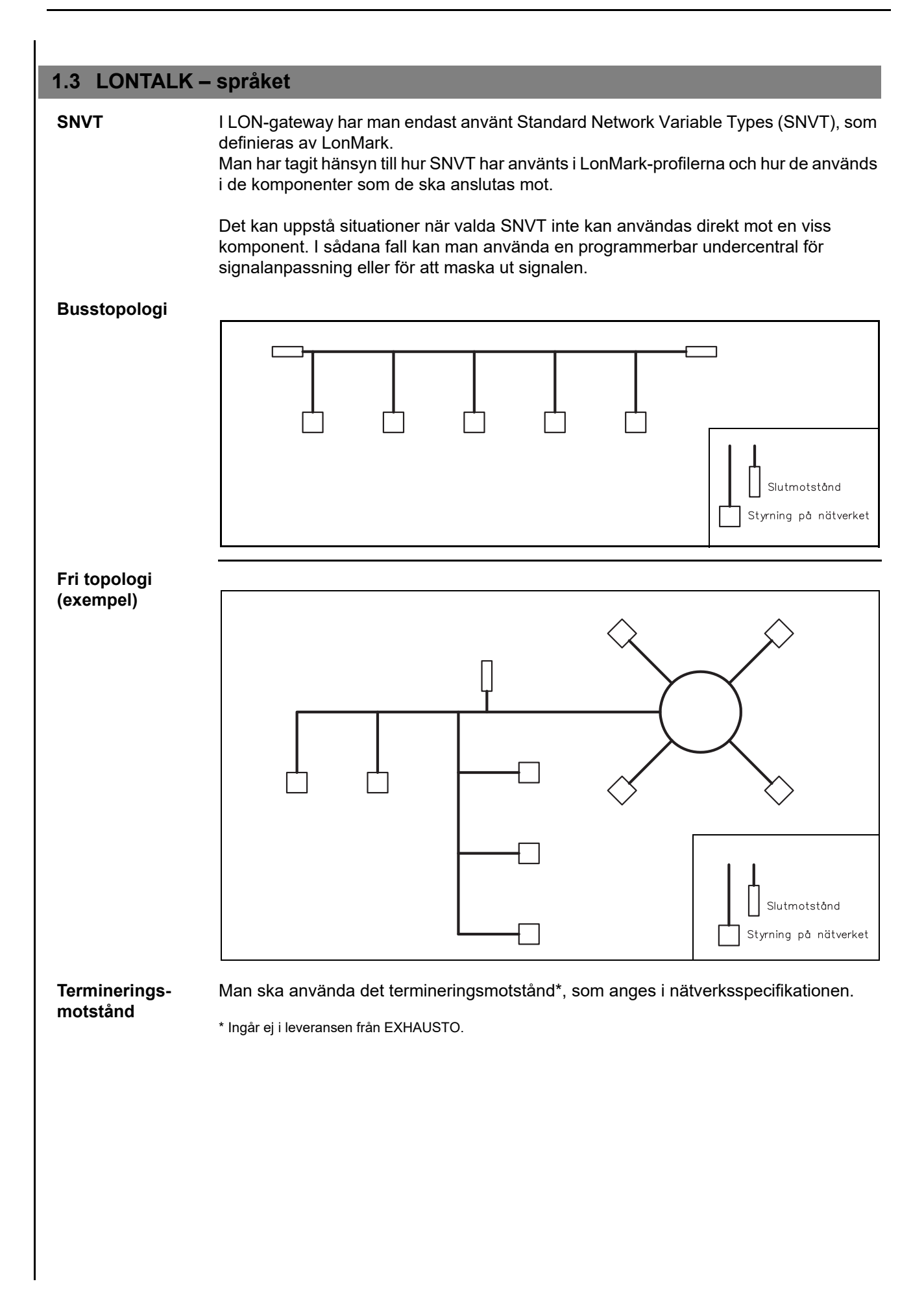

#### **1.4 Elektrisk montering**

#### 1.4.1 Fabriksmontering

Om man beställt en MLON som fabriksmonterad krävs ingen montering. Alla interna anslutningar har gjorts och provats.

#### 1.4.2 Montering av MLON - EXact

Klipp av kontakt endast för EXact Kabeln från MLON strömförsörjning till klämma 15 och 17 är förberedd med kontakt till EXact2 huvudkort. Denna kontakt kan inte användas på EXact anslutningskort och ska därför klippas av innan kabeln monteras i klämma 15 och 17.

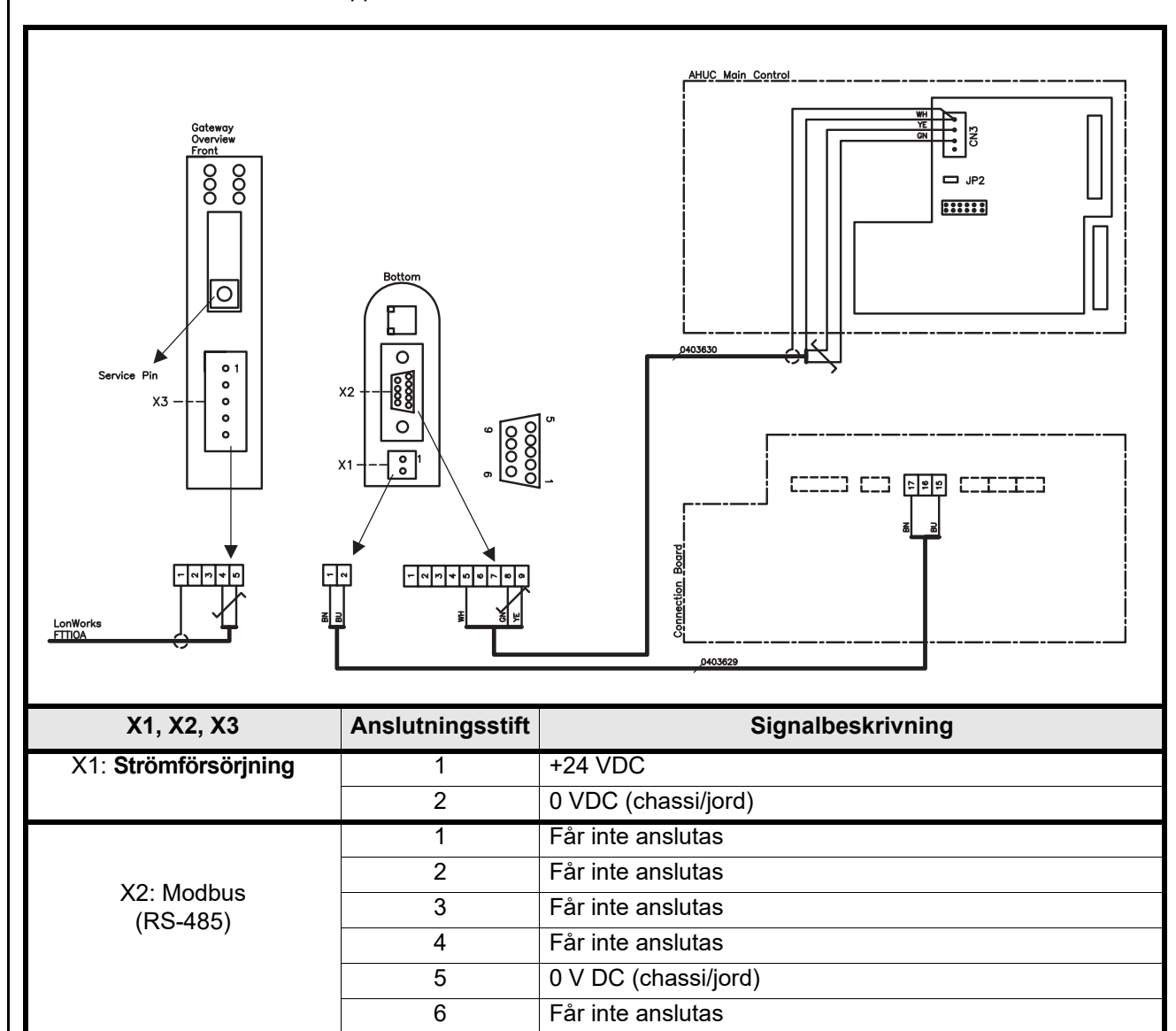

X3: LonWorks

Får inte anslutas

Får inte anslutas

Får inte anslutas

RS485 + (A)

RS485 - (B)

Skärm

Nät B Nät A

7

8

9

1

2

3

4

5

#### 1.4.3 Eftermontering EXact2

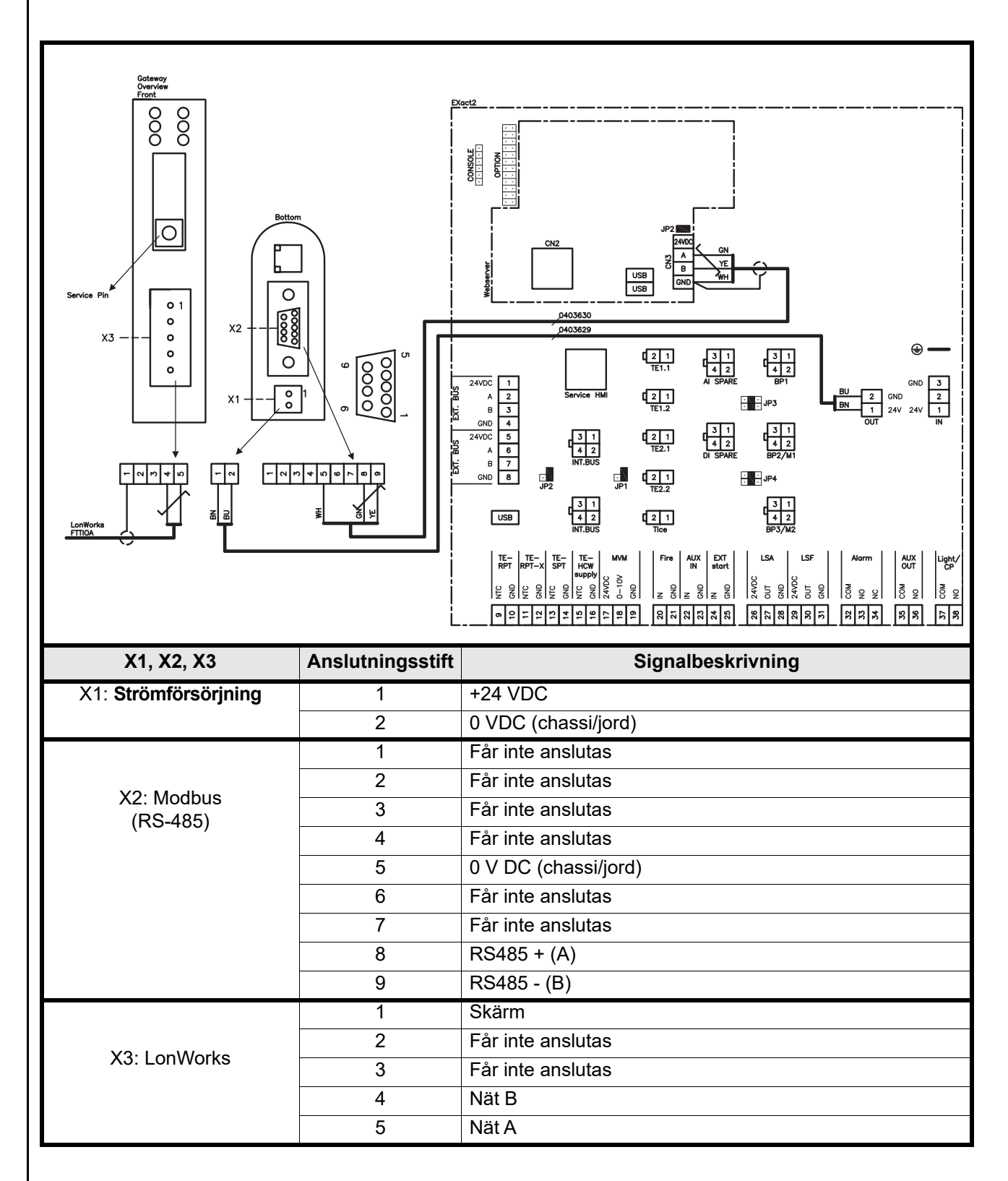

#### 1.4.4 Kopplingslisterna

LON-busskabeln ansluts till LON-gateway:ens X3-kopplingslist enligt schemat.

LON-Gateway:en har två kopplingslister och en 9-polig Sub-D-kontakt.

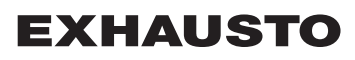

## 1.4.5 Ändterminering

Ett brytmotstånd på 120 $\Omega$  ska monteras. Detta sker via jumper JP2 på webbservern.

#### 1.4.6 Montering av Modbus:

Modbus-kabeln ska vara en  $2 \times 2 \times 0.25^{\circ}$  partvinnad kabel. Modbus-kabeln monteras mellan LON-gateway:ens X2-kontakt och huvudstyrningens kontakt. ModBus A och B på CN3 samt +24 V strömförsörjning och 0 V DC från anslutningarna 17 resp. 15 på connection board.

A- och B-signalkablarna ska vara partvinnade och strömförsörjningskablarna +24 V DC och 0 V DC ska vara partvinnade.

#### 1.4.7 Lysdioder

LON Gateway:en har sex lysdioder som visar status för Gateway:en.

| Ljusdiod nr | Beskrivning       | Färg     | Signal       | Funktion                                                                                                    |
|-------------|-------------------|----------|--------------|----------------------------------------------------------------------------------------------------|
|             | Service           | Grön     | Blinkar grön | Noden har en applikation, men är ännu<br>inte installerad i Lon-nätverket.                                                                |
| 1           |                   |          | Släckt       | Noden är konfigurerad och installerad i ett Lon-nätverk.                                                                                  |
|             |                   |          | Lyser grön   | Noden är inte konfigurerad och har<br>ingen applikation. Den kan också visa<br>att ett fel har upptäckts av Neurons<br>självtestfunktion. |
|             |                   |          | Släckt       | Normal funktion.                                                                                                    |
| 2           | Wink              | Röd      | Blinkar röd  | Ett Wink-kommando har mottagits via Lon-nätverket.                                                                                        |
| 3           | Används inte      | -        | -            |                                                                                                    |
|             | Modulens status   | Grön/röd | Lyser grön   | Noden är korrekt initialiserad och<br>fungerar normalt.                                                                                   |
| 4           |                   |          | Blinkar röd  | Programvarufel, återstarta noden.                                                                                                    |
|             |                   |          | Lyser röd    | Maskinvarufel, byt ut modulen.                                                                                                    |
| 5           | Modbus-aktivitet  | Grön/röd | Lyser röd    | Modulen har just startats och har ännu<br>inte tagit emot data eller har inte tagit<br>emot data under minst 5 sekunder.                  |
| 5           |                   |          | Lyser grön   | Modulen har startats korrekt, och har<br>tagit emot data under de senaste<br>5 sekunderna.                                                |
|             |                   |          | Lyser grön   | Normal funktion.                                                                                                    |
| 6           | Konfigurationsfel | Grön/röd | Blinkar röd  | Ingen konfiguration har sparats i modulen.                                                                                                |

#### 1.5 Konfiguration av EXact-styrning via manöverpanel/webbserver

#### 1.5.1 Aktivering av BMS-funktionerna

Aktivera kommunikationen mellan EXact-styrningen och MLON-modulen på följande sätt.

| Steg     | Handling                                                                                                    |  |  |
|----------|----------------------------------------------------------------------------------------------------|--|--|
| 1        | Gå in i BMS-menyn via manöverpanelens meny 3.5 (kod 1111).                                                      |  |  |
| 2        | Välj "MLON".                                                                                                    |  |  |
| 3        | Vänta cirka två minuter tills "LON"-inställningarna är aktiverade.                                              |  |  |
| Kontroll | Kommunikationen mellan EXact-styrningen och MLON-modulen är aktiv, när lysdiod nr 1 på MLON-modulen lyser grön. |  |  |

# **EXHAUSTO**

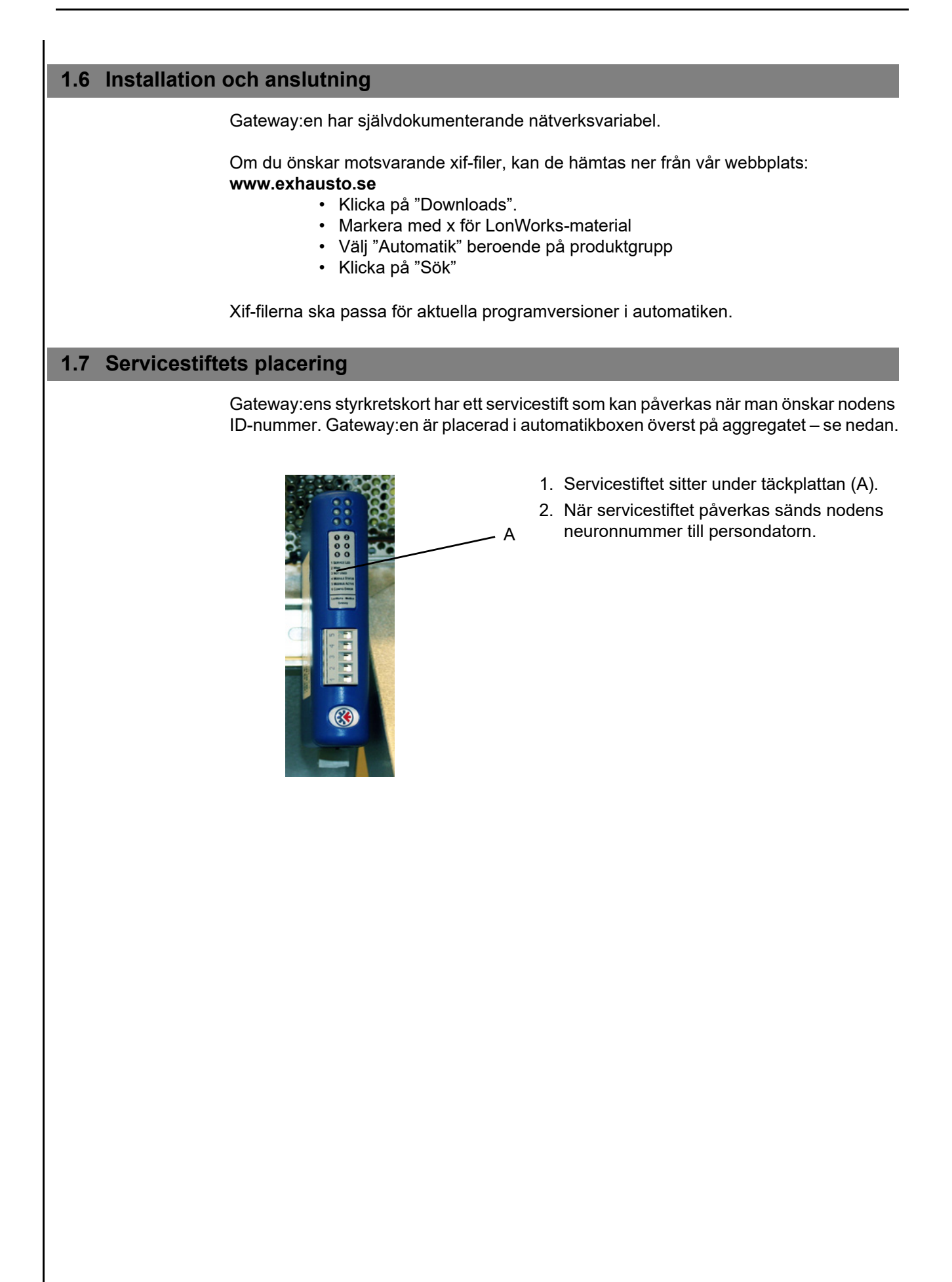

# 1.8 Nätverksvariabellista (SNVT-lista)

#### Mest använda nätverksvariabler

Bland de många styrmetoder som finns, används vissa på nästan alla installationer, medan andra bara används för speciella installationer. Denna tabell ger en överblick över de vanligaste styrvariablerna. Den kompletta listan med ytterligare information finns som bilaga längst bak i denna handbok.

|    | Aggregat (Unit) #1                             |                  |                  |                                                                                                    |  |  |  |  |
|----|------------------------------------------------|------------------|------------------|----------------------------------------------------------------------------------------------------|--|--|--|--|
|    | Användning Namn SNVT-typ Beskrivning           |                  |                  |                                                                                                    |  |  |  |  |
| #3 | Överblick över<br>aggregatets<br>inställningar | nvoUnitStatus    | SNVT_hvac_status | Statusutgång för aggregatet.<br>Denna nätverksutgång visar status för<br>aggregatets styrsignal:<br>Värde 0 = Automatik. Automatisk växling mellan<br>värme, återvinning och kyla.<br>Värde 4 = Nattkylning aktiv.<br>Värde 6 = Aggregat är inställt på Master OFF.<br>Värde 10 = Köldåtervinning är aktiv.<br>Värde 13 = Aggregatet är tillfälligt inställt på Eco-<br>nomy. (Endast under uppstart.)<br>Värde 255 = Ej initialiserat värde. (Endast under<br>uppstart.) |  |  |  |  |
|    |                                                |                  |                  | Effekt, värmebatteri 1: 0–100 %<br>Effekt, värmebatteri 2: används inte<br>Effekt, kylbatteri: 0–100 %<br>Effekt, verkningsgrad: 0–100 % (VEX200:<br>värmeåtervinning) (VEX300: bypass-spjäll)<br>Effekt, fläkt: 0–100 % (avluftsfläkt)<br>in_alarm: 0 = inget larm (1= röd klocka för larm<br>i manöverpanel)                                                                                                    |  |  |  |  |
| #6 | Inställning av<br>styrläge                     | nviCtrlMode      | SNVT_switch      | Styrläge:<br>Denna ingående nätverksvariabel bestämmer<br>enhetens styrläge.<br>Värde: 0=Manuellt<br>Värde: 1=Veckoplan                                                                                                    |  |  |  |  |
| #9 | Komfortnivå                                    | nvoActiveProfile | SNVT_switch      | Aktuell profil<br>Denna nätverksutgång visar vilken komfortnivå<br>som valts.<br>Inställning 0: Avstängd<br>Inställning 1: Comfort<br>Inställning 2: Standby<br>Inställning 3: Ekonomi                                                                                                    |  |  |  |  |
|    |                                                |                  | Luft (Air) #2    |                                                                                                    |  |  |  |  |
|    | Användning                                     | Namn             | SNVT-typ         | Beskrivning                                                                                                    |  |  |  |  |
| #1 | Inställning av<br>luftflöde                    | nvoSetpoint      | SNVT_switch      | Denna nätverksutgång visar aktuell inställning av luftflöde i procent.                                                                                                    |  |  |  |  |
| #2 | Inställning av<br>luftflöde                    | nviSetpoint      | SNVT_switch      | Denna nätverksingång används för att ändra<br>luftflödet i procent.                                                                                                    |  |  |  |  |
| #5 | Hastighet för<br>frånluftsfläkt                | nvoExtFanSp      | SNVT_lev_percent | Denna nätverksingång visar fläkthastigheten<br>i procent.                                                                                                    |  |  |  |  |
| #8 | Hastighet för<br>tilluftsfläkt                 | nvoSupFanSp      | SNVT_lev_percent | Denna nätverksingång visar fläkthastigheten<br>i procent.                                                                                                    |  |  |  |  |
|    | Temperatur #3                                  |                  |                  |                                                                                                    |  |  |  |  |

|     | Användning                                                             | Namn         | SNVT-typ     | Beskrivning                                                                                                    |
|-----|------------------------------------------------------------------------|--------------|--------------|----------------------------------------------------------------------------------------------------|
| #1  | Visning av<br>aktuell<br>temperatur                                    | nvoSetpoint  | SNVT_temp_p  | Denna nätverksingång visar aktuell<br>temperaturinställning i °C.                                                                                          |
| #2  | Inställning av<br>önskad<br>temperatur                                 | nviSetpoint  | SNVT_temp_p  | Denna nätverksingång används för att ändra<br>inställningen av temperaturen på tilluften eller<br>för rummets värmereglering – beroende på<br>inställning. |
| #6  | Visning av<br>styrsignal till<br>värmebatteriet                        | nvoHeat1_Out | SNVT_switch  | Utgång för aktuell värmetillförsel<br>Denna nätverksingång visar aktuell effekt<br>för värmebatteri 1 i procent.                                           |
| #7  | Visning av<br>styrsignal till<br>värmeåter-<br>vinningsenhet           | nvoHeatRecov | SNVT_switch  | Utgång för värmeåtervinning<br>Denna nätverksingång visar aktuell effekt<br>för värmeåtervinningsenheten i procent.                                        |
| #8  | Visning av<br>styrsignal till<br>enheten för<br>återvinning av<br>kyla | nvoCoolRecov | SNVT_switch  | Utgång för återvinning av kyla<br>Denna nätverksingång visar aktuell effekt<br>för enheten för återvinning av kyla i procent.                              |
| #9  | Visning av<br>styrsignal till<br>kylbatteriet                          | nvoCool      | SNVT_switch  | Utgång för aktuell kyleffekt<br>Vid anslutning av kylaggregat (CU eller XCU)<br>visar denna nätverksutgång effekten i procent.                             |
| #20 | Visning av<br>uppmätt<br>temperatur                                    | nvoSupply    | SNVT_temp_p  | Utgång för temperaturgivare, tilluft<br>Denna nätverksutgång visar uppmätt temperatur<br>i °C.                                                             |
| #24 | Visning av<br>uppmätt<br>temperatur                                    | nvoOutdoor   | SNVT_temp_p  | Utgång för temperaturgivare, uteluft<br>Denna nätverksutgång visar uppmätt temperatur<br>i °C.                                                             |
| #27 | Visning av<br>uppmätt<br>temperatur                                    | nvoExhaust   | SNVT_temp_p  | Utgång för temperaturgivare, avluft<br>Denna nätverksutgång visar uppmätt temperatur<br>i °C.                                                              |
| #28 | Visning av<br>uppmätt<br>temperatur                                    | nvoExtract   | SNVT_temp_p  | Utgång för temperaturgivare, frånluft<br>Denna nätverksutgång visar uppmätt temperatur<br>i °C.                                                            |
| #31 | Visning av<br>uppmätt<br>temperatur                                    | nvoRPT1      | SNVT_temp_p  | Utgång för temperaturgivare på returledning från<br>vattenvärmebatteri<br>Denna nätverksutgång visar uppmätt temperatur<br>i °C.                           |
| #32 | Visning av<br>uppmätt<br>temperatur                                    | nvoRPTx1     | SNVT_temp_p  | Utgång för temperaturgivare på extern ledning<br>från vattenvärmebatteri<br>Denna nätverksutgång visar uppmätt temperatur<br>i °C.                         |
|     |                                                                        |              | Larm (Alarm) | #4                                                                                                    |

|     | Användning      | Namn       | SNVT-typ   | Beskrivning                                            |
|-----|-----------------|------------|------------|--------------------------------------------------------|
| #1  |                 | nvoAlarm01 |            |                                                        |
| #2  |                 | nvoAlarm02 |            |                                                        |
| #3  | Active alarm is | nvoAlarm03 | SNVT_count | Current alarm status.                                  |
| #4  | shown           | nvoAlarm04 |            | This output network variable indicates an active alarm |
| #5  |                 | nvoAlarm05 |            | Se avsnitt 5 "Larm" i produkthandboken för EXact.      |
| #6  |                 | nvoAlarm06 |            |                                                        |
| #7  |                 | nvoAlarm07 |            |                                                        |
| #8  |                 | nvoAlarm08 |            |                                                        |
| #9  |                 | nvoAlarm09 |            |                                                        |
| #10 |                 | nvoAlarm10 |            |                                                        |
| #11 |                 | nvoAlarm11 |            |                                                        |
| #12 |                 | nvoAlarm12 |            |                                                        |
| #13 |                 | nvoAlarm13 |            |                                                        |
| #14 |                 | nvoAlarm14 |            |                                                        |
| #15 | ]               | nvoAlarm15 |            |                                                        |
| #16 |                 | nvoAlarm16 |            |                                                        |

# 1.9 Förklaring till nätverksvariabler

Styrningen av aggregatets luftflöde, temperatur och start/stopp kan ske på följande sätt.

| Steg | Åtgärd                                                                                                    |
|------|----------------------------------------------------------------------------------------------------|
| 1    | Sätt nätverksvariabel Air.nviSetpoint.value till ett värde mellan 0 och<br>100 %, för att på det sättet ställa in luftflödet.<br>Värdet 0 % stoppar aggregatet.                                                                              |
| 2    | Sätt nätverksvariabel Temperature.nviSetpoint till ett värde mellan 0 °C och 50 °C, för att på det sättet ställa in temperaturen.<br>Observera att börvärdet för temperaturen kan vara begränsat även av andra inställningar och funktioner. |

• nvi-variablerna ska uppdateras med högst 60 sekunders intervall till EXact.

**Tidursprogram** Vill man att aggregatet ska styras av tidursprogrammet sätts nätverksvariabeln Unit.nviCtrlMode.value till "1".

| 1. NL - Proc             | ductinformatie                                                                                                    |  |  |  |  |  |
|--------------------------|----------------------------------------------------------------------------------------------------|--|--|--|--|--|
| 1.1 MLONs toe            | .1 MLONs toepassing op de VEX200EXact en VEX300EXact                                                                                                    |  |  |  |  |  |
|                          | Alle VEX units met EXactsturing en gemonteerde MLON kunnen op een Lon netwerk communiceren.                                                                                                    |  |  |  |  |  |
|                          | Er wordt een softwareprogramma gebruikt om de signalen, die moeten worden<br>uitgewisseld, te binden. Het softwareprogramma wordt op een pc geïnstalleerd.<br>Er zijn geschikte programma's op de markt van een aantal verschillende leveranciers,<br>en ze moeten in overleg met deze worden gekozen.                                                              |  |  |  |  |  |
| NB!                      | NB: om problemen te vermijden moet er een verbindingsprogramma gekozen worden dat LNS 3.0 (LonWorks Network Services versie 3) of nieuwere versie ondersteunt.                                                                                                    |  |  |  |  |  |
| Opstart en<br>inregeling | Als er communicatie plaatsvindt via een Lon net, werkt dit parallel met het HMI paneel van de unit. Dat wil zeggen dat de instellingen die op het HMI paneel zijn uitgevoerd, via het Lon net te veranderen zijn - en omgekeerd. De laatst uitgevoerde wijziging zal de geldende zijn.                                                                              |  |  |  |  |  |
| Waarschuwing!            | Schakel de voedingsspanning naar de unit uit voordat u de deuren opent. Als de unit op het HMI paneel gestopt is, kan hij later worden gestart via het Lon netwerk.                                                                                                    |  |  |  |  |  |
|                          | Bepaalde instellingen waarvoor specialistkennis is vereist, zijn niet direct via bindingen op het Lon netwerk in te stellen. EXHAUSTO raadt aan dat opgeleid personeel de unit in bedrijf stelt direct op het HMI paneel ervan.                                                                                                    |  |  |  |  |  |
| Bewaking                 | Voor de bewaking van het dagelijks bedrijf zijn de belangrijkste bedrijfsparameters                                                                                                    |  |  |  |  |  |
|                          | beschikbaar.<br>Indien de installatie via een hoofdstation wordt bewaakt, raden wij aan dat de<br>schermbeelden die worden gebruikt voor de bewaking zo eenvoudig mogelijk<br>worden gehouden om het overzicht te bewaren.                                                                                                    |  |  |  |  |  |
| Alarm                    | Voor de bewaking van de alarmen worden alle alarmpunten via de LON bus ter<br>beschikking gesteld.<br>Alle alarmen kunnen worden opgeslagen op een hoofdstation (pc), en bieden een<br>gemeenschappelijk overzicht over de installatie.                                                                                                    |  |  |  |  |  |
| Dataverzameling          | Wanneer een ventilatiesysteem na de inbedrijfstelling moet worden geoptimaliseerd<br>met het oog op de instelpunten, is het enorm nuttig om toegang te hebben tot de<br>trendcurves voor de temperaturen, luchtdebieten en andere bedrijfswaarden. Deze<br>waarden kunnen via het Lon net bij de unit worden gehaald en op een hoofdstation (pc)<br>worden bewaard. |  |  |  |  |  |
|                          |                                                                                                    |  |  |  |  |  |

# **EXHAUSTO**

Samenspel met andere technische installaties Om comfort en een qua energie optimale werking te bereiken, is het een voordeel dat de VEX unit samenspeelt met andere technische installaties, zoals bv. verwarmingsinstallaties, bewegingsmelders of raamcontacten.

Op de markt zijn een groot aantal componenten verkrijgbaar die dit samenspel kunnen garanderen, ook als de installatie later moet worden veranderd of uitgebouwd.

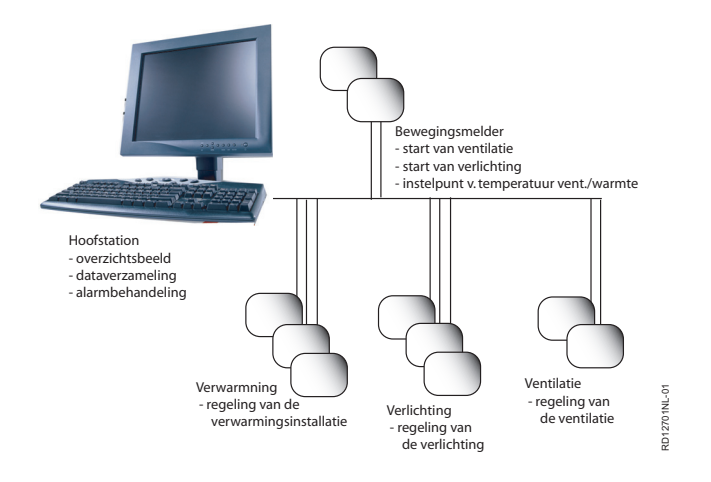

#### 1.2 MLON montage

#### Kabels, media en snelheden

De LON gateway heeft een ingebouwde FTT10A transceiver, en kan worden gebruikt in een netwerk met andere componenten met FTT10A en LPT10 transceivers. Als vuistregel zijn de volgende kabellengtes bereikbaar:

| Tabel met kabellengtes op LON FTT10A transceiver |                       |                                        |                    |  |  |
|--------------------------------------------------|-----------------------|----------------------------------------|--------------------|--|--|
| Manier van<br>montage                            | Kabeltype             | Knoop tot knoop<br>kabellengte         | Totale kabellengte |  |  |
|                                                  | Belden 85102          | 2.700                                  | ) m                |  |  |
| Bustopologie                                     | Level 4, 2x2xAWG22    | 1.400 m                                |                    |  |  |
|                                                  | JY (st) Y, 2x2x0,8 mm | 900 m                                  |                    |  |  |
| Manier van<br>montage                            | Kabeltype             | Knoop tot knoop Totale kabelle kabelle |                    |  |  |
|                                                  | Belden 85102          | 400 m                                  | 500 m              |  |  |
| Vrije topologie                                  | Level 4, 2x2xAWG22    | 400 m                                  | 500 m              |  |  |
|                                                  | JY (st) Y, 2x2x0,8 mm | 320 m                                  | 500 m              |  |  |

Opdeling van grote installaties

Grote installaties moeten opgedeeld worden met het oog op het aantal busdeelnemers, maar ook met het oog op kabellengte, uitbreidingsmogelijkheden en aantal transmissies. Dit moet individueel voor elke installatie worden beoordeeld.

#### 1.2.1 Fabrieksmontage

Als de MLON bedrijfsklaar is besteld, is er geen montage vereist. De MLON bevindt zich in de regelkast op de unit. (Foto: voorbeeld VEX240).

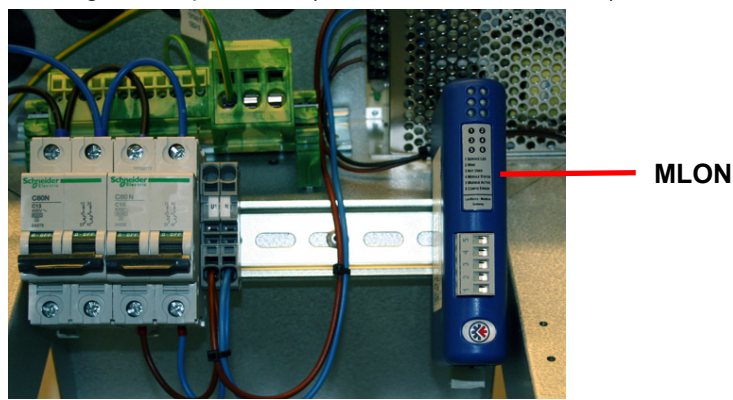

# 1.2.2 Namontage van MLON - algemeen

Als de MLON-AS is besteld voor namontage, moet de MLON-module worden gemonteerd op de DIN-rail in de regelkast, zie de volgende hoofdstukken voor plaatsing in de verschillende VEX-modellen. Het bijgeleverde afschermstuk moet altijd worden gemonteerd om de kabel van de MLON-module af te schermen.

Monteer de MLON-module op de DIN-rail volgens de afbeelding:

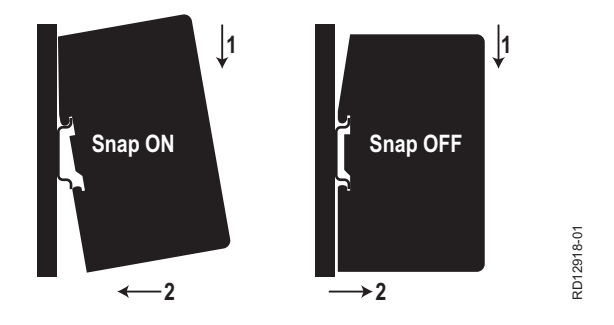

#### 1.2.3 Namontage van MLON in de VEX320C/330C

(A) Monteer de module op de DIN-rail en monteer het afschermstuk

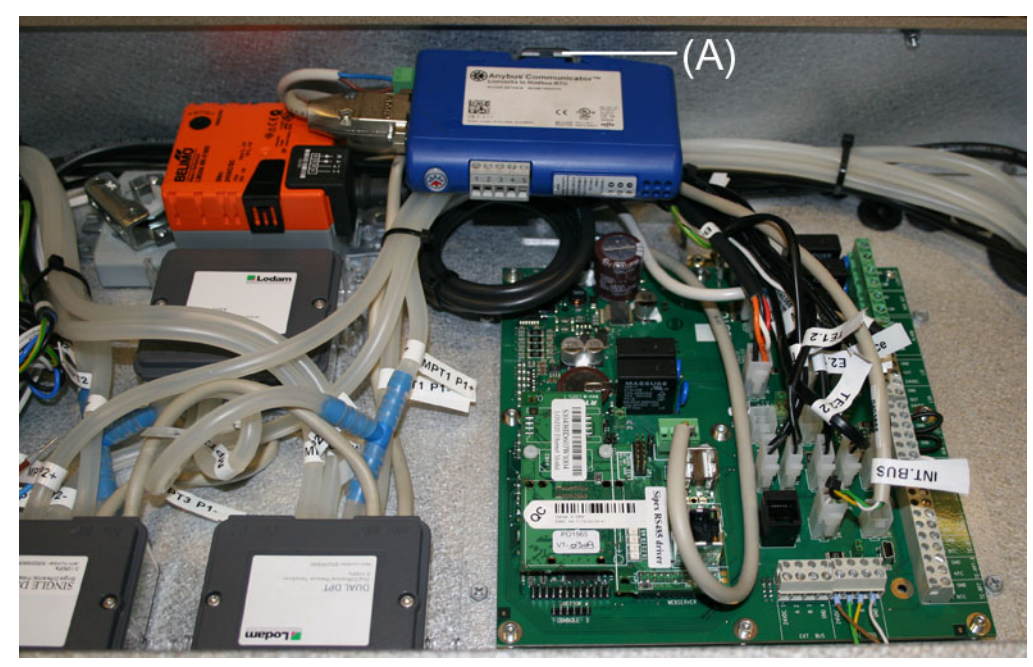

#### 1.2.4 Namontage van MLON in de VEX330H

(A) Monteer de module op de DIN-rail(B) Monteer het afschermstuk

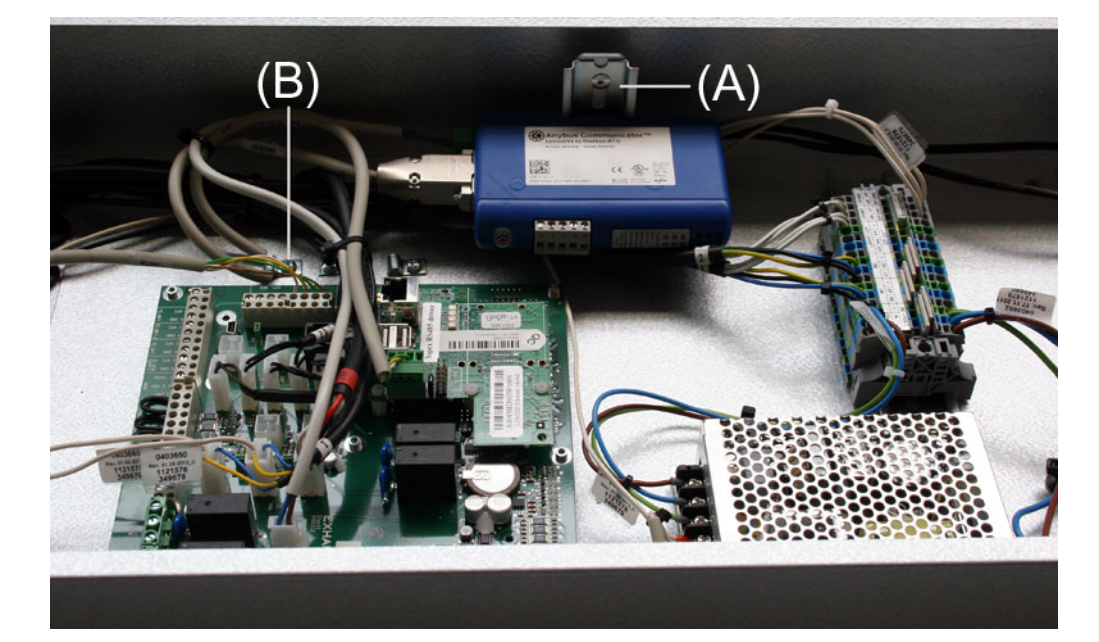

**EXHAUSTO** 

# 1.2.5 Namontage van MLON in de VEX308

(A) Monteer de module op de DIN-rail Monteer het afschermstuk

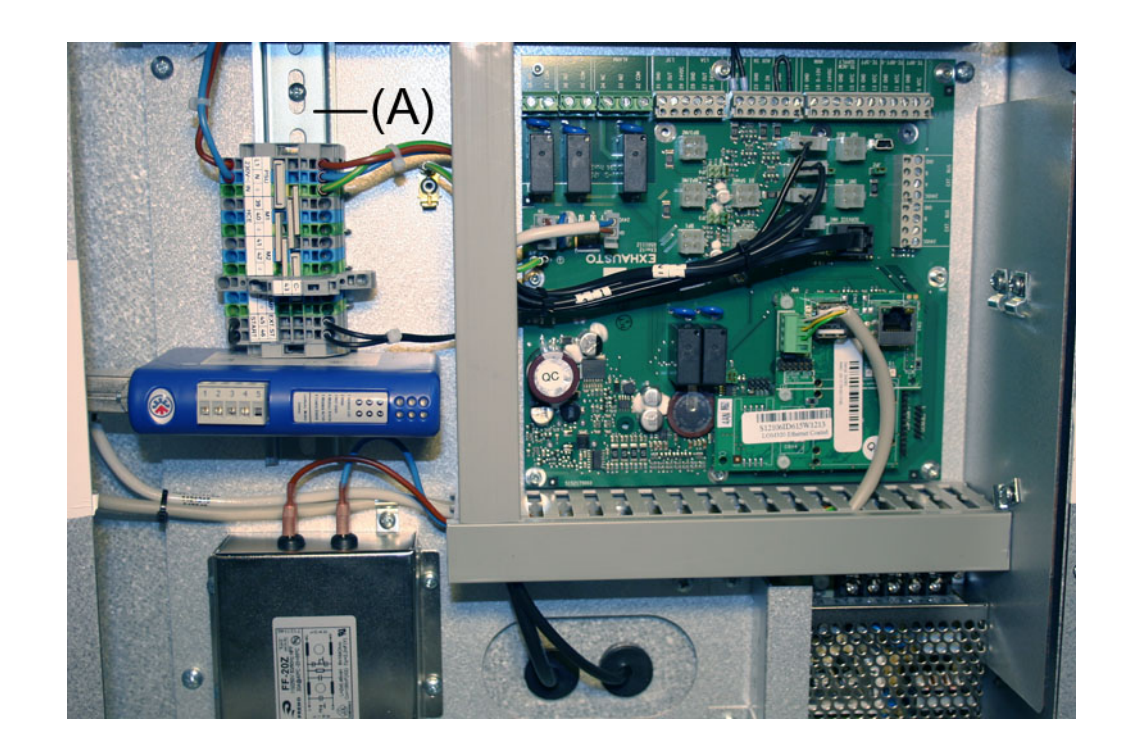

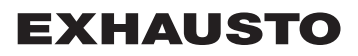

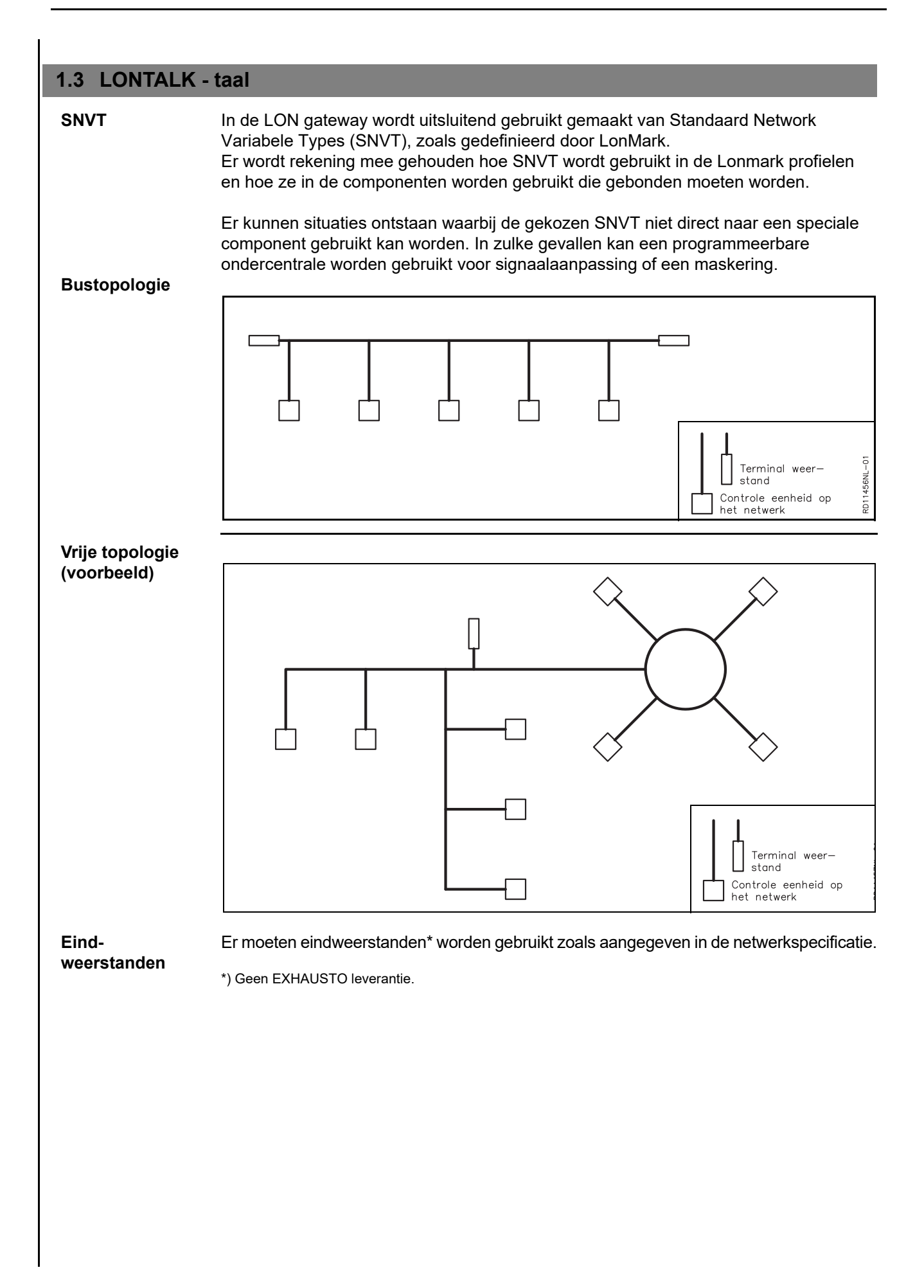

# **EXHAUSTO**

## **1.4 Elektrische montage**

#### 1.4.1 Fabrieksmontage

Als de MLON bedrijfsklaar is besteld, is er geen montage vereist. Alle interne verbindingen zijn gemaakt en getest.

#### 1.4.2 MLON namontage EXact

Knip de stekker<br/>af -uitsluitend<br/>voor EXactDe kabel van de MLON-spanningsvoeding naar 15 en 17 is voorbereid met een stekker voor<br/>het EXact2-mainboard. Deze stekker kan niet worden gebruikt voor het EXact-<br/>connectionboard en moet daarom worden verwijderd voordat u de kabel monteert in klem<br/>15 en 17.

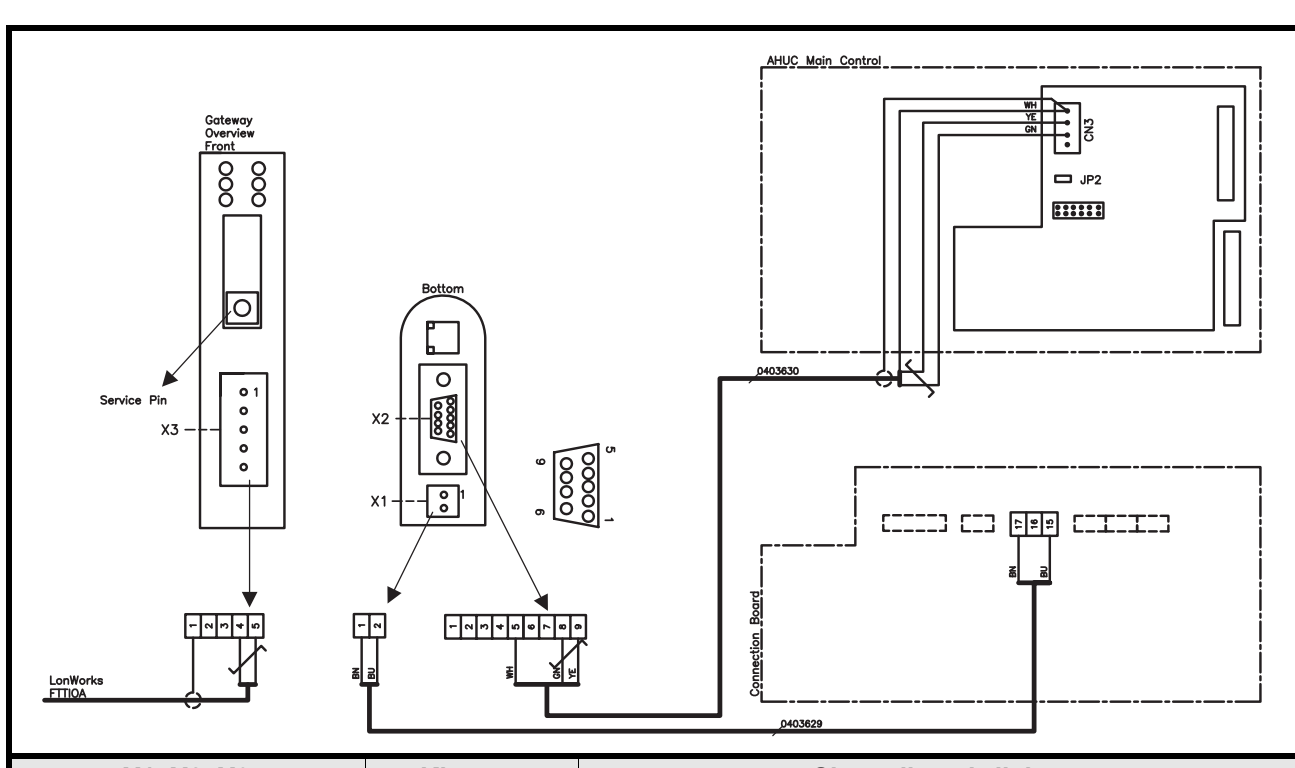

| X1, X2, X3             | Klemme | Signaalbeschrijving       |
|------------------------|--------|---------------------------|
| X1: Power supply       | 1      | +24 VDC                   |
|                        | 2      | 0 VDC (aarding)           |
| X2: Modbus<br>(RS-485) | 1      | Mag niet verbonden worden |
|                        | 2      | Mag niet verbonden worden |
|                        | 3      | Mag niet verbonden worden |
|                        | 4      | Mag niet verbonden worden |
|                        | 5      | 0 VDC (aarding)           |
|                        | 6      | Mag niet verbonden worden |
|                        | 7      | Mag niet verbonden worden |
|                        | 8      | RS485 + (A)               |
|                        | 9      | RS485 - (B)               |
| X3: LonWorks           | 1      | Scherm                    |
|                        | 2      | Mag niet verbonden worden |
|                        | 3      | Mag niet verbonden worden |
|                        | 4      | Net B                     |
|                        | 5      | Net A                     |

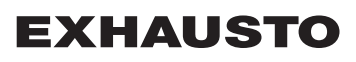

# 1.4.3 Namontage EXact2

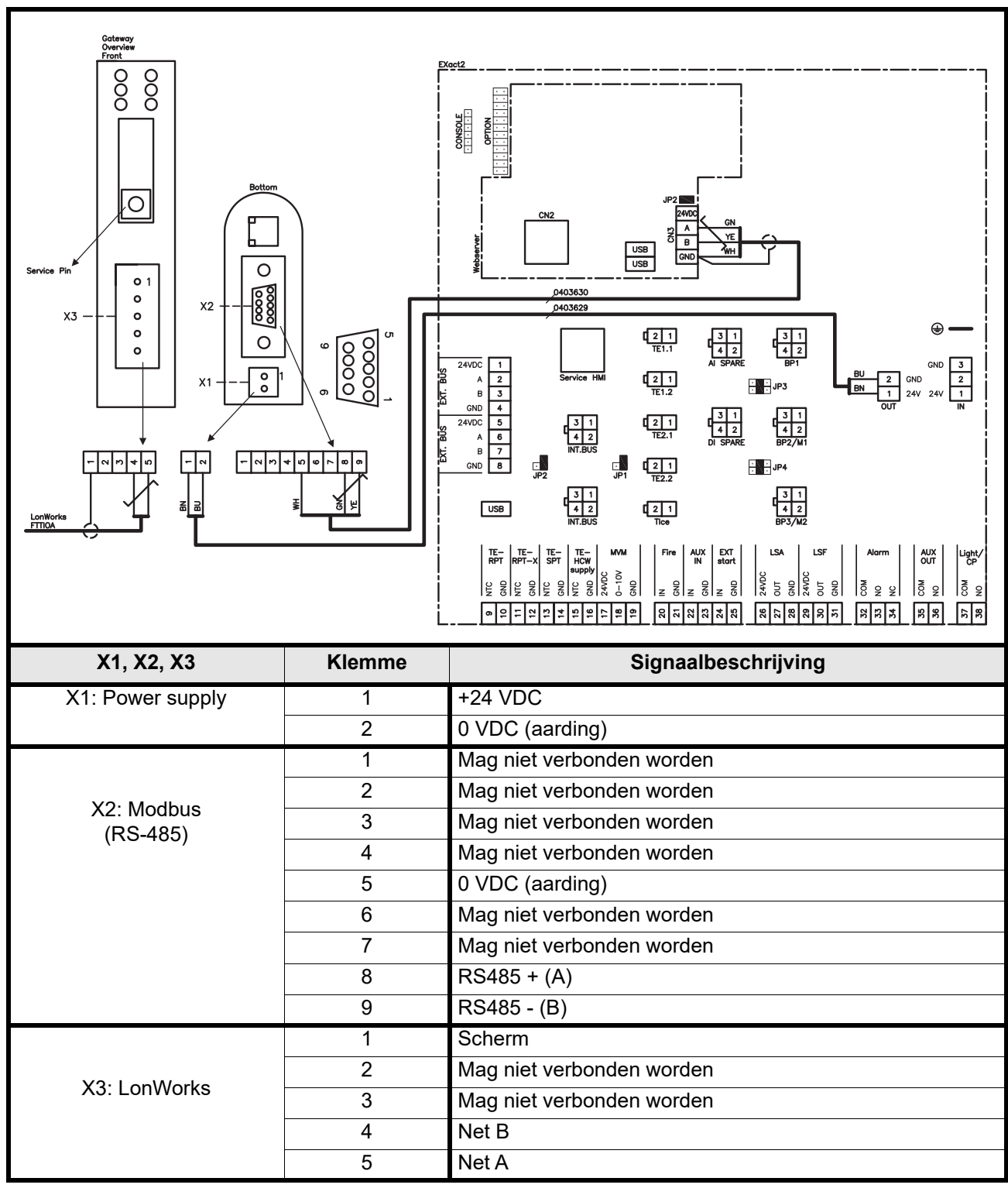

## 1.4.4 Klemmenrijen

De LON buskabel wordt in de X3 klemmenrij van de LON gateway gemonteerd zoals afgebeeld op het schema.

De LON Gateway heeft twee klemmenrijen en een 9-polige sub-D-stekker.
### 1.4.5 Eindafsluiting

Er moet een afsluitweerstand van  $120\Omega$  gemonteerd worden. Dit gebeurt via jumper JP2 op de webserver.

### 1.4.6 Modbus montage

De ModBus kabel moet van het type  $2x2x 0,25^{\Box}$  getwist aderpaar zijn. De Modbus kabel wordt tussen de X2 stekker van de LON gateway en de stekker van de hoofdsturing gestoken. ModBus A en B op CN3 en +24 V voeding en 0 VDC van resp. klem 17 en 15 op het connection board.

Het A en B signaal en +24 VDC en 0 VDC moeten getwiste aderparen zijn.

### 1.4.7 LED-indicatoren

De LON Gateway is voorzien van 6 LED's die de status van de Gateway aangeven.

| Led nr. | Beschrijving           | Kleur                     | Signaal        | Functie                                                                                                    |
|---------|------------------------|---------------------------|----------------|----------------------------------------------------------------------------------------------------|
|         | Orderbourd             | Groen                     | Knippert groen | De knoop heeft een functie, maar is nog<br>niet in het Lon netwerk geïnstalleerd.                                                               |
| 1       |                        |                           | Uit            | De knoop is geconfigureerd en in een<br>Lon netwerk geïnstalleerd.                                                                              |
|         |                        |                           | Licht groen op | De knoop is niet geconfigureerd en<br>heeft geen functie. Hij kan ook<br>aangeven dat er een fout ontdekt is<br>door Neuron's zelftest-functie. |
|         |                        |                           | Uit            | Normale functie.                                                                                                    |
| 2       | Wink                   | Rood                      | Knippert rood  | Er is een Wink-commando ontvangen via het Lon netwerk.                                                                                          |
| 3       | Niet van<br>toepassing | -                         | -              |                                                                                                    |
|         |                        | Rood van ssing Groen/rood | Licht groen op | De knoop is correct geïnitialiseerd en<br>werkt normaal.                                                                                        |
| 4       | Status module          |                           | Knippert rood  | Softwarefout, herstart de knoop.                                                                                                    |
|         |                        |                           | Licht rood op  | Hardwarefout, vervang de module.                                                                                                    |
| 5       | Modbus activitait      | us activiteit Groen/rood  | Licht rood op  | De module is net gestart en heeft nog<br>geen data ontvangen, of heeft minstens<br>5 seconden geen data ontvangen.                              |
| 5       | NOUDUS activiteit      |                           | Licht groen op | De module is correct opgestart en er zijn<br>de afgelopen 5 seconden data<br>ontvangen.                                                         |
|         |                        |                           | Licht groen op | Normale functie.                                                                                                    |
| 6       | Configuratiefout       | Groen/rood                | Knippert rood  | Geen configuratie in de module opgeslagen.                                                                                                    |

### **1.5 Configuratie EXact regeling via HMI/webserver**

### 1.5.1 Activering van BMS functie

Activeer de communicatie tussen de EXact regeling en de MLON module als volgt.

| Stap     | Handeling                                                                                                    |
|----------|----------------------------------------------------------------------------------------------------|
| 1        | Ga naar het BMS menu, via menu 3.5 van het HMI paneel (code 1111)                                                   |
| 2        | Kies "MLON"                                                                                                    |
| 3        | Wacht ca. 2 minuten totdat de "LON" instellingen zijn geactiveerd.                                                  |
| Controle | De communicatie tussen de EXact regeling en de MLON module is actief als LED nr. 1 op de MLON module groen oplicht. |

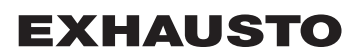

### **1.6 Installatie en binding**

De Gateway heeft een zelfdocumenterende netwerkvariabele.

Indien bijbehorende xif-bestanden zijn gewenst, kunt u deze downloaden via onze internetsite: **www.exhausto-ventilation.com** 

- Klik op "Downloads"
- zet X in LonWorks materiaal
- Kies "Regeling" bij de productgroep
- · Klik op "Zoeken"

Xif-bestanden moeten bij de actuele programmaversies van de regeltechniek passen.

### 1.7 Servicepin plaatsing

De stuurprintkaart van de Gateway heeft een servicepin die kan worden beïnvloed als het ID-nummer van de knoop is gewenst. De Gateway zit in de regelkast bovenop de unit (zie hieronder).

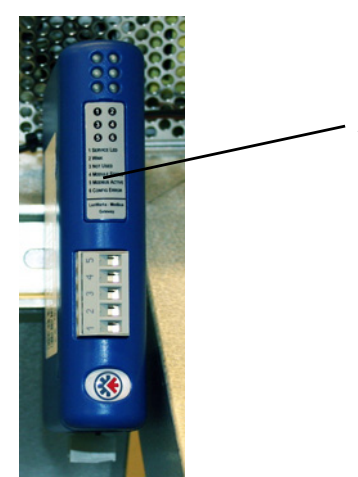

- 1. De servicepin zit onder de afdekplaat (A).
- Wanneer de servicepin wordt beïnvloed, wordt het neuronnummer van de knoop naar de pc gestuurd.

### 1.8 Lijst met netwerkvariabelen (SNVT-lijst)

De meest gebruikte netwerkvariabelen Netwerkvariabelen Deze tabel biedt een overzicht over de meest toegepaste regelvariabelen. De complete lijst met nadere informatie is te vinden in de bijlage achterin deze handleiding.

|    | Unit #1                                          |                  |                  |                                                                                                    |  |  |
|----|--------------------------------------------------|------------------|------------------|----------------------------------------------------------------------------------------------------|--|--|
|    | Toepassing                                       | Naam             | SNVT type        | Beschrijving                                                                                                    |  |  |
| #3 | Overzicht over<br>de instellingen<br>van de unit | nvoUnitStatus    | SNVT_hvac_status | Statusuitgang voor de unit.<br>Deze netwerkuitgang toont de status van het<br>stuursignaal van de unit<br>Waarde 0 = automatisch. Automatisch wisselen<br>tussen verwarming, terugwinning en koeling.<br>Waarde 4 = nachtkoeling actief.<br>Waarde 6 = unit is in Master OFF.<br>Waarde 10 = koudeherwinning is actief.<br>Waarde 13 = unit is tijdelijk gedwongen in Economy.<br>(Uitsluitend tijdens<br>opstart)<br>Waarde 255 = niet geïnitialiseerde waarde.<br>(uitsluitend tijdens opstart)<br>Vermogen, verwarmingselement 1: 0-100%<br>Vermogen, verwarmingselement 2: niet van<br>toepassing<br>Vermogen, koelelement: 0-100% (VEX200:<br>warmteterugwinning)(VEX300: omloopklep)<br>Vermogen, ventilator: 0-100% (afvoerventilator)<br>in_alarm: 0 = geen alarm (1= rode bel voor alarm in<br>HMI) |  |  |
| #6 | De<br>controlestand<br>instellen                 | nviCtrlMode      | SNVT_switch      | Controlestand:<br>Deze inputnetwerk variabele stuurt de waarde voor de<br>controlestand van de unit.<br>Waarde: 0=Handbediening<br>Waarde: 1=Weekplan                                                                                                    |  |  |
| #9 | Comfortniveau                                    | nvoActiveProfile | SNVT_switch      | Actueel profiel<br>Deze netwerkuitgang toont welk comfortniveau<br>gekozen is<br>Instelling 0: Uit<br>Instelling 1: Comfort<br>Instelling 2: Standby<br>Instelling 3: Economy                                                                                                    |  |  |
|    |                                                  |                  | Air #2           |                                                                                                    |  |  |
|    | Toepassing                                       | Naam             | SNVT type        | Beschrijving                                                                                                    |  |  |
| #1 | Instelling van<br>het luchtdebiet                | nvoSetpoint      | SNVT_switch      | Deze netwerkuitgang toont de actuele instelling van het luchtdebiet in %.                                                                                                    |  |  |
| #2 | Instelling van<br>het luchtdebiet                | nviSetpoint      | SNVT_switch      | Deze netwerkingang wordt gebruikt om het actuele<br>luchtdebiet in % te veranderen                                                                                                    |  |  |
| #5 | Snelheid van de afvoerventilator                 | nvoExtFanSp      | SNVT_lev_percent | Deze netwerkuitgang toont de ventilatorsnelheid in %                                                                                                    |  |  |
| #8 | Snelheid van de toevoerventilator                | nvoSupFanSp      | SNVT_lev_percent | Deze netwerkuitgang toont de ventilatorsnelheid in %                                                                                                    |  |  |

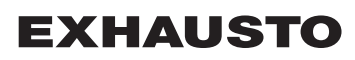

| Temperatuur #3                                                           |                                                                                                    |                                                                                                    |                                                                                                    |  |
|--------------------------------------------------------------------------|----------------------------------------------------------------------------------------------------|----------------------------------------------------------------------------------------------------|----------------------------------------------------------------------------------------------------|--|
| Toepassing                                                               | Naam                                                                                                    | SNVT type                                                                                                    | Beschrijving                                                                                                    |  |
| Toont de actu-<br>ele temperatuur                                        | nvoSetpoint                                                                                                    | SNVT_temp_p                                                                                                    | Deze netwerkuitgang toont de actuele<br>temperatuurinstelling in °C                                                                                                    |  |
| Instellen van de<br>gewenste<br>temperatuur                              | nviSetpoint                                                                                                    | SNVT_temp_p                                                                                                    | Deze netwerkingang wordt gebruikt om de instelling<br>van de temperatuur van de toevoerlucht of de<br>warmteregeling van de ruimte te wijzigen (afhankelijk<br>van de instelling)                                                                                                    |  |
| Tonen van het<br>regelsignaal<br>naar het<br>verwarmings-<br>element     | nvoHeat1_Out                                                                                                    | SNVT_switch                                                                                                    | Output voor actuele warmtetoevoer<br>Deze netwerkuitgang toont het actuele vermogen<br>van verwarmingselement 1 - in procenten                                                                                                    |  |
| Tonen van het<br>regelsignaal<br>naar de<br>warmteterug-<br>winningsunit | nvoHeatRecov                                                                                                    | SNVT_switch                                                                                                    | Output voor warmteterugwinning<br>Deze netwerkuitgang toont het actuele vermogen<br>van warmteterugwinningsunit 1 - in procenten                                                                                                    |  |
| Tonen van het<br>regelsignaal<br>naar de<br>koudeterug-<br>winningsunit  | nvoCoolRecov                                                                                                    | SNVT_switch                                                                                                    | Output voor koudeterugwinning<br>Deze netwerkuitgang toont het actuele vermogen<br>van koudeterugwinningsunit 1 - in procenten                                                                                                    |  |
| Tonen van het<br>regelsignaal<br>naar de koelunit                        | nvoCool                                                                                                    | SNVT_switch                                                                                                    | Output voor actueel koelvermogen<br>Wordt er een koelunit (CU of XCU) aangesloten, dan<br>zal deze netwerkuitgang het vermogen in procenten<br>tonen                                                                                                    |  |
| Toont de geme-<br>ten temperatuur                                        | nvoSupply                                                                                                    | SNVT_temp_p                                                                                                    | Output voor temperatuursensor, toevoerlucht<br>Deze netwerkuitgang toont de gemeten temperatuur<br>in °C                                                                                                    |  |
| Toont de geme-<br>ten temperatuur                                        | nvoOutdoor                                                                                                    | SNVT_temp_p                                                                                                    | Output voor temperatuursensor, buitenlucht<br>Deze netwerkuitgang toont de gemeten temperatuur<br>in °C                                                                                                    |  |
| Toont de geme-<br>ten temperatuur                                        | nvoExhaust                                                                                                    | SNVT_temp_p                                                                                                    | Output voor temperatuursensor, afblaaslucht<br>Deze netwerkuitgang toont de gemeten temperatuur<br>in °C                                                                                                    |  |
| Toont de geme-<br>ten temperatuur                                        | nvoExtract                                                                                                    | SNVT_temp_p                                                                                                    | Output voor temperatuursensor, afvoerlucht<br>Deze netwerkuitgang toont de gemeten temperatuur<br>in °C                                                                                                    |  |
| Toont de geme-<br>ten temperatuur                                        | nvoRPT1                                                                                                    | SNVT_temp_p                                                                                                    | Output voor temperatuursensor op retourbuis van de<br>warmwaterbatterij<br>Deze netwerkuitgang toont de gemeten temperatuur<br>in °C                                                                                                    |  |
| Toont de geme-<br>ten temperatuur                                        | nvoRPTx1                                                                                                    | SNVT_temp_p                                                                                                    | Output voor temperatuursensor op externe<br>kanaalvoering van de warmwaterbatterij<br>Deze netwerkuitgang toont de gemeten temperatuur<br>in °C                                                                                                    |  |
|                                                                          | ToepassingToont de actu-<br>ele temperatuurInstellen van de<br>gewenste<br>temperatuurTonen van het<br>regelsignaal<br>naar het<br>verwarmings-<br>elementTonen van het<br>regelsignaal<br>naar de<br>warmteterug-<br>winningsunitTonen van het<br>regelsignaal<br>naar de<br>koudeterug-<br>winningsunitTonen van het<br>regelsignaal<br>naar de<br>koudeterug-<br>winningsunitTonen van het<br>regelsignaal<br>naar de<br>koudeterug-<br>winningsunitTonen van het<br>regelsignaal<br>naar de koelunitTonen van het<br>regelsignaal<br>naar de koelunitTonen van het<br>regelsignaal<br>naar de koelunitToont de geme-<br>ten temperatuurToont de geme-<br>ten temperatuurToont de geme-<br>ten temperatuurToont de geme-<br>ten temperatuurToont de geme-<br>ten temperatuurToont de geme-<br>ten temperatuurToont de geme-<br>ten temperatuurToont de geme-<br>ten temperatuur | ToepassingNaamToont de actu-<br>ele temperatuurnvoSetpointInstellen van de<br>gewenste<br>temperatuurnviSetpointTonen van het<br>regelsignaal<br>naar het<br>verwarmings-<br>elementnvoHeat1_OutTonen van het<br>regelsignaal<br>naar de<br>warmteterug-<br>winningsunitnvoHeatRecovTonen van het<br>regelsignaal<br>naar de<br>koudeterug-<br>winningsunitnvoCoolRecovTonen van het<br>regelsignaal<br>naar de<br>koudeterug-<br>winningsunitnvoCoolRecovTonen van het<br>regelsignaal<br>naar de<br>koudeterug-<br>winningsunitnvoCoolTonen van het<br>regelsignaal<br>naar de<br>koudeterug-<br>winningsunitnvoCoolToont de geme-<br>ten temperatuurnvoSupplyToont de geme-<br>ten temperatuurnvoExhaustToont de geme-<br>ten temperatuurnvoExhaustToont de geme-<br>ten temperatuurnvoExtractToont de geme-<br>ten temperatuurnvoRPT1Toont de geme-<br>ten temperatuurnvoRPT1 | ToepassingNaamSNVT typeToont de actu-<br>let emperatuurnvoSetpointSNVT_temp_pInstellen van de<br>gewenste<br>temperatuurnviSetpointSNVT_temp_pTonen van het<br>regelsignaal<br>naar het<br>verwarmings-<br>elementnvoHeat1_OutSNVT_switchTonen van het<br>regelsignaal<br>naar de<br>warmteterug-<br>winningsunitnvoHeatRecovSNVT_switchTonen van het<br>regelsignaal<br>naar de<br>koudeterug-<br>winningsunitnvoCoolRecovSNVT_switchToont van het<br>regelsignaal<br>naar de<br>koudeterug-<br>winningsunitnvoCoolRecovSNVT_switchToont de geme-<br>ten temperatuurnvoCoolSNVT_switchToont de geme-<br>ten temperatuurnvoCoolSNVT_switchToont de geme-<br>ten temperatuurnvoCoolSNVT_temp_pToont de geme-<br>ten temperatuurnvoExtnactSNVT_temp_pToont de geme-<br>ten temperatuurnvoExtnactSNVT_temp_pToont de geme-<br>ten temperatuurnvoExtnactSNVT_temp_pToont de geme-<br>ten temperatuurnvoRPT1SNVT_temp_pToont de geme-<br>ten temperatuurnvoRPT1SNVT_temp_p |  |

|     | Alarm           |            |            |                                                               |  |
|-----|-----------------|------------|------------|---------------------------------------------------------------|--|
|     | Toepassing      | Naam       | SNVT type  | Beschrijving                                                  |  |
| #1  |                 | nvoAlarm01 |            |                                                               |  |
| #2  |                 | nvoAlarm02 |            |                                                               |  |
| #3  | Active alarm is | nvoAlarm03 | SNVT_count | Current alarm status.                                         |  |
| #4  | shown           | nvoAlarm04 |            | This output network variable indicates an active alarm in the |  |
| #5  |                 | nvoAlarm05 |            | Zie onder 5 "Alarmen" in "Basishandleiding van de EXact".     |  |
| #6  |                 | nvoAlarm06 |            |                                                               |  |
| #7  |                 | nvoAlarm07 |            |                                                               |  |
| #8  |                 | nvoAlarm08 |            |                                                               |  |
| #9  |                 | nvoAlarm09 |            |                                                               |  |
| #10 |                 | nvoAlarm10 |            |                                                               |  |
| #11 |                 | nvoAlarm11 |            |                                                               |  |
| #12 |                 | nvoAlarm12 |            |                                                               |  |
| #13 |                 | nvoAlarm13 |            |                                                               |  |
| #14 | 1               | nvoAlarm14 | 1          |                                                               |  |
| #15 | ]               | nvoAlarm15 | 1          |                                                               |  |
| #16 | ]               | nvoAlarm16 |            |                                                               |  |

### 1.9 Verklaring van netwerkvariabele

De regeling van het luchtdebiet, de temperatuur en start/stop van de unit kan als volgt gedaan worden.

| Stap | Handeling                                                                                                    |
|------|----------------------------------------------------------------------------------------------------|
| 1    | Zet netwerkvariabele Air.nviSetpoint.value op een waarde tussen 0 en<br>100%, om op die manier het luchtdebiet in te stellen.<br>De waarde 0% stopt de unit.                                                                            |
| 2    | Zet netwerkvariabele Temperature.nviSetpoint op een waarde tussen 10 en 50°C, om op die manier de temperatuur in te stellen.<br>Let erop dat het instelpunt voor de temperatuur begrensd kan zijn door andere instellingen en functies. |

• de nvi variablen moeten met een interval van max. 60 seconden naar de EXact worden geüpdatet.

**Klokprogramma** Indien u de unit volgens een klokprogramma wilt laten werken, wordt de netwerkvariabele Unit.nviCtrlMode.value op "1" gezet.

# 1. FI – Tuotetietoja

### MLON:n käyttö VEX200EXactissa ja VEX300EXactissa 1.1 Kaikki EXact-ohjauksella ja MLON:lla varustetut VEX-laitteet voivat siirtää tietoja Lon-verkossa. Vaihdettavien signaalien määrittämiseen käytetään ohjelmistoa. Ohjelmisto asennetaan tietokoneeseen. Markkinoilla on eri valmistajien omia ohjelmistoja, ja ohjelmisto on valittava sopimuksen mukaan. Huomaa: ongelmien välttämiseksi on valittava kytkentäohjelmisto, joka tukee LNS 3.0:aa Huomaa! (LonWorks Network Services -versiota 3) tai uudempaa versiota. Käynnistys ja Jos tiedonsiirto tapahtuu Lon-verkon kautta, tämä vaikuttaa laitteen HMI-paneeliin. säätäminen Toisin sanoen HMI-paneelissa tehtyjä asetuksia voidaan muuttaa Lon-verkon kautta ja päinvastoin. Viimeksi tehdyt muutokset ovat voimassa. Varoitus! Katkaise jännitteensyöttö laitteeseen ennen luukkujen avaamista. Jos laite on pysäytetty HMI-paneelista, se voidaan myöhemmin käynnistää Lon-verkon kautta. Tiettyjä asiantuntemusta vaativia asetuksia ei voida asettaa suoraan Lon-verkon kytkentöjen kautta. EXHAUSTO suosittelee, että käyttöönoton suorittaa ammattitaitoinen henkilökunta suoraan laitteen HMI-paneelista. Valvonta Päivittäisen käytön valvontaa varten on tärkeimmät käyttöparametrit määritettävä käyttöön. Jos laitetta valvotaan pääasemasta käsin, suositellaan, että valvonnassa käytettävät näyttökuvat pidetään mahdollisimman yksinkertaisina yleiskuvan saamiseksi. Hälytysten valvontaa varten on kaikki hälytysarvot määritettävä käyttöön LON-väylän kautta. Hälytys Kaikki hälytykset voidaan tallentaa pääasemaan (tietokoneeseen), ja ne tarjoavat yleiskuvan asennuksesta. Tiedonkeruu Kun ilmanvaihtojärjestelmä on käyttöönoton jälkeen optimoitava asetusarvoja silmällä pitäen, lämpötilojen, ilmamäärien ja muiden käyttöarvojen trendikäyrät ovat avuksi. Näitä arvoja voidaan noutaa laitteesta Lon-verkon kautta, ja ne on kirjattava ja tallennettava pääasemaan (tietokoneeseen). Yhteistoiminta Mukavuuden ja energiataloudellisen käytön varmistamisen kannalta on eduksi, että muiden teknisten VEX-laite toimii yhdessä muiden teknisten asennusten, kuten lämmitysasennusten, asennusten liikeilmaisimien tai ikkunakytkimien kanssa. kanssa Markkinoilla on lukuisia komponentteja, joilla yhteistoiminta voidaan varmistaa ja jotka mahdollistavat myös asennuksen muuttamisen tai laajentamisen myöhemmin. Liikeilmaisimet ilmanvaihdon käynnistys valaistuksen kävnnistvs - ilmast./lämmityksen lämpötilan asetusarvo Pääasema vleiskuva tiedonkeruu hälytysten käsittely Ilmanvaihto Lämmitys - ilmanvaihdon lämmitysasennuksen Valaistus 2D12701SF ohjaus ohjaus valaistuksen ohjaus

# **EXHAUSTO**

### 1.2 MLON-asennus

Kaapelit, viestimetLON-yhdyskäytävässä on sisäänrakennettu FTT10A-vastaanotin, ja sitä voidaanja nopeudetkäyttää verkossa muiden FTT10A- ja LPT10-vastaanottimella varustettujen<br/>komponenttien kanssa.

Seuraavat kaapelipituudet ovat pääsääntöisesti mahdollisia:

| Taulukko LON FTT10A -vastaanottimen kaapelipituuksista |                                 |                                       |                           |  |  |
|--------------------------------------------------------|---------------------------------|---------------------------------------|---------------------------|--|--|
| Asennustapa                                            | Kaapelityyppi                   | Solmukohtien välinen<br>kaapelipituus | Kaapelipituus<br>yhteensä |  |  |
|                                                        | Belden 85102                    | 2 700                                 | m                         |  |  |
| Väylätopologia                                         | Taso 4, 2 x 2 x AWG22           | , 2 x 2 x AWG22 1 400 m               |                           |  |  |
|                                                        | JY (st) Y, 2 x 2 x 0,8 mm 900 m |                                       |                           |  |  |
| Asennustapa                                            | Kaapelityyppi                   | Solmukohtien välinen<br>kaapelipituus | Kaapelipituus<br>yhteensä |  |  |
|                                                        | Belden 85102                    | 400 m                                 | 500 m                     |  |  |
| Vapaa topologia                                        | Taso 4, 2 x 2 x AWG22           | 400 m                                 | 500 m                     |  |  |
|                                                        | JY (st) Y, 2 x 2 x 0,8 mm       | 320 m                                 | 500 m                     |  |  |

### Suurten asennusten jakaminen

Suuret asennukset on jaettava väyläosallistujien määrän, kaapelipituuden, laajennusmahdollisuuksien ja muiden siirtojen takia.

Asia on arvioitava erikseen kunkin yksittäisen laitteen osalta.

### 1.2.1 Tehdasasennus

Jos MLON on tilattu valmiina, sitä ei tarvitse asentaa erikseen. MLON asennetaan aggregaatin automattiikkarasiaan. Valokuvassa näkyy VEX240.

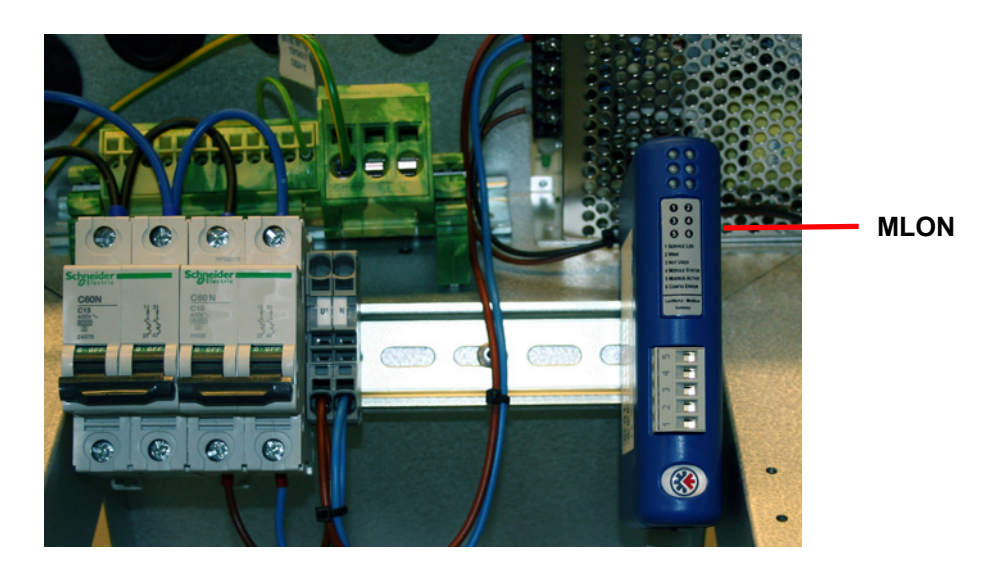

### 1.2.2 MLON:n jälkiasennus

Jos MLON-AS on tilattu jälkiasennettavaksi, MLON-moduuli on asennettava automatiikkarasian DIN-kiskoon. Jäljempänä kerrotaan VEX-mallien asentamisesta. Mukana toimitettu pidike on aina asennettava suojaamaan MLON-moduulin johtoa.

MLON-moduuli asennetaan DIN-kiskoon kuvassa näkyvällä tavalla.

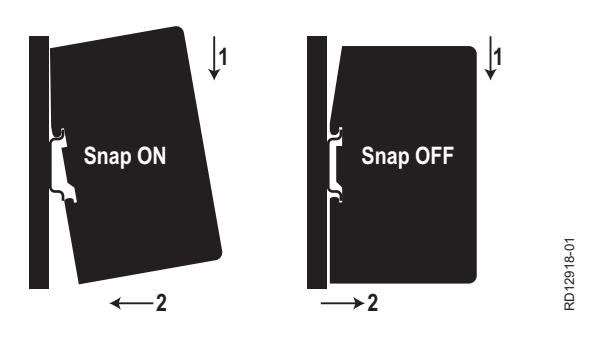

### 1.2.3 MLON-jälkiasennus VEX320C/330C-laitteistoon

(A) Asenna moduuli DINkiskoon ja asenna suojakiinnike.

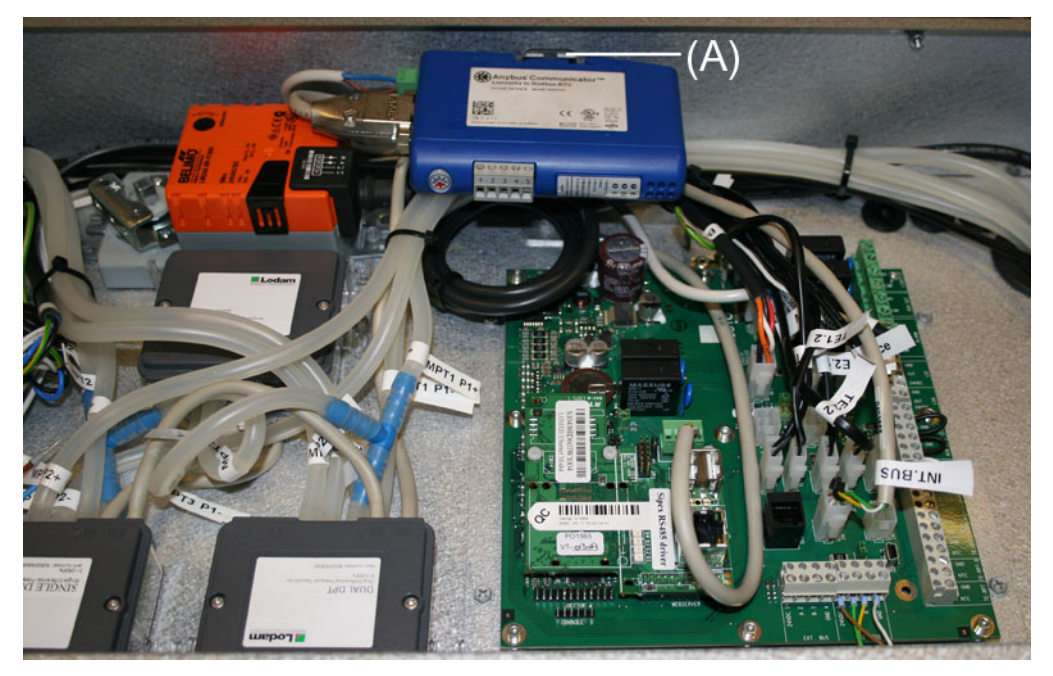

**EXHAUSTO** 

### 1.2.4 MLON-jälkiasennus VEX330H-laitteistoon

(A) Asenna moduuli DINkiskoon.(B) Asenna suojakiinnike.

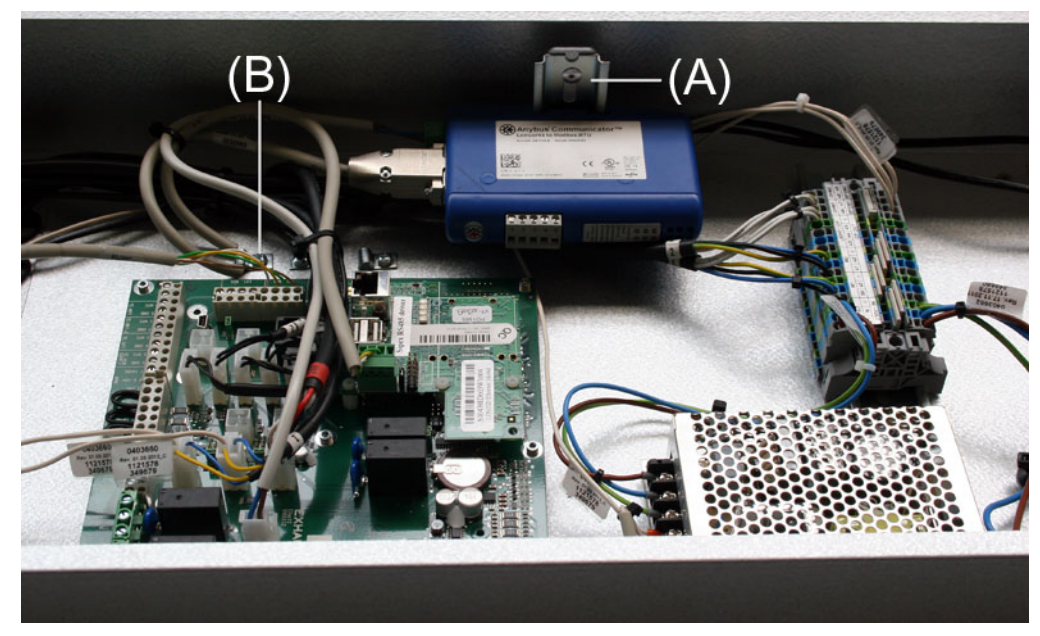

### 1.2.5 MLON-jälkiasennus VEX308-laitteistoon

(A) Asenna moduuli DINkiskoon. Asenna suojakiinnike.

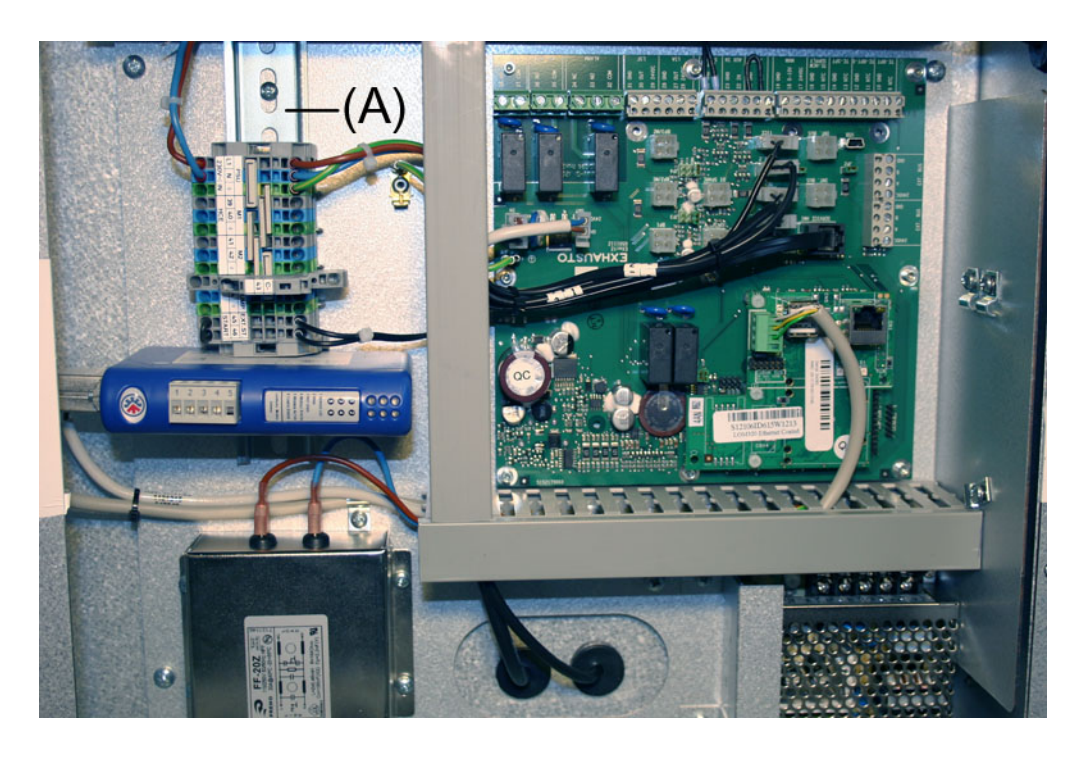

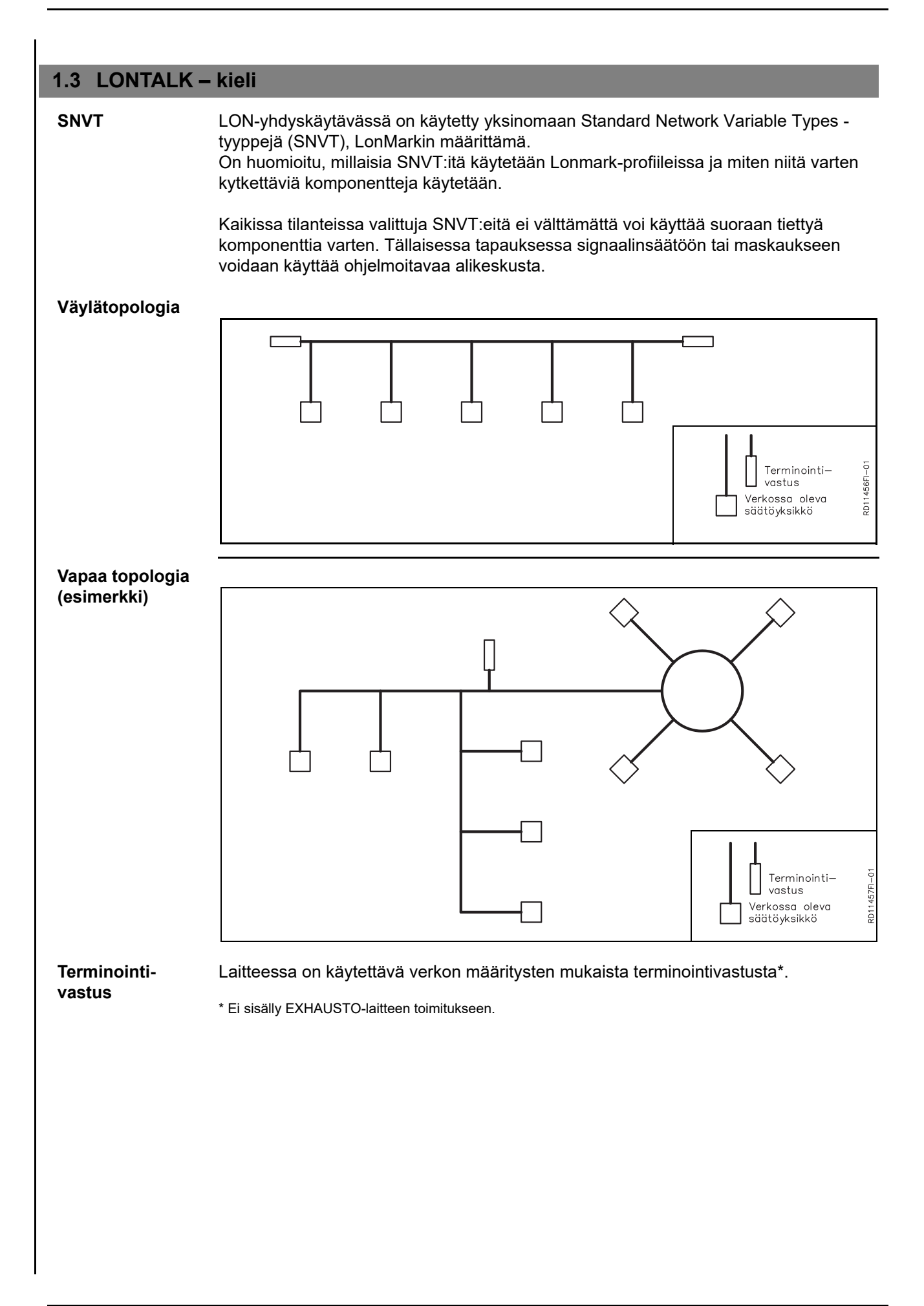

**EXHAUSTO** 

### 1.4 Sähköasennus

### 1.4.1 Tehdasasennus

Jos MLON on tilattu valmiina, sitä ei tarvitse asentaa erikseen. Kaikki sisäiset kytkennät on testattu valmiiksi.

### 1.4.2 MLON jälkiasennus EXact

Pistokkeen kat-<br/>kaiseminen: vainMLON-virransyötön johto liittimiin 15 ja 17 on varustettu pistokkeella EXact2-piirikorttia<br/>varten. Tämä pistoke ei ole yhteensopiva EXact-liitoskortin kanssa, joten se on kat-<br/>kaistava ennen johdon yhdistämistä liittimiin 15 ja 17.

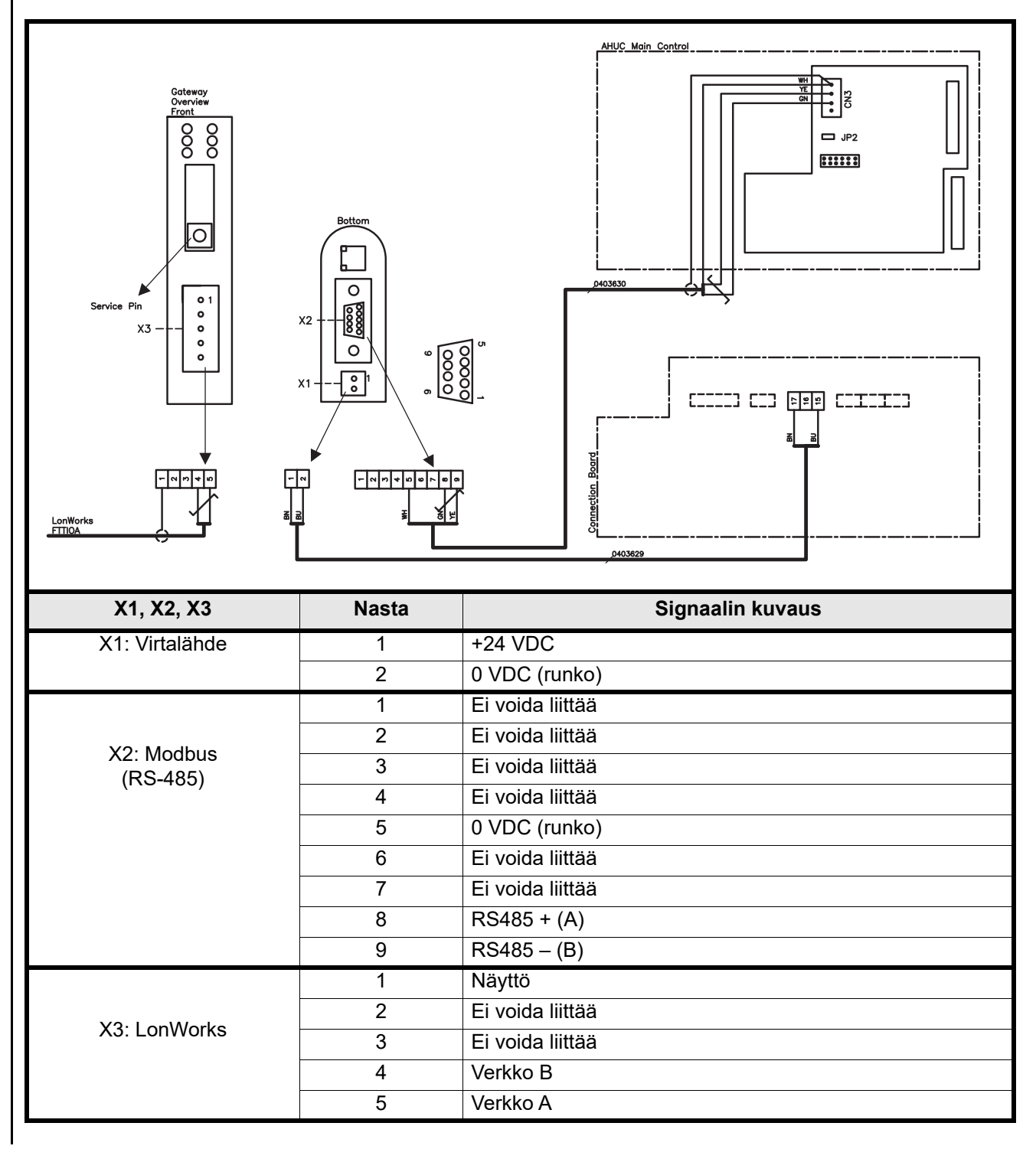

### 1.4.3 Jälkiasennus EXact2

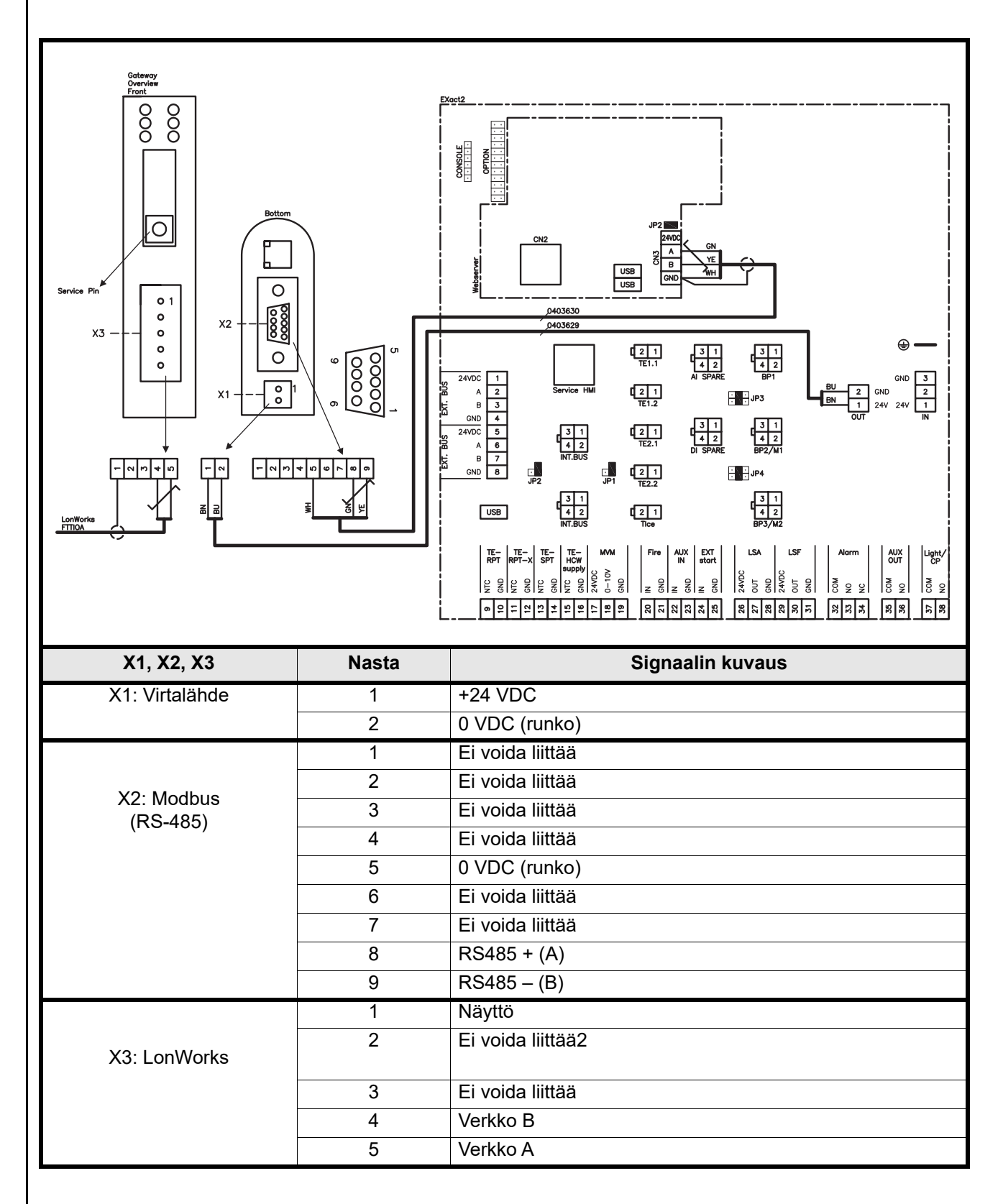

### 1.4.4 Liitäntärimat

LON-väyläkaapeli asennetaan LON-yhdyskäytävän X3-liitäntärimaan kaavion mukaan.

LON-yhdyskäytävässä on kaksi liitäntärimaa ja yksi 9-napainen Sub-D-pistoke.

### 1.4.5 Terminointi

Siihen tulee asentaa 120  $\Omega$ :n terminointivastus. Tämä tehdään web-palvelimen JP2-hyppyjohtimella.

### 1.4.6 Modbus-asennus

ModBus-kaapelin on oltava  $2 \times 2 \times 0.25^{\Box}$ -kokoinen kierretty parikaapeli. Modbus-kaapeli asennetaan LON-yhdyskäytävän X2-liitäntään ja pääohjauksen liitäntään. ModBus A ja B CN3:ssa sekä +24 V:n syöttö ja 0 VDC liitäntäkortin liittimistä 17 ja 15.

A- ja B-signaalin on oltava parikierrettyjä ja +24 VDC:n ja 0 VDC:n on oltava parikierrettyjä.

### 1.4.7 LED-merkkivalot

LON-yhdyskäyttävässä on 6 LED-merkkivaloa, jotka ilmaisevat yhdyskäytävän tilan.

| LED nro | Kuvaus                              | Väri                | Signaali                         | Toiminto                                                                                                    |
|---------|-------------------------------------|---------------------|----------------------------------|----------------------------------------------------------------------------------------------------|
|         |                                     |                     | Vilkkuu vihreänä<br>Sammunut     | Solmukohdassa on sovellus, mutta sitä ei ole asennettu vielä lon-verkkoon.                                                                                  |
| 1       | Huolto                              | Vibreä              |                                  | Solmukohta on konfiguroitu ja asennettu lon-verkkoon.                                                                                                    |
|         |                                     |                     | Palaa vihreänä                   | Solmukohtaa ei ole konfiguroitu, eikä<br>siinä ole sovellusta. Tämä voi tarkoittaa<br>myös sitä, että Neurorin<br>itsetestaustoiminnossa on havaittu virhe. |
|         |                                     |                     | Sammunut                         | Normaali toiminta.                                                                                                    |
| 2       | Wink                                | Punainen            | Vilkkuu punaisena                | Wink-komento on vastaanotettu lon-<br>verkon kautta.                                                                                                    |
| 3       | Ei käytetä                          | -                   | -                                |                                                                                                    |
|         | 4 Moduulin tila Vihreä/<br>punainen | Vihreä/<br>punainen | Palaa vihreänä                   | Solmukohta on alustettu oikein, ja se toimii normaalisti.                                                                                                   |
| 4 N     |                                     |                     | Vilkkuu punaisena                | Ohjelmistovirhe, käynnistä solmukohta uudelleen.                                                                                                    |
|         |                                     | Palaa punaisena     | Laitteistovirhe, vaihda moduuli. |                                                                                                    |
| 5       | Modbus-                             | Vihreä/             | Palaa punaisena                  | Moduuli on juuri käynnistynyt, eikä se ole<br>vastaanottanut vielä tietoa tai se ei ole<br>vastaanottanut tietoa ainakaan 5<br>sekunnin aikana.             |
|         |                                     | punamen             | Palaa vihreänä                   | Moduuli on käynnistynyt oikein, ja se on<br>vastaanottanut tietoa viimeksi kuluneiden<br>5 sekunnin aikana.                                                 |
| 6       | Konfigurointi-                      | Vihreä/             | Palaa vihreänä                   | Normaali toiminta.                                                                                                    |
| U       | virhe                               | punainen            | Vilkkuu punaisena                | Moduuliin ei ole tallennettu määrityksiä.                                                                                                    |

### 1.5 EXact-ohjauksen konfigurointi HMI:n/webpalvelimen kautta

### 1.5.1 BMS-toiminnon aktivointi

EXact-ohjauksen ja MLON-moduulin välinen tiedonsiirto aktivoidaan seuraavasti:

| Vaihe | Toimenpide                                                    |  |  |
|-------|---------------------------------------------------------------|--|--|
| 1     | Siirry BMS-valikkoon HMI-paneelin valikosta 3.5 (koodi 1111). |  |  |
| 2     | Valitse "MLON".                                               |  |  |
| 3     | Odota noin 2 minuuttia, kunnes "LON"-asetukset on aktivoitu.  |  |  |

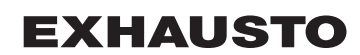

| Vaihe     | Toimenpide                                                        |
|-----------|-------------------------------------------------------------------|
| Tarkastus | EXact-ohjauksen ja MLON-moduulin välinen tiedonsiirto on aktiivi- |
|           | nen, kun MLON-moduulin LED nro 1 palaa vihreänä.                  |

### 1.6 Asennus ja kytkentä

Yhdyskäytävässä on itsestään dokumentoituva verkkomuuttuja.

Jos haluat vastaavat xif-tiedostot, voit ladata tiedostot kotisivuiltamme: www.exhausto-ventilation.com

- Napsauta "Downloads"
- Merkitse X LonWorkin aineistolle
- Valitse tuoteryhmäksi "Automatiikka"
- Klikkaa "Etsi"

Xif-tiedostot on sovitettava automatiikan nykyisten ohjelmaversioiden mukaan.

### 1.7 Huoltonastan sijainti

Yhdyskäytävän piirikortissa on huoltonasta, jota voidaan käyttää, kun halutaan solmukohdan tunnistusnumero. Yhdyskäytävä on sijoitettu automatiikkakoteloon laitteen yläosassa – katso kuvaa.

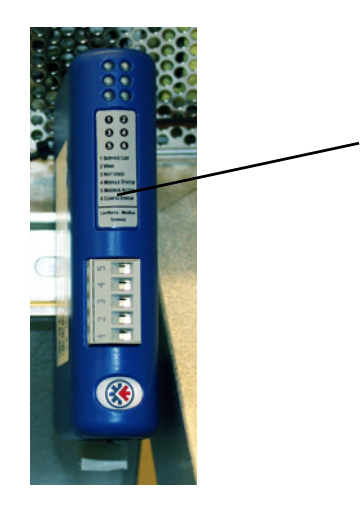

- 1. Huoltonasta on suojalevyn alla (A).
- 2. Kun huoltonastaa käytetään, solmukohdan Neuron-numero lähetetään tietokoneelle.

### 1.8 Verkkomuuttujaluettelo (SNVT-luettelo)

# Käytetyimmät verkkomuuttujat

Monista tarjolla olevista ohjausvaihtoehdoista muutamia käytetään lähes kaikissa asennuksissa, kun taas joitakin voidaan käyttää erikoisasennuksissa. Oheinen taulukku sisältää käytetyimpien ohjausmuuttujien yleiskatsauksen. Täydellinen luettelo lisätietoineen on liitteessä tämän käyttöohjeen lopussa.

|    | Laite (Unit) #1                   |                  |                  |                                                                                                    |  |  |
|----|-----------------------------------|------------------|------------------|----------------------------------------------------------------------------------------------------|--|--|
|    | Käyttö                            | Nimi             | SNVT-tyyppi      | Kuvaus                                                                                                    |  |  |
| #3 | Laitteen asetusten<br>yleiskuvaus | nvoUnitStatus    | SNVT_hvac_status | Laitteen tilalähtö.<br>Tämä verkkolähtö ilmaisee laitteen<br>ohjaussignaalin tilan:<br>Arvo 0 = Automaattinen. Lämmittämisen,<br>talteenoton ja jäähdyttämisen välillä vaihdetaan<br>automaattisesti.<br>Arvo 4 = Yöjäähdytys käytössä.<br>Arvo 6 = Aggregaatin tila on Master OFF.<br>Arvo 10 = Jäähdytyksen talteenotto on käytössä.<br>Arvo 13 = Aggregaatti on säästötilassa (vain<br>käynnistyksen aikana).<br>Arvo 255 = Ei alusteta (vain käynnistyksen<br>aikana).<br>Teho, lämmityspatteri 1: 0–100 %<br>Teho, lämmityspatteri 2: ei käytetä<br>Teho, jäähdytyshetei: 0–100 %<br>(VEX200: lämmön<br>talteenotto) (VEX300: ohivirtauspelti)<br>Teho, puhallin: 0–100 % (jäteilmapuhallin)<br>in_alarm: 0 = ei hälytystä (1= punainen kello HMI-<br>hälytykselle) |  |  |
| #6 | Ohjaustilan<br>asettaminen        | nviCtrlMode      | SNVT_switch      | Ohjaustila:<br>Tämä tulon verkkomuuttuja ohjaa yksikön<br>ohjaustilaa.<br>Arvo: 0=Manuaalinen<br>Arvo: 1=viikko-ohjelma                                                                                                    |  |  |
| #9 | Comfort-taso                      | nvoActiveProfile | SNVT_switch      | Nykyinen profiili<br>Tämä verkkolähtö ilmaisee, mikä Comfort-taso on<br>valittuna.<br>Asetus 0: Sammunut<br>Asetus 1: Comfort<br>Asetus 2: Standby<br>Asetus 3: Economy                                                                                                    |  |  |
|    | 1                                 |                  | Air #2           |                                                                                                    |  |  |
|    | Käyttö                            | Nimi             | SNVT-tyyppi      | Kuvaus                                                                                                    |  |  |
| #1 | Ilmamäärän asetus                 | nvoSetpoint      | SNVT_switch      | Tämä verkkolähtö ilmaisee ilmamäärän nykyisen asetuksen prosentteina.                                                                                                    |  |  |
| #2 | Ilmamäärän asetus                 | nviSetpoint      | SNVT_switch      | Tätä verkkolähtöä käytetään prosentteina ilmaistun nykyisen ilmamäärän muuttamiseen.                                                                                                    |  |  |
| #5 | Poistoilmapuhaltim<br>en nopeus   | nvoExtFanSp      | SNVT_lev_percent | Tämä verkkolähtö osoittaa puhallinnopeuden prosentteina.                                                                                                    |  |  |
| #8 | Tuloilmapuhaltimen<br>nopeus      | nvoSupFanSp      | SNVT_lev_percent | Tämä verkkolähtö osoittaa puhallinnopeuden prosentteina.                                                                                                    |  |  |
|    | Lämpötila                         |                  |                  |                                                                                                    |  |  |

# **EXHAUSTO**

|     | Käyttö                                                          | Nimi         | SNVT-tyyppi | Kuvaus                                                                                                    |  |  |
|-----|-----------------------------------------------------------------|--------------|-------------|----------------------------------------------------------------------------------------------------|--|--|
| #1  | Nykyisen<br>lämpötilan näyttö                                   | nvoSetpoint  | SNVT_temp_p | Tämä verkkolähtö ilmaisee nykyisen lämpötila-<br>asetuksen °C:ina.                                                               |  |  |
| #2  | Halutun lämpötilan<br>säätö:                                    | nviSetpoint  | SNVT_temp_p | Tätä verkkolähtöä käytetään tuloilman lämpötilan<br>tai huoneen lämmityksen säädön asetuksen<br>muuttamiseen valinnan mukaan.    |  |  |
| #6  | Lämmityspatterin<br>ohjaussignaalin<br>näyttö                   | nvoHeat1_Out | SNVT_switch | Nykyisen lämmönsyötön teho<br>Tämä verkkolähtö ilmaisee lämmityspatterin<br>1 nykyisen tehon prosentteina.                       |  |  |
| #7  | Lämmön<br>talteenottoyksikön<br>ohjaussignaalin<br>näyttö       | nvoHeatRecov | SNVT_switch | Lämmön talteenoton teho<br>Tämä verkkolähtö ilmaisee lämmön<br>talteenottoyksikön 1 nykyisen tehon prosentteina.                 |  |  |
| #8  | Jäähdytyksen<br>talteenottoyksikön<br>ohjaussignaalin<br>näyttö | nvoCoolRecov | SNVT_switch | Jäähdytyksen talteenoton teho<br>Tämä verkkolähtö ilmaisee jäähdytyksen<br>talteenottoyksikön 1 nykyisen tehon prosentteina.     |  |  |
| #9  | Jäähdytysyksikön<br>ohjaussignaalin<br>näyttö                   | nvoCool      | SNVT_switch | Nykyisen jäähdytyksen teho<br>Liitettäessä jäähdytyslaite (VU tai XCU) tämä<br>verkkolähtö ilmaisee tehon prosentteina.          |  |  |
| #20 | Mitatun lämpötilan<br>näyttö                                    | nvoSupply    | SNVT_temp_p | Lämpötila-anturi, tuloilma<br>Tämä verkkolähtö ilmaisee mitatun lämpötilan<br>°C:ina.                                            |  |  |
| #24 | Mitatun lämpötilan<br>näyttö                                    | nvoOutdoor   | SNVT_temp_p | Lämpötila-anturi, ulkoilma<br>Tämä verkkolähtö ilmaisee mitatun lämpötilan<br>°C:ina.                                            |  |  |
| #27 | Mitatun lämpötilan<br>näyttö                                    | nvoExhaust   | SNVT_temp_p | Lämpötila-anturi, jäteilma<br>Tämä verkkolähtö ilmaisee mitatun lämpötilan<br>°C:ina.                                            |  |  |
| #28 | Mitatun lämpötilan<br>näyttö                                    | nvoExtract   | SNVT_temp_p | Lämpötila-anturi, poistoilma<br>Tämä verkkolähtö ilmaisee mitatun lämpötilan<br>°C:ina.                                          |  |  |
| #31 | Mitatun lämpötilan<br>näyttö                                    | nvoRPT1      | SNVT_temp_p | Vesilämmityspatterista tulevan paluuputken<br>lämpötila-anturi<br>Tämä verkkolähtö ilmaisee mitatun lämpötilan<br>°C:ina.        |  |  |
| #32 | Mitatun lämpötilan<br>näyttö                                    | nvoRPTx1     | SNVT_temp_p | Vesilämmityspatterista tulevan ulkoisen putkiston<br>lämpötila-anturi<br>Tämä verkkolähtö ilmaisee mitatun lämpötilan<br>°C:ina. |  |  |
|     |                                                                 |              |             |                                                                                                    |  |  |
|     |                                                                 |              | Hälvtvs     |                                                                                                    |  |  |
|     | Παιγίγδ                                                         |              |             |                                                                                                    |  |  |

|     | Käyttö          | Nimi       | SNVT-tyyppi | Kuvaus                                        |
|-----|-----------------|------------|-------------|-----------------------------------------------|
| #1  |                 | nvoAlarm01 |             |                                               |
| #2  | -               | nvoAlarm02 |             |                                               |
| #3  | Hälytyksen ja   | nvoAlarm03 | SNVT_count  | Ajankohtaisen hälytyksen tila.                |
| #4  | tietojen näyttö | nvoAlarm04 |             | Tämä verkkolähtö kertoo, että nykyisessä      |
| #5  |                 | nvoAlarm05 |             | vikanumerossa on hälytys.                     |
| #6  |                 | nvoAlarm06 |             | Kalso Excact-kaylloonjeen luku 5 Halytykset . |
| #7  |                 | nvoAlarm07 |             |                                               |
| #8  |                 | nvoAlarm08 |             |                                               |
| #9  |                 | nvoAlarm09 |             |                                               |
| #10 |                 | nvoAlarm10 |             |                                               |
| #11 |                 | nvoAlarm11 |             |                                               |
| #12 |                 | nvoAlarm12 |             |                                               |
| #13 |                 | nvoAlarm13 |             |                                               |
| #14 |                 | nvoAlarm14 |             |                                               |
| #15 |                 | nvoAlarm15 |             |                                               |
| #16 |                 | nvoAlarm16 |             |                                               |

## 1.9 Verkkomuuttujien selitys

Laitteen ilmamäärän, lämpötilan sekä käynnistyksen/pysäytyksen ohjaus voidaan suorittaa seuraavalla tavalla.

| Vaihe | Toimenpide                                                                                                    |
|-------|----------------------------------------------------------------------------------------------------|
| 1     | Määritä verkkomuuttujan Air.nviSetpoint.value asetus välille 0 ja 100 %<br>säätääksesi näin ilmamäärää.<br>Arvo 0 % pysäyttää laitteen.                                                            |
| 2     | Määritä verkkomuuttujan Temperature.nviSetpoint asetus välille 10 ja 50 °C<br>säätääksesi näin lämpötilaa.<br>Huomaa, että muut asetukset ja toiminnot voivat rajoittaa lämpötilan<br>asetusarvoa. |

• nvi-muuttujat päivitetään EXact-järjestelmään korkeintaan 60 sekunnin välein.

Ajastinohjelma

Jos haluat, että laite toimii ajastinohjelman mukaisesti, määritä verkkomuuttujan Unit.nviCtrlMode.value asetukseksi "1".

# 1. Appendix (English)

The complete list of network variables (SNVT list)

# 1.1 Virtual Object, #

|             | Virtual Object, # |               |               |                                                                                                    |  |
|-------------|-------------------|---------------|---------------|----------------------------------------------------------------------------------------------------|--|
| User<br>NV# | Name              | SNVT Type     | SNVT<br>Index | Description                                                                                                    |  |
| #1          | nciSndHrtBt       | SNVT_time_sec | 107           | Send Heartbeat:<br>Defines the maximum period of time that expires before variable outputs will automatically be updated.<br>The outputs will be updated when the value changes and on regular basis as dictated by Maximum Send time. |  |
| #2          | nciMinOutTm       | SNVT_time_sec | 107           | Minimum Send Time<br>defines the minimum period of time between automatic network variable output transmissions.<br>The output variables will be updated no faster than the Minimum Send time configuration value.                     |  |

# 1.2 Node Object, #0

|             | Node Object, #0 |                  |               |             |  |
|-------------|-----------------|------------------|---------------|-------------|--|
| User<br>NV# | Name            | SNVT Type        | SNVT<br>Index | Description |  |
| #1          | nviRequest      | SNVT_obj_request | 92            |             |  |
| #2          | nvoStatus       | SNVT_obj_status  | 93            |             |  |

### 1.3 Unit, #1

|             | Unit, #1 |                 |               |                                                                                                    |  |
|-------------|----------|-----------------|---------------|----------------------------------------------------------------------------------------------------|--|
| User<br>NV# | Name     | SNVT Type       | SNVT<br>Index | Description                                                                                                    |  |
| #1          | nviTime  | SNVT_time_stamp | 84            | Year, month, day, hour, minute, second:<br>This network input is used to update and synchronize the VEX Unit scheduler time. (Not in use!) |  |

|             | Unit, #1      |                  |               |                                                                                                    |  |  |  |
|-------------|---------------|------------------|---------------|----------------------------------------------------------------------------------------------------|--|--|--|
| User<br>NV# | Name          | SNVT Type        | SNVT<br>Index | Description                                                                                                    |  |  |  |
| #2          | nvoTime       | SNVT_time_stamp  | 84            | Year, month, day, hour, minute, second:<br>This network input variable indicates the actual time in the VEX Unit scheduler.                                                                                                    |  |  |  |
| #3          | nvoUnitStatus | SNVT_hvac_status | 112           | Unit status output:<br>This output network variable is available to report the Space Comfort Controller status.<br>mode 0: invalid<br>mode 1: invalid<br>mode 2: invalid<br>mode 2: invalid<br>mode 3: HVAC_COOL (cool running)<br>mode 4: HVAC_night_purge (free cool activated)<br>mode 5: invalid<br>mode 6: HVAC_OFF<br>mode 7: invalid<br>mode 8: invalid<br>mode 9: invalid<br>heat_output_primary: 0-100%<br>heat_output_secondary: invalid<br>cool_output: 0-100% (VEX200: heat recovery)(VEX300: bypass damper)<br>fan_output: 0-100% (exhaust air fan)<br>in_alarm: 0 = no alarm (1= red Alarm bell in HMI) |  |  |  |
| #5          | nvoCtrlMode   | SNVT_switch      | 95            | Control mode:<br>This output network variable indicates the control mode of the Unit.<br>Value: 0=Manual<br>Value: 1=Weekplan                                                                                                    |  |  |  |
| #6          | nviCtrlMode   | SNVT_switch      | 95            | Control mode:<br>This input network variable controls the control mode of the Unit.<br>Value: 0=Manual<br>Value: 1=Weekplan                                                                                                    |  |  |  |
| #7          | nvoAlarmReset | SNVT_switch      | 95            | Alarm reset:<br>This output network variable indcates if the units alarm registers are being reset.<br>Value: 0=Not acitve<br>Value: 1=Active                                                                                                    |  |  |  |
| #8          | nviAlarmReset | SNVT_switch      | 95            | Alarm reset:<br>This input network variable controls the alarm reset flag.<br>Value: 0=Not active<br>Value: 1=Active                                                                                                    |  |  |  |

|             | Unit, #1         |             |               |                                                                                                    |  |
|-------------|------------------|-------------|---------------|----------------------------------------------------------------------------------------------------|--|
| User<br>NV# | Name             | SNVT Type   | SNVT<br>Index | Description                                                                                                    |  |
| #9          | nvoActiveProfile | SNVT_switch | 95            | Active profile:<br>This output network variable indcates witch profile is active.<br>Value:<br>0 = Off<br>1 = Comfort<br>2 = Standby<br>3 = Economy |  |

# 1.4 Air, #2

|             | Air, #2          |                  |            |                                                                                                    |  |  |
|-------------|------------------|------------------|------------|----------------------------------------------------------------------------------------------------|--|--|
| User<br>NV# | Name             | SNVT Type        | SNVT Index | Description                                                                                                    |  |  |
| #1.         | nvoSetpoint      | SNVT_switch      | 95         | Airflow setpoint:<br>This output network variable indicates the actual airflow setpoint in percent                                                                                            |  |  |
| #2.         | nviSetpoint      | SNVT_switch      | 95         | Airflow setpoint:<br>This output network variable is used to control the airflow setpoint in percent.                                                                                         |  |  |
| #3.         | nvoSetpointFixed | SNVT_flow        | 15         | Fixed airflow setpoint:<br>This output network variable indcates the airflow setpoint for the extract air fan or supply air fan, when using air regulation<br>methode 4 or 3.<br>Unit is I/s. |  |  |
| #4.         | nviSetpointFixed | SNVT_flow        | 15         | Fixed air flow setpoint:<br>This input network variable sets the air flow setpoint for the extract air fan or supply air fan, when using air regulation methode<br>4 or 3.<br>Unit is I/s.    |  |  |
| #5.         | nvoExtFanSp      | SNVT_lev_percent | 81         | Extract air fan speed:<br>This output network variable indicates the fan speed in percent.                                                                                                    |  |  |
| #6.         | nvoExtFanSpMin   | SNVT_lev_percent | 81         | Minimum extract air fan speed:<br>This output network variable indicates the minimum fan speed in percent.                                                                                    |  |  |
| #7.         | nvoExtFanSpMax   | SNVT_lev_percent | 81         | Maximum extract air fan speed:<br>This output network variable indicates the maximum fan speed in percent.                                                                                    |  |  |
| #8.         | nvoSupFanSp      | SNVT_lev_percent | 81         | Supply air fan speed:<br>This output network variable indicates the fan speed in percent.                                                                                                    |  |  |

|             |                 |                  |            | Air, #2                                                                                                    |
|-------------|-----------------|------------------|------------|----------------------------------------------------------------------------------------------------|
| User<br>NV# | Name            | SNVT Type        | SNVT Index | Description                                                                                                    |
| #9.         | nvoSupFanSpMin  | SNVT_lev_percent | 81         | Minimum supply air fan speed:<br>This output network variable indicates the minimum fan speed in percent.                                                                                                    |
| #10.        | nvoSupFanSpMax  | SNVT_lev_percent | 81         | Maximum supply air fan speed:<br>This output network variable indicates the maximum fan speed in percent.                                                                                                    |
| #11.        | nvoExtDamper    | SNVT_switch      | 95         | extract air damper state:<br>This output network variable indicates the state of the extract air damper.<br>State: 0 = closed, 1 = Open                                                                                                    |
| #12.        | nvoSupDamper    | SNVT_switch      | 95         | supply air damper state:<br>This output network variable indicates the state of the supply air damper.<br>State: 0 = closed, 1 = Open                                                                                                    |
| #13.        | nvoSetpointComp | SNVT_lev_percent | 81         | Air setpoint compensated:<br>This output network variable is used to control the compensated Air setpoint in percent.<br>CO2 and RH level affects this variable.                                                                                                    |
| #14.        | nvoSetpointExt  | SNVT_lev_percent | 81         | Extract air setpoint:<br>This output network variable indicates the setpoint to the extract air regulator.<br>This is the output form either fixed speed, constant flow or constant pressure regulator.                                                                                                    |
| #15.        | nvoSetpointSup  | SNVT_lev_percent | 81         | Supply air setpoint:<br>This output network variable indicates the setpoint to the supply air regulator.<br>This is the output form either fixed speed, constant flow or constant pressure regulator.                                                                                                    |
| #16.        | nvoState        | SNVT_switch      | 95         | Status:<br>This output network variable indicates if the unit is running.<br>State: 0=Off, State: 1=On                                                                                                    |
| #17.        | nvoMode         | SNVT_switch      | 95         | Air regulator mode:<br>This output network variable indicates the state of the air regulator.<br>Value:<br>0 = OFF<br>1 = Starting<br>2 = Dampers opening<br>3 = extract air fan starting<br>4 = supply air fan starting<br>5 = Unit is running<br>6 = Unit is stopping but is doing post ventilation<br>7 = Dampers is closing |
| #18.        | nvoExtPInlet    | nvoExtPInlet     | 113        | Extract air fan inlet pressure:<br>This output network variable indicates the pressure drop across the extract air fan inlet. This pressure is converted to<br>temperature compensated flow.                                                                                                    |

|             |               |               |            | Air, #2                                                                                                    |
|-------------|---------------|---------------|------------|----------------------------------------------------------------------------------------------------|
| User<br>NV# | Name          | SNVT Type     | SNVT Index | Description                                                                                                    |
| #19.        | nvoExtFlow    | nvoExtFlow    | 15         | Extract air flow:<br>This output network variable indicates flow in the extract air duct.<br>Unit is I/s.                                                                                 |
| #20.        | nvoSupPInlet  | nvoSupPInlet  | 113        | Supply air fan inlet pressure:<br>This output network variable indicates the pressure drop across the supply air fan inlet. This pressure is converted to<br>temperature compensated flow |
| #21.        | nvoSupFlow    | nvoSupFlow    | 15         | Supply air flow:<br>This output network variable indicates flow in the supply air duct.<br>Unit is I/s.                                                                                   |
| #22.        | nvoExtFilterP | nvoExtFilterP | 113        | Extract air filter pressure drop:<br>This output network variable indicates the pressure drop across the extract air filter.<br>Unit is Pa                                                |
| #23.        | nvoSupFilterP | SNVT_press_p  | 113        | Supply air filter pressure drop:<br>This output network variable indicates the pressure drop across the supply air filter.<br>Unit is Pa                                                  |
| #24.        | nvoExtDuctP   | SNVT_press_p  | 113        | Extract air duct pressure:<br>This output network variable indicates the pressure in extract air duct.<br>Unit is Pa.                                                                     |
| #25.        | nvoSupDuctP   | SNVT_press_p  | 113        | Supply air duct pressure:<br>This output network variable indicates the pressure in supply air duct.<br>Unit is Pa                                                                        |
| #26.        | nvoExtCFlowSP | SNVT_flow     | 15         | Constant extract air flow regulator setpoint:<br>This output netvork variable indicates the setpoint for the extract air flow regulator.<br>Unit is I/s                                   |
| #27.        | nvoExtCFlowFB | SNVT_flow     | 15         | Constant extract air flow regulator feedback:<br>This output netvork variable indicates the setpoint for the extract air flow regulator.<br>Unit is I/s                                   |
| #28.        | nvoSupCFlowSP | SNVT_flow     | 15         | Constant supply air flow regulator setpoint:<br>This output netvork variable indicates the setpoint for the supply air flow regulator.<br>Unit is I/s                                     |
| #29.        | nvoSupCFlowFB | SNVT_flow     | 15         | Constant supply air flow regulator feedback:<br>This output netvork variable indicates the setpoint for the supply air flow regulator.<br>Unit is I/s                                     |

Appendix (English)

|             | Air, #2        |                  |            |                                                                                                    |  |  |  |
|-------------|----------------|------------------|------------|----------------------------------------------------------------------------------------------------|--|--|--|
| User<br>NV# | Name           | SNVT Type        | SNVT Index | Description                                                                                                    |  |  |  |
| #30.        | nvoSupFilterP  | SNVT_switch      | 95         | Constant extract air speed regulator setpoint:<br>This output netvork variable indicates the setpoint for the extract air speed regulator.<br>Unit is Percent  |  |  |  |
| #31.        | nvoExtCSpeedFB | SNVT_switch      | 95         | Constant extract air speed regulator feedback:<br>This output netvork variable indicates the setpoint for the extract air speed regulator.<br>Unit is Percent  |  |  |  |
| #32.        | nvoSupCSpeedSP | SNVT_switch      | 95         | Constant supply air speed regulator setpoint:<br>This output netvork variable indicates the setpoint for the supply air speed regulator.<br>Unit is Percent    |  |  |  |
| #33.        | nvoSupCSpeedFB | SNVT_switch      | 95         | Constant supply air speed regulator feedback:<br>This output netvork variable indicates the setpoint for the supply air speed regulator.<br>Unit is Percent    |  |  |  |
| #34.        | nvoExtCPressSP | SNVT_press_p     | 113        | Constant extract air pressure regulator setpoint:<br>This output netvork variable indicates the setpoint for the extract air pressure regulator.<br>Unit is Pa |  |  |  |
| #35.        | nvoExtCPressFB | SNVT_press_p     | 113        | Constant extract air pressure regulator feedback:<br>This output netvork variable indicates the setpoint for the extract air pressure regulator.<br>Unit is Pa |  |  |  |
| #36.        | nvoSupCPressSP | SNVT_press_p     | 113        | Constant supply air pressure regulator setpoint:<br>This output netvork variable indicates the setpoint for the supply air pressure regulator.<br>Unit is Pa   |  |  |  |
| #37.        | nvoSupCPressFB | SNVT_press_p     | 113        | Constant supply air pressure regulator feedback:<br>This output netvork variable indicates the setpoint for the supply air pressure regulator.<br>Unit is Pa   |  |  |  |
| #38.        | nvoBalance     | SNVT_multiplier  | 82         | Air balance:<br>This output network variable indicates balance setpoint between supply air and extract air setpoint.                                           |  |  |  |
| #39.        | nvoRHCompAct   | SNVT_switch      | 95         | Relative humidity compensation active:<br>This output network variable indicates if RH compensation is active.<br>State: 0 = Inactive, 1 = Active              |  |  |  |
| #40.        | nvoRH          | SNVT_lev_percent | 81         | Relative humidity output:<br>This output network variable indicates the measured RH value.<br>Unit is percent.                                                 |  |  |  |

|             |                |                  |            | Air, #2                                                                                                    |
|-------------|----------------|------------------|------------|----------------------------------------------------------------------------------------------------|
| User<br>NV# | Name           | SNVT Type        | SNVT Index | Description                                                                                                    |
| #41.        | nviRH          | SNVT_lev_percent | 81         | Relative humidity input:<br>This input network variable is used to set an external RH value to the RH compensation function.<br>Unit is percent.                                                                 |
| #42.        | nvoCO2CompAct  | SNVT_switch      | 95         | CO2 compensation active:<br>This output network variable indicates if CO2 compensation is active.<br>State: 0 = Inactive, 1 = Active                                                                             |
| #43.        | nvoCO2         | SNVT_ppm         | 29         | CO2 output:<br>This output network variable indicates the measured RH value.<br>Unit is percent.                                                                                                    |
| #44.        | nviCO2         | SNVT_ppm         | 29         | CO2 Input:<br>This input network variable is used to set an external CO2 value to the CO2 compensation function.<br>Unit is percent.                                                                             |
| #45.        | nvoOutDCompAct | SNVT_switch      | 95         | Outdoor temperature compensation of supply air active:<br>This output network variable indicates if outdoor temperature compensation of supply air is active.<br>State: 0 = Inactive, 1 = Active                 |
| #46.        | nvoOutdoorTemp | SNVT_temp_p      | 105        | Outdoor temperature compensation of supply air output:<br>This output network variable indicates the measured temperature.<br>Unit is °C                                                                         |
| #47.        | nviOutdoorTemp | SNVT_temp_p      | 105        | Outdoor temperature compensation of supply air input:<br>This input network variable is used to set an outdoor airtemperature to the compensation function.<br>Unit is °C                                        |
| #48.        | nvoAirRedAct   | SNVT_switch      | 95         | Supply air temperature controlled air reduction active:<br>This output network variable indicates if supply air temperature controlled air reduction is active.<br>State: 0 = Inactive, 1 = Active               |
| #49.        | nvoAirRedTemp  | SNVT_temp_p      | 105        | Supply air temperature controlled air reduction output:<br>This output network variable indicates the measured supply air temperature.<br>Unit is °C                                                             |
| #50.        | nviAirRedTemp  | SNVT_temp_p      | 105        | Supply air temperature controlled air reduction input:<br>This input network variable is used to set an supply air temperature to the compensation function.<br>Unit is °C                                       |
| #51.        | nvoRoomCompAct | SNVT_switch      | 95         | Outdoor temperature compensation of room temperature active:<br>This output network variable indicates if outdoor air temperature compensation of room temperature is active.<br>State: 0 = Inactive, 1 = Active |

3003794-2022-09-12.fm

Appendix (English)

|             |                       |              |            | Air, #2                                                                                                    |
|-------------|-----------------------|--------------|------------|----------------------------------------------------------------------------------------------------|
| User<br>NV# | Name                  | SNVT Type    | SNVT Index | Description                                                                                                    |
| #52.        | nvoRoomCompSP         | SNVT_temp_p  | 105        | Outdoor temperature compensation of room temperature setpoint:<br>This output network variable indicates the setpoint for beginning of room temperature compensation<br>Unit is °C                                           |
| #53.        | nvoSupplyCom-<br>pAct | SNVT_switch  | 95         | Outdoor temperature compensation of supply air temperature active:<br>This output network variable indicates if outdoor air temperature compensation of supply air temperature is active.<br>State: 0 = Inactive, 1 = Active |
| #54.        | nvoSupply-<br>CompSP  | SNVT_temp_p  | 105        | Outdoor temperature compensation of supply air temperature setpoint:<br>This output network variable indicates the setpoint for beginning of supply air temperature compensation<br>Unit is °C                               |
| #55.        | nvoExtFilterWarn      | SNVT_press_p | 113        | Extract air filter warning level output:<br>This output network variable indicates the set extract air filter warning level.<br>Unit is Pa.                                                                                  |
| #56.        | nviExtFilterWarn      | SNVT_press_p | 113        | Extract air filter warning level input:<br>This input network variable is used to set the extract air filter warning level.<br>Unit is Pa.                                                                                   |
| #57.        | nvoExtFilterAlm       | SNVT_press_p | 113        | Extract air filter alarm level output:<br>This output network variable indicates the set extract air filter alarm level.<br>Unit is Pa.                                                                                      |
| #58.        | nviExtFilterAlm       | SNVT_press_p | 113        | Extract air filter alarm level input:<br>This input network variable is used to set the extract air filter Alarm level.<br>Unit is Pa.                                                                                       |
| #59.        | nvoSupFilterWarn      | SNVT_press_p | 113        | Supply air filter warning level output:<br>This output network variable indicates the set supply air filter warning level.<br>Unit is Pa.                                                                                    |
| #60.        | nviSupFilterWarn      | SNVT_press_p | 113        | Supply air filter warning level input:<br>This input network variable is used to set the supply air filter warning level.<br>Unit is Pa.                                                                                     |
| #61.        | nvoSupFilterAlm       | SNVT_press_p | 113        | Supply air filter alarm level output<br>This output network variable indicates the set supply air filter alarm level.<br>Unit is Pa.                                                                                         |
| #62.        | nviSupFilterAlm       | SNVT_press_p | 113        | Supply air filter alarm level output<br>This output network variable indicates the set supply air filter alarm level.<br>Unit is Pa.                                                                                         |

Appendix (English)

|             |                 |             |               | Temperature, #3                                                                                                    |
|-------------|-----------------|-------------|---------------|----------------------------------------------------------------------------------------------------|
| User<br>NV# | Name            | SNVT Type   | SNVT<br>Index | Description                                                                                                    |
| #1.         | nvoSetPoint     | SNVT_temp_p | 105           | Temperature setpoint output:<br>This output network variable indicates the active temperature setpoint.<br>Unit is °C                                                                                                    |
| #2.         | nviSetPoint     | SNVT_temp_p | 105           | Temperature setpoint input:<br>This input network variable is used to set the temperature setpoint to the suppy or room temperature regulator, depending the<br>configuration.<br>Unit is °C                                                                          |
| #3.         | nvoSetpointComp | SNVT_temp_p | 105           | Compensated temperature setpoint output:<br>This output network variable indicates the compensated temperature regulator setpoint.<br>Unit is °C                                                                                                    |
| #4.         | nvoState        | SNVT_switch | 95            | Temperature regulator active output:<br>This output network variable indicates if the temperature regulator is active.<br>State: 0 = Not active, 1 = Active                                                                                                    |
| #5.         | nvoMode         | SNVT_switch | 95            | Temparature regulator mode output:<br>This output network variable indicates the current mode of the temperature regulator.<br>Value:<br>0 = Off<br>1 = On<br>2 = Heat<br>3 = Cool<br>4 = Heat recovery<br>5 = Cool recovery<br>6 = Recovery Boost<br>7 = Night purge |
| #6.         | nvoHeat1_Out    | SNVT_switch | 95            | Heating unit 1 output:<br>This output network variable indicates the setpoint to heating unit 1.<br>Unit is Percent.                                                                                                    |
| #7.         | nvoHeatRecov    | SNVT_switch | 95            | Heat recovery unit output:<br>This output network variable indicates the setpoint to the heat recovery unit.<br>Unit is Percent.                                                                                                    |

|             |                  |             |               | Temperature, #3                                                                                                    |
|-------------|------------------|-------------|---------------|----------------------------------------------------------------------------------------------------|
| User<br>NV# | Name             | SNVT Type   | SNVT<br>Index | Description                                                                                                    |
| #8.         | nvoCoolRecov     | SNVT_switch | 95            | Cool recovery unit output<br>This output network variable indicates the setpoint to the cool recovery unit.<br>Unit is Percent.                                                                                                    |
| #9.         | nvoCool          | SNVT_switch | 95            | Cooling unit output:<br>This output network variable indicates the setpoint to the cooling unit.<br>Unit is Percent.                                                                                                    |
| #10.        | nvoHeatPre       | SNVT_switch | 95            | Preheating unit output:<br>This output network variable indicates the setpoint to the preheating unit.<br>Unit is Percent                                                                                                    |
| #11.        | nvoHCWreturnTemp | SNVT_temp_p | 105           | Constant supply air temperature regulator setpoint output:<br>This output network variable indicates the setpoint to the supply air temperature regulator<br>Unit is °C                                                                                 |
| #12.        | nvoConstSupSP    | SNVT_temp_p | 105           | Constant supply air temperature regulator feedback output:<br>This output network variable indicates the feedback to the supply air temperature regulator<br>Unit is °C                                                                                 |
| #13.        | nvoHeat1_Sp      | SNVT_temp_p | 105           | Heating unit 1 regulator setpoint output:<br>This output network variable indicates the setpoint to heating unit 1 regulator<br>Unit is Percent                                                                                                    |
| #14.        | nvoCool          | SNVT_temp_p | 105           | Actual cool out:<br>This output network variable reflects the current level of the cool output.<br>State: 1= On<br>Value: 0200 = 0100%                                                                                                    |
| #15.        | nvoEffectSetpt   | SNVT_temp_p | 105           | Effective setpoint output:<br>This output network variable is used to monitor the effective temperature setpoint which<br>may depend on nciSetpoint, nvoEffectOccup, nviSetpoint, nviSetpointOffset, nviHeatCool,<br>and any local setpoint adjustment. |
| #16.        | nvoCool_SP       | SNVT_temp_p | 105           | Cooling unit regulator setpoint output:<br>This output network variable indicates the setpoint to cooling unit regulator.<br>Unit is Percent                                                                                                    |
| #17.        | nvoConstRoomSP   | SNVT_temp_p | 105           | Constant room temperature regulator setpoint output:<br>This output network variable indicates the setpoint to the room temperature regulator<br>Unit is °C                                                                                             |
| #18.        | nvoConstRoomFB   | SNVT_temp_p | 105           | Constant room temperature regulator feedback output:<br>This output network variable indicates the feedback to the room temperature regulator<br>Unit is °C                                                                                             |

|             | Temperature, #3 |             |               |                                                                                                    |  |  |
|-------------|-----------------|-------------|---------------|----------------------------------------------------------------------------------------------------|--|--|
| User<br>NV# | Name            | SNVT Type   | SNVT<br>Index | Description                                                                                                    |  |  |
| #19.        | nvoConstRoomOUT | SNVT_temp_p | 105           | Constant room temperature regulator output:<br>This output network variable indicates the output of the room temperature regulator<br>Unit is °C                              |  |  |
| #20.        | nvoSupply       | SNVT_temp_p | 105           | Supply air temperature sensor output:<br>This output network variable indicates the value of the current active supply air temperatur sensor.<br>Unit is °C                   |  |  |
| #21.        | nvoSupplyInt    | SNVT_temp_p | 105           | Supply air temperature sensor internal output:<br>This output network variable indicates the value of the internal supply air temperatur sensor.<br>Unit is °C                |  |  |
| #22.        | nvoSupplyHeat1  | SNVT_temp_p | 105           | Supply air temperature sensor heating unit 1 output:<br>This output network variable indicates the value of the supply air temperatur sensor in heating unit 1.<br>Unit is °C |  |  |
| #23.        | nvoSupplyCool   | SNVT_temp_p | 105           | Supply air temperature sensor cooling unit output:<br>This output network variable indicates the value of the supply air temperatur sensor in the cooling unit.<br>Unit is °C |  |  |
| #24.        | nvoOutdoor      | SNVT_temp_p | 105           | Outdoor air temperature sensor output<br>This output network variable indicates the value of the current active outdoor air temperatur sensor.<br>Unit is °C                  |  |  |
| #25.        | nvoOutdoorInt   | SNVT_temp_p | 105           | Outdoor air temperature sensor internal output:<br>This output network variable indicates the value of the internal outdoor air temperatur sensor.<br>Unit is °C              |  |  |
| #26.        | nvoOutdoorExt   | SNVT_temp_p | 105           | Outdoor air temperature sensor external output:<br>This output network variable indicates the value of the external outdoor air temperatur sensor.<br>Unit is °C              |  |  |
| #27.        | nvoExhaust      | SNVT_temp_p | 105           | Exhaust air temperature sensor output:<br>This output network variable indicates the value of the exhaust air temperatur sensor.<br>Unit is °C                                |  |  |
| #28.        | nvoExtract      | SNVT_temp_p | 105           | Extract air temperature sensor output:<br>This output network variable indicates the value of the current active extract air temperatur sensor.<br>Unit is °C                 |  |  |
| #29.        | nvoExtractInt   | SNVT_temp_p | 105           | Extract air temperature sensor internal output:<br>This output network variable indicates the value of the internal extract air temperatur sensor.<br>Unit is °C              |  |  |

| I | ω        |
|---|----------|
| I | 0        |
| I | Ĕ        |
| I | 0        |
| I | ິ        |
| I | 21       |
| I |          |
| I | S S      |
| I | ĸ        |
| I | <b>—</b> |
| I |          |
| I |          |
| I | 0        |
| I | N 1      |
| I | 19       |
| I | N        |
| I |          |
| I | 0        |
| I | õ        |
| I | ų        |
| I |          |
| I | -        |
| I | N        |
| I |          |
| I |          |
| I |          |
| I | <u> </u> |
|   |          |

|             | Temperature, #3 |             |               |                                                                                                    |  |  |  |  |
|-------------|-----------------|-------------|---------------|----------------------------------------------------------------------------------------------------|--|--|--|--|
| User<br>NV# | Name            | SNVT Type   | SNVT<br>Index | Description                                                                                                    |  |  |  |  |
| #30.        | nvoExtractRoom  | SNVT_temp_p | 105           | Extract air temperature sensor external output:<br>This output network variable indicates the value of the External extract air temperatur sensor.<br>Unit is °C                            |  |  |  |  |
| #31.        | nvoRPT1         | SNVT_temp_p | 105           | Return pipe temperature heating coil 1 output<br>This output network variable indicates the temperature on the internal return pipe on water heating coil 1.<br>Unit is °C                  |  |  |  |  |
| #32.        | nvoRPTx1        | SNVT_temp_p | 105           | Return pipe temperature external heating coil 1 output:<br>This output network variable indicates the temperature on the external return pipe on water heating coil 1.<br>Unit is °C        |  |  |  |  |
| #33.        | nvoSPT1         | SNVT_temp_p | 105           | Supply air pipe temperature heating coil 1 output:<br>This output network variable indicates the temperature on the internal supply air pipe on water heating coil 1.<br>Unit is °C         |  |  |  |  |
| #34.        | nciTempSetpoint | SNVT_temp_p | 105           | Temperature setpoint input:<br>This input network variable is used to set a temperature setpoint to the supply air temperature regulator or the room temparatur<br>regulator.<br>Unit is °C |  |  |  |  |

# 1.6 Alarm, #4

|             |            |            |            | Alarm, #4                                                                                                    |
|-------------|------------|------------|------------|----------------------------------------------------------------------------------------------------|
| User<br>NV# | Name       | SNVT Type  | SNVT Index | Description                                                                                                    |
| #1          | nvoAlarm01 | SNVT_count | 136        | Current active alarm 1 output:<br>This output network variable indicates an active alarm in alarm register 1.   |
| #2          | nvoAlarm02 | SNVT_count | 136        | Current active alarm 2 output:<br>This output network variable indicates an active alarm in alarm register 2.   |
| #3          | nvoAlarm03 | SNVT_count | 95         | Current active alarm 3 output:<br>This output network variable indicates an active alarm in alarm register 3.   |
| #4          | nvoAlarm04 | SNVT_count | 136        | Current active alarm 4 output:<br>This output network variable indicates an active alarm in alarm register 4.   |
| #5          | nvoAlarm05 | SNVT_count | 136        | Current active alarm 5 output:<br>This output network variable indicates an active alarm in alarm register 5.   |
| #6          | nvoAlarm06 | SNVT_count | 136        | Current active alarm 6 output:<br>This output network variable indicates an active alarm in alarm register 6.   |
| #7          | nvoAlarm07 | SNVT_count | 136        | Current active alarm 7 output:<br>This output network variable indicates an active alarm in alarm register 7.   |
| #8          | nvoAlarm08 | SNVT_count | 136        | Current active alarm 8 output:<br>This output network variable indicates an active alarm in alarm register 8.   |
| #9          | nvoAlarm09 | SNVT_count | 136        | Current active alarm 9 output:<br>This output network variable indicates an active alarm in alarm register 9.   |
| #10         | nvoAlarm10 | SNVT_count | 136        | Current active alarm 10 output:<br>This output network variable indicates an active alarm in alarm register 10. |
| #11         | nvoAlarm11 | SNVT_count | 136        | Current active alarm 11 output:<br>This output network variable indicates an active alarm in alarm register 11. |
| #12         | nvoAlarm12 | SNVT_count | 136        | Current active alarm 12 output:<br>This output network variable indicates an active alarm in alarm register 12. |
| #13         | nvoAlarm13 | SNVT_count | 136        | Current active alarm 13 output:<br>This output network variable indicates an active alarm in alarm register 13. |
| #14         | nvoAlarm14 | SNVT_count | 136        | Current active alarm 14 output:<br>This output network variable indicates an active alarm in alarm register 14. |
| #15         | nvoAlarm15 | SNVT_count | 136        | Current active alarm 15 output:<br>This output network variable indicates an active alarm in alarm register 15. |
| #16         | nvoAlarm16 | SNVT_count | 136        | Current active alarm 16 output:<br>This output network variable indicates an active alarm in alarm register 16. |

# 1.7 DevStatus, #5

|             | DevStatus, #5    |              |            |                                                                                                    |  |  |  |
|-------------|------------------|--------------|------------|----------------------------------------------------------------------------------------------------|--|--|--|
| User<br>NV# | Name             | SNVT Type    | SNVT Index | Description                                                                                                    |  |  |  |
| #1          | nvoFC1Status     | SNVT_switch  | 95         | FC1 status output<br>This output network variable indicates if the FC is online or not.<br>State: 0 = Offline<br>1 = Online                               |  |  |  |
| #2          | nvoFC1Operation  | SNVT_switch  | 95         | FC1 operation output:<br>This output network variable indicates if the FC is running or not.<br>State: 0 = Not running<br>1 = Running                     |  |  |  |
| #3          | nvoFC1Freq       | SNVT_freq_hz | 76         | FC1 frequency output:<br>This output network variable indicates the current frequency output from the FC.<br>Unit is Hz.                                  |  |  |  |
| #4          | nvoFC1Power      | SNVT_power   | 27         | FC1 power output:<br>This output network variable indicates the current power output from the FC.<br>Unit is W.                                           |  |  |  |
| #5          | nvoFC2Status     | SNVT_switch  | 95         | FC2 status output:<br>This output network variable indicates if the FC is online or not.<br>State: 0 = Offline<br>1 = Online                              |  |  |  |
| #6          | nvoFC2Operation  | SNVT_switch  | 95         | FC2 operation output:<br>This output network variable indicates if the FC is running or not.<br>State: 0 = Not running<br>1 = Running                     |  |  |  |
| #7          | nvoFC2Freq       | SNVT_freq_hz | 76         | FC2 frequency output:<br>This output network variable indicates the current frequency output from the FC.<br>Unit is Hz.                                  |  |  |  |
| #8          | nvoFC2Power      | SNVT_power   | 27         | FC1 power output:<br>This output network variable indicates the current power output from the FC.<br>Unit is W.                                           |  |  |  |
| #9          | nvoRHX2MStatus   | SNVT_switch  | 95         | RHX2M status output:<br>This output network variable indicates is the rotary heat exchanger unit is online or not.<br>State: 0 = Not running, 1 = Running |  |  |  |
| #10         | nvoRHX2MSetpoint | SNVT_switch  | 95         | RHX2M setpoint output:<br>This output network variable indicates is the setpoint for the rotary heat exchanger unit.<br>Unit is Percent                   |  |  |  |

|             |                 |             |            | DevStatus, #5                                                                                                    |
|-------------|-----------------|-------------|------------|----------------------------------------------------------------------------------------------------|
| User<br>NV# | Name            | SNVT Type   | SNVT Index | Description                                                                                                    |
| #11         | nvoMPT1Status   | SNVT_switch | 95         | Pressure transmitter 1 status output:<br>This output network variable indicates if the pressure sensor is online or not.<br>State: 0 = Offline, 1 = Online                                                   |
| #12         | nvoMPT2Status   | SNVT_switch | 95         | Pressure transmitter 2 status output:<br>This output network variable indicates if the pressure sensor is online or not.<br>State: 0 = Offline, 1 = Online                                                   |
| #13         | nvoMPT3Status   | SNVT_switch | 95         | Pressure transmitter 3 status output:<br>This output network variable indicates if the pressure sensor is online or not.<br>State: 0 = Offline, 1 = Online                                                   |
| #14         | nvoMPT4Status   | SNVT_switch | 95         | Pressure transmitter 4 status output:<br>This output network variable indicates if the pressure sensor is online or not.<br>State: 0 = Offline, 1 = Online                                                   |
| #15         | nvoMPT5Status   | SNVT_switch | 95         | Pressure transmitter 5 status output:<br>This output network variable indicates if the pressure sensor is online or not.<br>State: 0 = Offline, 1 = Online                                                   |
| #16         | nvoMPT6Status   | SNVT_switch | 95         | Pressure transmitter 6 status output:<br>This output network variable indicates if the pressure sensor is online or not.<br>State: 0 = Offline, 1 = Online                                                   |
| #17         | nvoMPT7Status   | SNVT_switch | 95         | Pressure transmitter 7 status output:<br>This output network variable indicates if the pressure sensor is online or not.<br>State: 0 = Offline, 1 = Online                                                   |
| #18         | nvoMHC1Status   | SNVT_switch | 95         | Heating unit 1 (MHCW or MHCE) status output:<br>This output network variable indicates if the heating unit is online or not.<br>State: 0 = Offline, 1 = Online                                               |
| #19         | nvoMHC1Setpoint | SNVT_switch | 95         | Heating unit 1(MHCW or MHCE) setpoint output:<br>This output network variable indicates the setpoint to the heating unit.<br>Unit is Percent.                                                                |
| #20         | nvoMHC1ValveSet | SNVT_switch | 95         | Heating unit 1 (MHCW) valve setpoint output:<br>This output network variable indicates the setpoint to the valve.<br>Unit is Percent.                                                                        |
| #21         | nvoMHC1Electric | SNVT_switch | 95         | Heating unit 1 (MHCE) modulation setpoint output:<br>This output network variable indicates the setpoint to the modulating part of the electrical heating unit.<br>Unit is Percent.                          |
| #22         | nvoMHC4Status   | SNVT_switch | 95         | Cooling unit (MXCU (Modbus external cooling unit) or MCCW (Modbus cold water coil)) status output:<br>This output network variable indicates if the unit is online or not.<br>State: 0 = Offline, 1 = Online |
| #23         | nvoMHC4Setpoint | SNVT_switch | 95         | Cooling unit (Modbus external cooling unit) or MCCW (Modbus cold water coil)) setpoint output<br>This output network variable indicates the setpoint to the unit.<br>Unit is Percent.                        |

|             | DevStatus, #5    |             |            |                                                                                                    |  |  |  |
|-------------|------------------|-------------|------------|----------------------------------------------------------------------------------------------------|--|--|--|
| User<br>NV# | Name             | SNVT Type   | SNVT Index | Description                                                                                                    |  |  |  |
| #24         | nvoMHC4ValveSet  | SNVT_switch | 95         | Cooling unit (MXCU (Modbus external cooling unit) or MCCW (Modbus cold water coil)) valve setpoint output<br>This output network variable indicates the setpoint to the valve.<br>Unit is Percent.                   |  |  |  |
| #25         | nvoMCUCStatus    | SNVT_switch | 95         | Cooling unit (MXCU (Modbus external cooling unit) or MCCW (Modbus cold water coil)) status output:<br>This output network variable indicates if the cooling unit is online or not.<br>State: 0 = Offline, 1 = Online |  |  |  |
| #26         | nvoMCUCSetpoint  | SNVT_switch | 95         | Cooling unit (MXCU (Modbus external cooling unit) or MCCW (Modbus cold water coil)) setpoint output:<br>This output network variable indicates the setpoint to the unit.<br>Unit is Percent.                         |  |  |  |
| #27         | nvoHMI1Status    | SNVT_switch | 95         | HMI 1 status output:<br>This output network variable indicates if the HMI is online or not<br>State: 0 = Offline, 1 = Online                                                                                         |  |  |  |
| #28         | nvoHMI2Status    | SNVT_switch | 95         | HMI 2 status output:<br>This output network variable indicates if the HMI is online or not<br>State: 0 = Offline, 1 = Online                                                                                         |  |  |  |
| #29         | nvoMCO2_1_Status | SNVT_switch | 95         | CO2 MIO module status output:<br>This output network variable indicates if the MIO module is online or not<br>State: 0 = Offline, 1 = Online                                                                         |  |  |  |
| #30         | nvoMRH_1_Status  | SNVT_switch | 95         | RH MIO module status output:<br>This output network variable indicates if the MIO module is online or not<br>State: 0 = Offline, 1 = Online                                                                          |  |  |  |
| #31         | nvoMT_1_Status   | SNVT_switch | 95         | Temperature MIO module status output:<br>This output network variable indicates if the MIO module is online or not<br>State: 0 = Offline, 1 = Online                                                                 |  |  |  |
| #32         | nvoMPIR_1_Status | SNVT_switch | 95         | IR MIO module status output:<br>This output network variable indicates if the MIO module is online or not<br>State: 0 = Offline, 1 = Online                                                                          |  |  |  |

# 1.8 Config, #6

|             |              |              |            | Config, #6                                                                                                    |
|-------------|--------------|--------------|------------|----------------------------------------------------------------------------------------------------|
| User<br>NV# | Name         | SNVT Type    | SNVT Index | Description                                                                                                    |
| #1          | nvolPAdr     | SNVT_reg_val | 136        | IP address output:<br>This output network variable indicates the IP address for the onboard webserver.                                                                                                    |
| #2          | nvolPMask    | SNVT_reg_val | 136        | IP mask output:<br>This output network variable indicates the IP mask for the onboard webserver.                                                                                                    |
| #3          | nvolPGateway | SNVT_reg_val | 136        | IP gateway output:<br>This output network variable indicates the IP gateway for the onboard webserver.                                                                                                    |
| #4          | nvoUseDHCP   | SNVT_switch  | 95         | Use DHCP output:<br>This output network variable indicates if the onboard webserver uses DHCP.<br>State: 0 = No DHCP<br>1 = DHCP                                                                                                    |
| #5          | nvoLangauge  | SNVT_switch  | 95         | Language selection output:<br>This output network variable indicates what language is selected.<br>Value :<br>0 = Invalid<br>1 = English<br>2 = German<br>3 = French<br>4 = Danish<br>5 = Norwegian<br>6 = Swedish<br>7 = Finnish<br>8 = Dutch                |
| #6          | nviLangauge  | SNVT_switch  | 95         | Language selection input:<br>This input network variable is used to select the preferred language for the HMI.<br>Value :<br>0 = Invalid<br>1 = English<br>2 = German<br>3 = French<br>4 = Danish<br>5 = Norwegian<br>6 = Swedish<br>7 = Finnish<br>8 = Dutch |

# EXHAUSTO

|             |                  |             |            | Config, #6                                                                                                    |
|-------------|------------------|-------------|------------|----------------------------------------------------------------------------------------------------|
| User<br>NV# | Name             | SNVT Type   | SNVT Index | Description                                                                                                    |
| #7          | nvoDST           | SNVT_switch | 95         | Daylight savings time output:<br>This output network variable indicates if daylight savings time is now.<br>State: 0 = No, 1 = Yes                     |
| #8          | nvoHourCntPrHeat | SNVT_count  | 8          | Hour Ccunt preheating unit output:<br>This output network variable is indicating hour count for the unit.<br>Unit is hours.                            |
| #9          | nvoHourCntHeat1  | SNVT_count  | 8          | Hour count heating unit 1 output:<br>This output network variable is indicating hour count for the unit.<br>Unit is hours.                             |
| #10         | nvoHourCntRotor  | SNVT_count  | 8          | Hour count rotery heat exchanger unit output:<br>This output network variable is indicating hour count for the unit.<br>Unit is hours.                 |
| #11         | nvoHourCntCool   | SNVT_count  | 8          | Hour count cooling unit output:<br>This output network variable is indicating hour count for the unit.<br>Unit is hours.                               |
| #12         | nvoHourCntHeatP  | SNVT_count  | 8          | Hour count heatpump unit output:<br>This output network variable is indicating hour count for the unit.<br>Unit is hours.                              |
| #13         | nvoHourCntExtFan | SNVT_count  | 8          | Hour count extract air fan unit output:<br>This output network variable is indicating hour count for the unit.<br>Unit is hours.                       |
| #14         | nvoHourCntSupFan | SNVT_count  | 8          | Hour count supply air fan unit output:<br>This output network variable is indicating hour count for the unit.<br>Unit is hours.                        |
| #15         | nvoHourCntSupFan | SNVT_switch | 95         | Night cooling enabled output:<br>This output network variable indicates if the night cooling function is enabled<br>State: 0 = Disabled<br>1 = Enabled |
| #16         | nviNightCoolEna  | SNVT_switch | 95         | Night cooling enabled input:<br>This Input network variable is used to enable the night cooling function.<br>State: 0 = Disabled<br>1 = Enabled        |
| #17         | nviNightCoolStat | SNVT_switch | 95         | Night cooling status output:<br>This output network variable indicates if the night cooling function is active<br>State: 0 = Inactive<br>1 = Active.   |

Appendix (English)
Appendix (English)

110/112

Appendix (English)

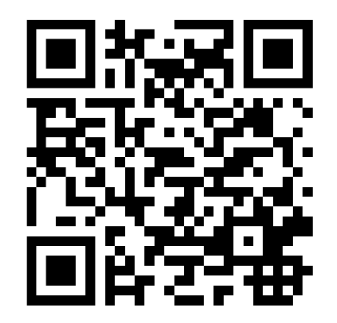

Scan code and go to addresses at www.exhausto.com

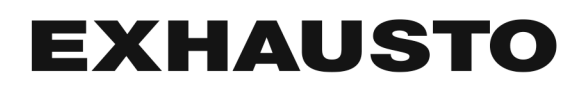